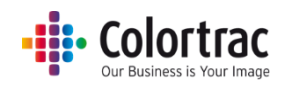

# SmartWorks MFP5 Bedienungsanleitung

Version 3.50

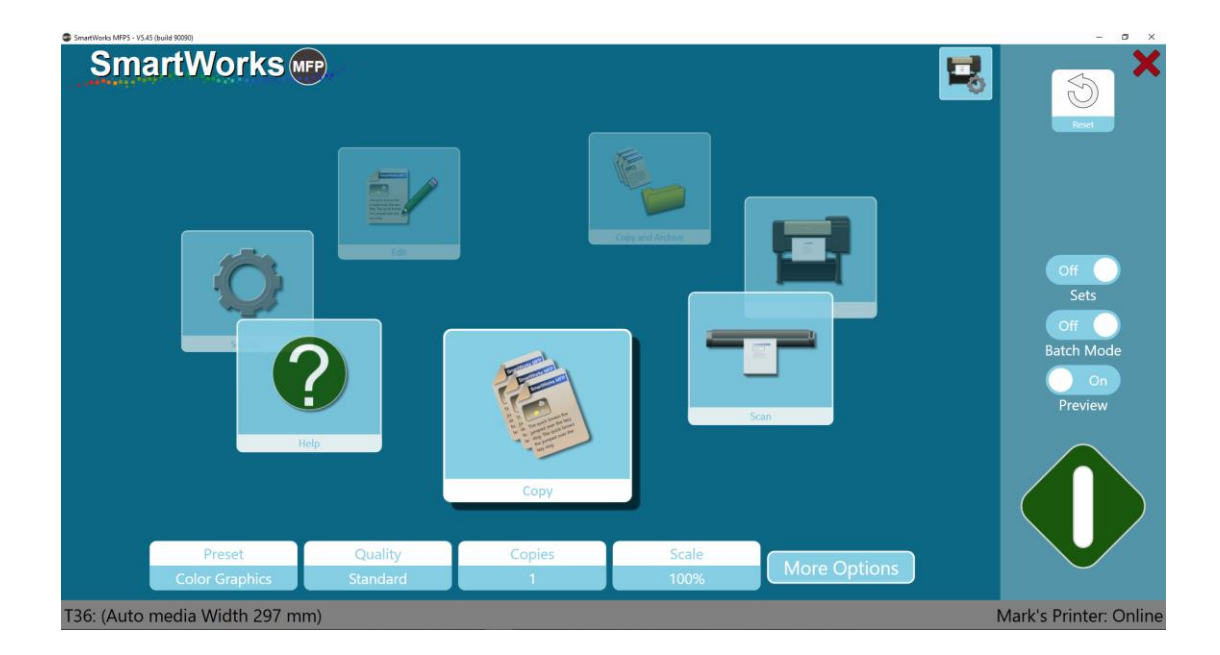

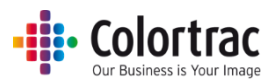

## Inhalt

| Inhalt                                                                                       | 2   |
|----------------------------------------------------------------------------------------------|-----|
| All-In-One-PC-Konfiguration                                                                  | 6   |
| Erstes Einschalten des All-In-One-PCs - Sprachauswahl für Betriebssystem                     | 6   |
| SmartWorks MFP V5-Software                                                                   | 9   |
| Installation sämtlicher Software und Treiber über das mitgelieferte USB-Installationsprogram | 1m9 |
| Installation – Dienstprogramme und Treiber                                                   | 10  |
| Installation – SmartWorks MFP5                                                               | 15  |
| Installation – Drucker-Software                                                              | 18  |
| Homepage                                                                                     | 19  |
| Übersicht                                                                                    | 19  |
| Zusätzliche Funktionen bei Verwendung des Dongles                                            | 19  |
| Navigation                                                                                   | 20  |
| Timeout-Zurücksetzung                                                                        | 22  |
| Setup                                                                                        | 23  |
| Sprache, Einheiten und Homepage                                                              | 23  |
| Standard-Scanordner                                                                          | 25  |
| Scanner-Setup                                                                                | 27  |
| Scannerinfo und -optionen                                                                    | 27  |
| Druckereinrichtung                                                                           | 29  |
| Druckerinfo und -einstellungen (einschließlich Falzeinheit)                                  | 32  |
| Druckerwartung                                                                               | 33  |
| Funktionsanforderungen - bei Anzeige der grünen Taste. Demomodus. Dongle                     | 35  |
| Betrieb                                                                                      | 36  |
| Homepage – Temporäre Änderungen an einem Preset                                              | 36  |
| Schnell-Kopieren, Scannen oder Kopieren & archivieren ohne Vorschau                          | 37  |
| Schnell-Kopieren, Scannen oder Kopieren & archivieren mit Vorschau                           | 39  |
| Schnell-Bearbeiten oder Drucken mit Vorschau                                                 | 42  |
| Vorschau                                                                                     | 44  |
| Vorschau – Einfache Korrekturen                                                              | 46  |
| Dateieinstellungen (Scannen/Bearbeiten)                                                      | 46  |
| Druckeinstellungen (Kopieren/Drucken)                                                        | 46  |
| Falzen (sofern für Kopieren/Drucken verfügbar)                                               | 47  |
| Zuschneiden                                                                                  | 47  |
| Drehung                                                                                      | 48  |

## • Colortrac Our Business is Your Image

| Spiegeln                                       |     |
|------------------------------------------------|-----|
| Helligkeit, Kontrast und Gamma                 | 49  |
| Vorschau – Erweiterte Korrekturen              | 49  |
| Entzerren                                      | 49  |
| Renderpriorität                                | 52  |
| Schwarz- und Weißpunkt                         | 52  |
| Schwarzpunkt                                   | 53  |
| Weißpunkt                                      | 53  |
| Schärfen:                                      | 54  |
| Farbänderung                                   | 55  |
| Umkehren                                       | 56  |
| Einfacher Schwellenwert (Modus Schwarz & Weiß) | 57  |
| Adaptiver Schwellenwert (Modus Schwarz & Weiß) | 58  |
| Neues Preset speichern                         | 59  |
| Batchmodus ohne Vorschau                       | 60  |
| Batchmodus mit Vorschau                        | 61  |
| Scan to: mehrseitige PDF mit Vorschau          | 62  |
| Kopieren sortierter Sätze                      | 63  |
| Kopieren – Optionen                            | 66  |
| Scan – Optionen                                | 72  |
| Kopieren und archivieren – Optionen            | 80  |
| Drucken – Optionen                             | 88  |
| Hilfe                                          | 92  |
| Einstellungen                                  | 93  |
| Druckereinstellungen - Ändern des Druckers     | 94  |
| Scanneroptionen                                | 96  |
| Kalibrieren des Scanners                       | 96  |
| Auto-Stitch des Scanners                       | 99  |
| Programmeinstellungen                          | 101 |
| Auf der Homepage angezeigte Funktionen         | 101 |
| Angezeigte Papiergrößen                        | 101 |
| Vorschau                                       | 101 |
| PC bei Beenden abschalten                      | 101 |
| Batchmodus                                     | 101 |
| Software-Zurücksetzungszeit                    | 103 |
| Einheiten                                      |     |

## • Colortrac Our Business is Your Image

| Sprache                                                       |  |
|---------------------------------------------------------------|--|
| Homepage                                                      |  |
| Presets - Dokumenttypen                                       |  |
| Presets - Standard/Anzeige/Kopieren/Bearbeiten                |  |
| Standard:                                                     |  |
| Anzeige:                                                      |  |
| Benutzer/Global:                                              |  |
| Favoriten:                                                    |  |
| Kopieren eines Presets (Erstellen eines neuen Presets):       |  |
| Löschen eines Presets:                                        |  |
| Bearbeiten eines Presets:                                     |  |
| Presets – Erstellen eines neuen Presets während des Gebrauchs |  |
| Von der Homepage:                                             |  |
| Von der Vorschauseite:                                        |  |
| Benutzerkonten                                                |  |
| Administrator                                                 |  |
| Hauptbenutzer                                                 |  |
| Benutzer                                                      |  |
| Erstellen von Benutzerkonten                                  |  |
| Anmeldedetails                                                |  |
| Konfigurationsoptionen auf Benutzerebene                      |  |
| Nutzungsprotokolle                                            |  |
| Administrator-Programmeinstellungen                           |  |
| E-Mail                                                        |  |
| Druckerüberwachung                                            |  |
| Netzwerkmodus                                                 |  |
| Scan to Ordner                                                |  |
| Anwendungshinweise                                            |  |
| Vermeiden, dass Kopien abgeschnitten werden                   |  |
| Optionen für Dokumentformat und -orientierung:                |  |
| -ehlersuche                                                   |  |
| Bedienungsfehler                                              |  |
| "Scan-to-USB" funktioniert nicht                              |  |
| Keine Kopie wird ausgegeben                                   |  |
| Dokument stoppt und startet beim Scannen.                     |  |
| "Auto-Größe" des Scanners gibt nicht den richtigen Wert       |  |

## Colortrac Our Business is Your Image

| SmartWorks MFP kann keine Verbindung zum Scanner herstellen |  |
|-------------------------------------------------------------|--|
| Netzwerkfehler                                              |  |
| SmartWorks MFP kann nicht mit dem Drucker kommunizieren.    |  |
| SmartWorks MFP scheint nicht zu reagieren                   |  |
| Technische Daten                                            |  |
| Begriffsglossar                                             |  |

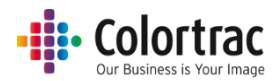

## All-In-One-PC-Konfiguration

Wenn das Betriebssystem des AIO-PCs bereits für eine Sprache konfiguriert ist, überspringen Sie diesen Abschnitt.

## Erstes Einschalten des All-In-One-PCs - Sprachauswahl für

## Betriebssystem

1. Schalten Sie den PC ein und warten Sie, bis der PC zum ersten Bildschirm (siehe unten) hochgefahren ist.

Wählen Sie in den Dropdown-Menüs das Land, die Sprache und die Tastatur aus, und drücken Sie dann "Weiter".

| Hi there                                     |   |  |
|----------------------------------------------|---|--|
| Let's get a few basic things out of the way. |   |  |
| cestina<br>dansk<br>Deutch<br>eesti          |   |  |
| What's your home country/region?             |   |  |
| United States                                | * |  |
| What's your preferred app language?          |   |  |
| English (United States)                      | * |  |
| What keyboard layout would you like to use?  |   |  |
| US                                           | ~ |  |

2. Akzeptieren Sie die Lizenzvereinbarung.

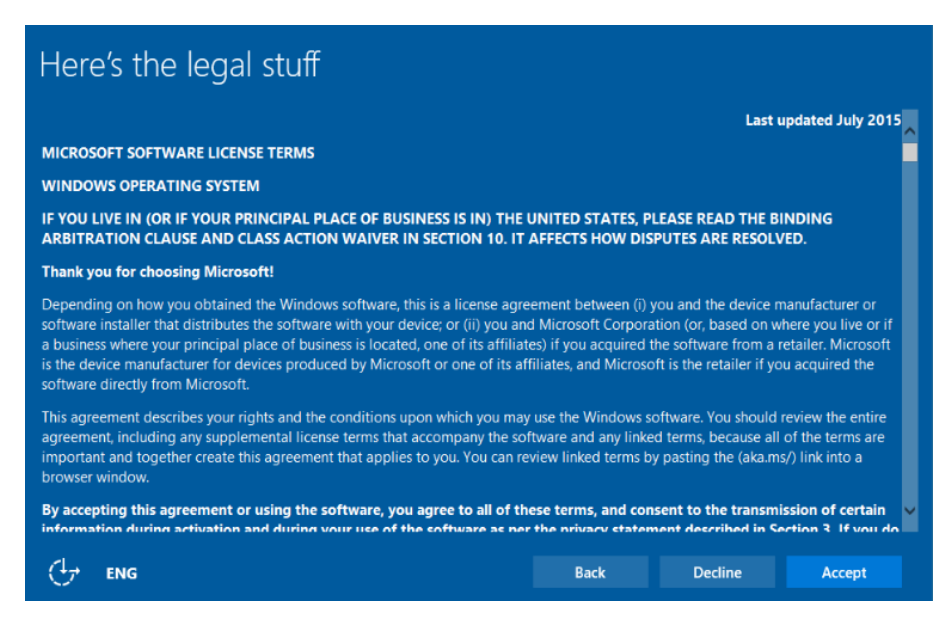

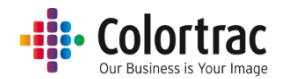

3. Wählen Sie "Express-Setup verwenden".

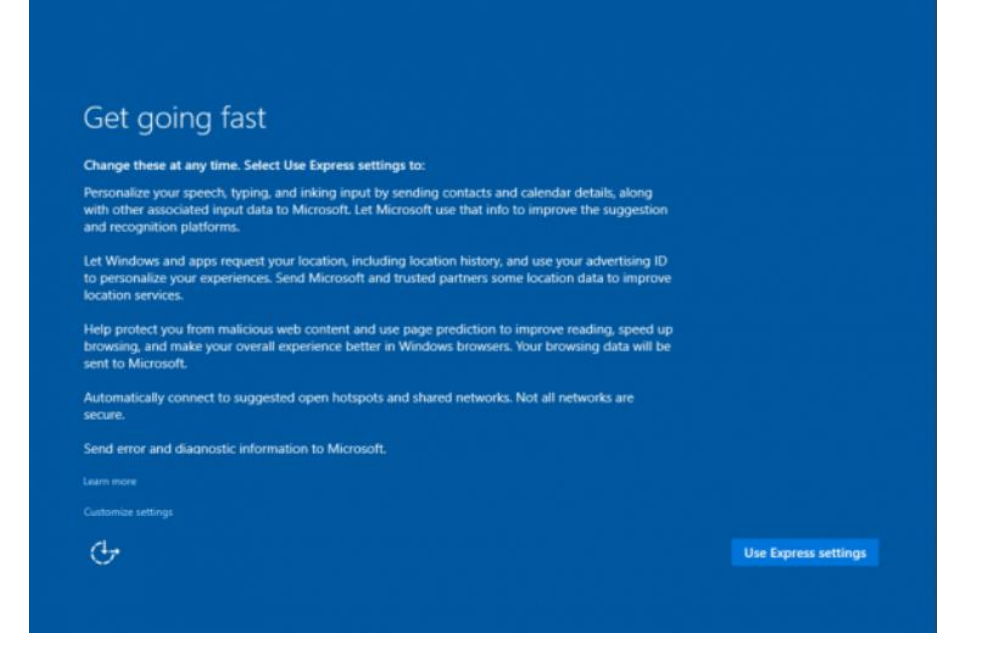

4. Erstellen Sie Ihren Benutzernamen und Ihr Passwort mit der Bildschirmtastatur.

| Crock                   | .c. un               |              |             | ci no         | . –          |             |            |            |   |   |      |
|-------------------------|----------------------|--------------|-------------|---------------|--------------|-------------|------------|------------|---|---|------|
| If you want others to g | to use a pa<br>uess. | issword, cho | ose somethi | ing that will | l be easy fo | r you to re | member but | t hard for |   |   |      |
| Who's goin              | ig to use th         | iis PC?      |             |               |              |             |            |            |   |   |      |
| User nam                | e                    |              |             |               |              |             |            |            |   |   |      |
| Make it sec             | ure.                 |              |             |               |              |             |            |            |   |   |      |
| Enter pas               | sword                |              |             |               |              |             |            |            |   |   |      |
| Re-enter                | password             |              |             |               |              |             |            |            |   |   |      |
| Password                | hint                 |              |             |               |              |             |            |            |   |   |      |
|                         |                      |              |             |               |              |             |            |            |   |   |      |
|                         |                      |              |             |               |              |             |            |            |   |   |      |
| q                       | w                    | е            | r           | t             | у            | u           | i          | o          | р | Ð | 3    |
| а                       | s                    | d            | f           | g             | h            | j           | k          | 1          | , | E | nter |
| ↑                       | z                    | x            | с           | v             | b            | n           | m          | ,          | • | ? | ↑    |
| Ctrl                    | &123                 | e            |             |               |              |             |            |            | < | > |      |

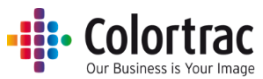

5. Warten Sie, bis das Betriebssystem auf dem PC installiert ist. Dies dauert etwas.

Hi

Taking care of things

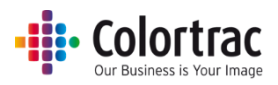

## SmartWorks MFP V5-Software

## Installation sämtlicher Software und Treiber über das mitgelieferte USB-

#### Installationsprogramm

Der USB-Stick enthält sämtliche Software einschließlich

- o Dienstprogramme für den T25/T36 und USB-Treiber
- SmartWorks MFP5
- Canon Device Management Console-, Canon Direct Print & Share- und Canon TX-Drucker- Software und Treiber.

#### Hinweise:

- o Stellen Sie sicher, dass der Scanner konfiguriert und eingeschaltet ist.
- Stellen Sie sicher, dass der Drucker konfiguriert und eingeschaltet ist.
- Obwohl SmartWorks MFP5 einen eigenen internen Druckertreiber hat, werden die Daten über den Spooler des Windows-Druckertreibers an den Drucker übergeben.
  - Der Druckertreiber sollte mit einer IPv4-Adresse konfiguriert sein.
- Für die Aktivierung der Scan-to-Cloud-Option muss Direct Print und Share auf demselben PC wie SmartWorks MFP installiert sein.

So laden Sie sämtliche Software vom mitgelieferten USB-Stick:

Stecken Sie den USB-Stick in den AIO ein, blättern Sie zum USB-Stick und doppelklicken Sie auf "Autorun.exe".

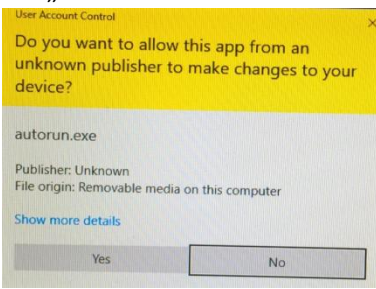

Das Installationsprogramm hat zwei Optionen – Installation von SmartWorks MFP5 vom USB-Stick oder Download der neuesten Version vom Internet.

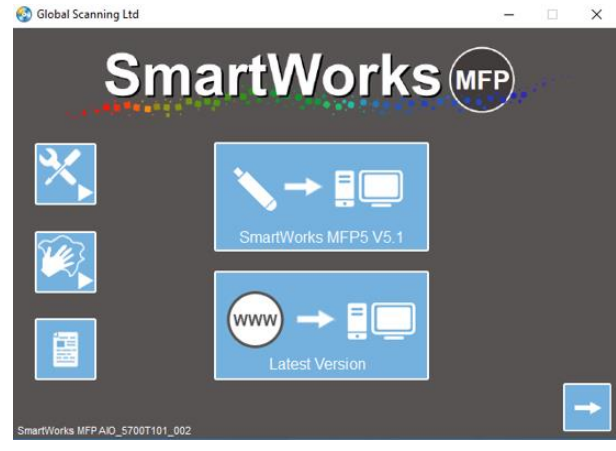

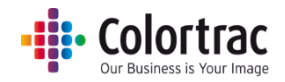

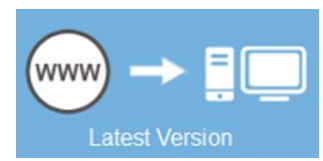

http://www.mfp.colortrac.com/MFP5/

| SmartWorks                    |         |          |        |            |  |
|-------------------------------|---------|----------|--------|------------|--|
| Program and Firmware          |         |          |        |            |  |
| File                          |         | Version  | Size   | Date       |  |
| MFP 5 Install                 |         | V5.1     | 858Mb  | 14/12/2017 |  |
| SmartWorks MFP V5.1 Readme    |         |          | 3.03Kb | 14/12/2017 |  |
| T Series Utilities and Driver | Read Me | v0.0.0.3 | 15Mb   | 15/11/2017 |  |
| T Series Firmware             | Read Me | v2.08    | 334Kb  | 25/01/2018 |  |
|                               |         |          |        |            |  |

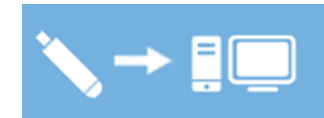

Installation – Dienstprogramme und Treiber

1. Dienstprogramme für den MFP-Scanner. Klicken Sie auf "Ja" und dann auf "Weiter".

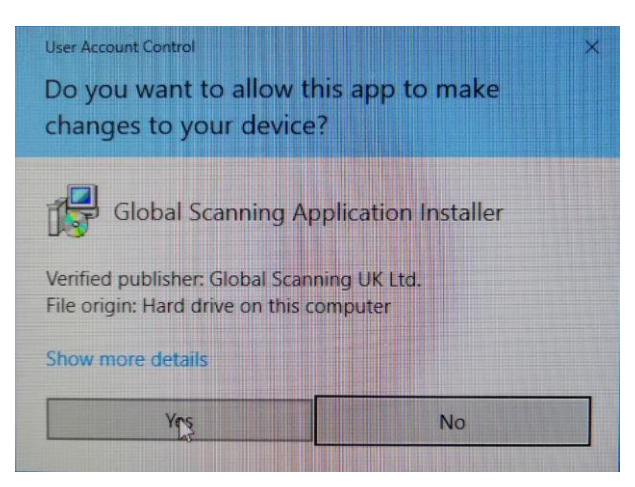

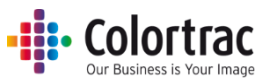

 Wählen Sie die gewünschte Sprache aus, klicken Sie auf "Weiter" und dann nochmals auf "Weiter".

| MFP Scanner Utilities - InstallShie          | ld Wizard — 🗆 🗙                                                |
|----------------------------------------------|----------------------------------------------------------------|
| Choose Setup Language                        |                                                                |
| Select the language for the insta            | allation from the choices below.                               |
|                                              |                                                                |
| Chinese (Cinelife I)                         |                                                                |
| Czech                                        |                                                                |
| English (United States)<br>French (Standard) |                                                                |
| German                                       |                                                                |
| Japanese                                     |                                                                |
| Polish<br>Portuguese (Brazilian)             |                                                                |
| Russian<br>Spanish                           |                                                                |
|                                              |                                                                |
|                                              |                                                                |
|                                              |                                                                |
| Install5hield                                |                                                                |
|                                              | < Back Next > Cancel                                           |
|                                              |                                                                |
| MFP Scanner Utilities                        | ×                                                              |
|                                              |                                                                |
| 4                                            | Welcome to the InstallShield Wizard for MFP                    |
|                                              | Scanner Utilities                                              |
|                                              | The TestallChield Wizzed will install MED Seapner Lititizes on |
| <b>A</b>                                     | your computer. To continue, click Next.                        |
|                                              |                                                                |
|                                              |                                                                |
|                                              |                                                                |
|                                              |                                                                |
|                                              |                                                                |
|                                              |                                                                |
|                                              |                                                                |
|                                              |                                                                |
|                                              |                                                                |
|                                              |                                                                |

3. Akzeptieren Sie die Lizenz, klicken Sie auf "Weiter" und dann nochmals auf "Weiter".

| MFP Scanner Utilities License Agreement Please read the following license agreement carefully.                                                                                                    | ×<br>×   |
|----------------------------------------------------------------------------------------------------|----------|
| THIS SOFTWARE END USER LICENCE AGREEMENT (this "EULA") governs the use of<br>proprietary software (the "Software") owned by Global Scanning UK Ltd, a private<br>limited company registered in England and Wales with registered number 02443087<br>("Global Scanning" or "Licensor").<br>READ THIS EULA CAREFULLY, IN ITS ENTIRETY, BEFORE INSTALLING, DOWNLOAD!<br>OR USING THE SOFTWARE OR THE ASSOCIATED PRODUCT.<br>THIS EULA REQUIRES THE USE OF MEDIATION AND ARBITRATION TO RESOLVE<br>DISPUTES, RATHER THAN JURY TRIALS IN COURT. SEE SECTION 18(b) (GOVERNIN<br>LAW AND DISPUTE RESOLUTION), BELOW.<br>BY CLICKING THE ACCEPT BUITON TO ACCEPT THIS EULA, ACCEPTING TERMS OF<br>SALE BETWEEN YOU (DEFINED BELOW) AND AN AUTHORISED RESELER (DEFINED<br>SALE BETWEED YOU (DEFINED BELOW) AND AN AUTHORISED RESELER (DEFINED<br>SALE BETWEED YOU (DEFINED BELOW) AND AN AUTHORISED RESELER (DEFINED<br>SALE BETWEED YOU (DEFINED BELOW) AND AN AUTHORISED RESELER (DEFINED<br>SALE BETWEED YOU (DEFINED BELOW) AND AN AUTHORISED RESELER (DEFINED<br>SALE BETWEED YOU (DEFINED BELOW) AND AN AUTHORISED RESELER (DEFINED<br>SALE BETWEED YOU (DEFINED BELOW) AND AN AUTHORISED RESELER (DEFINED<br>SALE BETWEED YOU (DEFINED BELOW) AND AN AUTHORISED RESELER (DEFINED<br>SALE BETWEED YOU (DEFINED BELOW) AND AN AUTHORISED RESELER (DEFINED<br>SALE BETWEED YOU (DEFINED BELOW) AND AN AUTHORISED RESELER (DEFINED<br>SALE BETWEED YOU (DEFINED BELOW) AND AN AUTHORISED RESELER (DEFINED<br>SALE BETWEED YOU (DEFINED SALE ACCEPT BUTTON TO ACCEPT THIS END ADD SALE DEVINED AUTHORISED RESELER (DEFINED<br>SALE BOWERD YOU (DEFINED SALE ACCEPT SALE ACCEPTINED SALE ACCEPTINED<br>SALE BETWEED YOU (DEFINED SALE ACCEPT SALE ACCEPTINED SALE ACCEPTINED<br>SALE BETWEED YOU (DEFINED SALE ACCEPT SALE ACCEPT SALE ACCEPTINED<br>SALE BETWEED YOU (DEFINED SALE ACCEPT SALE ACCEPT SALE ACCEPTINED<br>SALE ACCEPT SALE ACCEPT SALE ACCEPT SALE ACCEPTINED<br>SALE ACCEPT SALE ACCEPT SALE ACCEPT SALE ACCEPTINED<br>SALE ACCEPT SALE ACCEPT SALE ACCEPT SALE ACCEPT SALE ACCEPT SALE ACCEPT SALE ACCEPT SALE ACCEPT SALE ACCEPT SALE ACCEPT SALE ACCEPT SALE ACCEPT SALE A | ING<br>G |
| I accept the terms of the license agreement     OI do not accept the terms of the license agreement InstallShield                                                                                                    | int      |
| < Back Next > 0                                                                                                    | Cancel   |

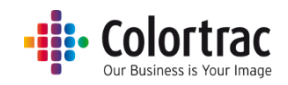

| MFP Scanne            | er Utilities                                                             |        |        | ×      |
|-----------------------|--------------------------------------------------------------------------|--------|--------|--------|
| Choose D<br>Select fo | Destination Location<br>Ider where setup will install files.             |        | V      | Z      |
|                       | Install MFP Scanner Utilities to:<br>C:\\Colortrac\MFP Scanner Utilities | 1      |        | Change |
| InstallShield ·       | [                                                                        | < Back | Next > | Cancel |

4. Klicken Sie auf "Installieren". Warten Sie, bis das Programm installiert ist.

| MFP Scanner Utilities                                                                                   | ×           |
|----------------------------------------------------------------------------------------------------|-------------|
| Ready to Install the Program                                                                            |             |
| The wizard is ready to begin installation.                                                              |             |
| Click Install to begin the installation.                                                                |             |
| If you want to review or change any of your installation settings, click Back. Clic<br>exit the wizard. | k Cancel to |
|                                                                                                    |             |
|                                                                                                    |             |
|                                                                                                    |             |
|                                                                                                    |             |
|                                                                                                    |             |
|                                                                                                    |             |
| InstallShield                                                                                           |             |
| < Back Install                                                                                          | Cancel      |
|                                                                                                    |             |
| MFP Scanner Utilities                                                                                   | ×           |
| Setup Status                                                                                            |             |
|                                                                                                    |             |
| The InstallShield Wizard is installing MFP Scanner Utilities                                            |             |
|                                                                                                    |             |
| Installing                                                                                              |             |
| C:\\{FEC875EC-CF7C-4143-A33F-25543D10FE19}\ISSetup.dll                                                  |             |
|                                                                                                    |             |
|                                                                                                    |             |
|                                                                                                    |             |
|                                                                                                    |             |
| InstallShield                                                                                           |             |
|                                                                                                    | Cancel      |
|                                                                                                    |             |

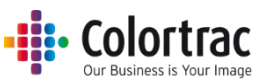

 Abhängig von der aktuellen Version des Betriebssystems werden ggf. Installationsbildschirme für Microsoft Visual C++ Redistributable-Dateien angezeigt.

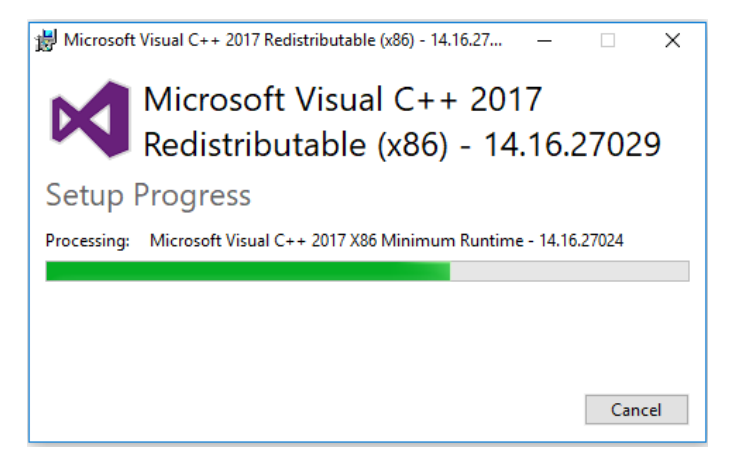

6. Um den USB-Treiber für den Scanner zu installieren, klicken Sie auf "Weiter". Der Treiber wird schnell installiert. Klicken Sie dann auf "Fertig stellen".

| Device Driver Installation Wizar | b.                                                                                                    |
|----------------------------------|----------------------------------------------------------------------------------------------------|
|                                  | Welcome to the Device Driver<br>Installation Wizard!<br>This wizard helps you install the software drivers that some<br>computers devices need in order to work.                                                                                  |
|                                  | To continue, click Next.                                                                                                    |
|                                  | < Back Next > Cancel                                                                                                    |
| Device Driver Installation Wizar | rd Completing the Device Driver Installation Wizard The drivers were successfully installed on this computer. You can now connect your device to this computer. If your device came with instructions, please read them first. Driver Name Status |
|                                  | Colortrac (WinUSB) Larg Ready to use                                                                                                    |
|                                  | < Back Finish Cancel                                                                                                    |

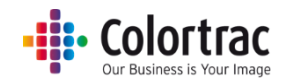

7. Klicken Sie auf "Fertig stellen".

| MFP Scanner Utilities |                                                                                                    |
|-----------------------|----------------------------------------------------------------------------------------------------|
|                       | InstallShield Wizard Complete<br>The InstallShield Wizard has successfully installed MFP<br>Scanner Utilities. Click Finish to exit the wizard. |
|                       | < Back Finish Cancel                                                                                                    |

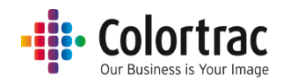

#### Installation – SmartWorks MFP5

1. Drücken Sie "Ja", um die Installation des Programms zuzulassen.

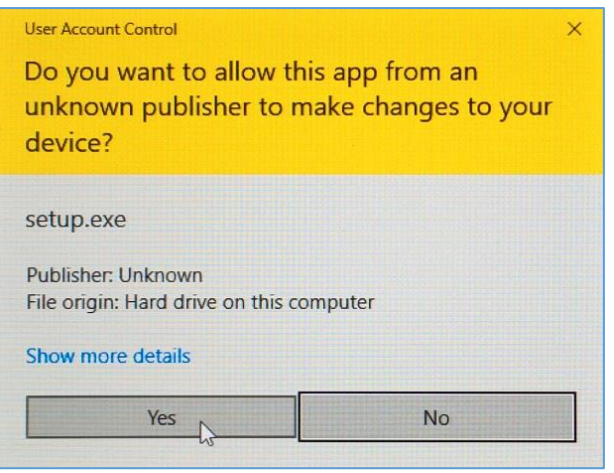

2. Wählen Sie Ihre Sprache aus und drücken Sie "Weiter".

| SmartWorks MFP5 - InstallShield Wizard                                                                                                    |             | _ |        | × |
|----------------------------------------------------------------------------------------------------|-------------|---|--------|---|
| Choose Setup Language<br>Select the language for the installation from the choice                                                            | es below.   |   | R      |   |
| Chinese (Simplified)<br>Czech<br>French (Standard)<br>German<br>Italian<br>Japanese<br>Korean<br>Polish<br>Portuguese (Brazilian)<br>Spanish |             |   |        |   |
| InstallShield                                                                                                    | Back Next > | • | Cancel |   |
| InstallShield                                                                                                    | Back Next > | • | Cancel |   |

3. Warten Sie, bis das Installationsskript bereit ist.

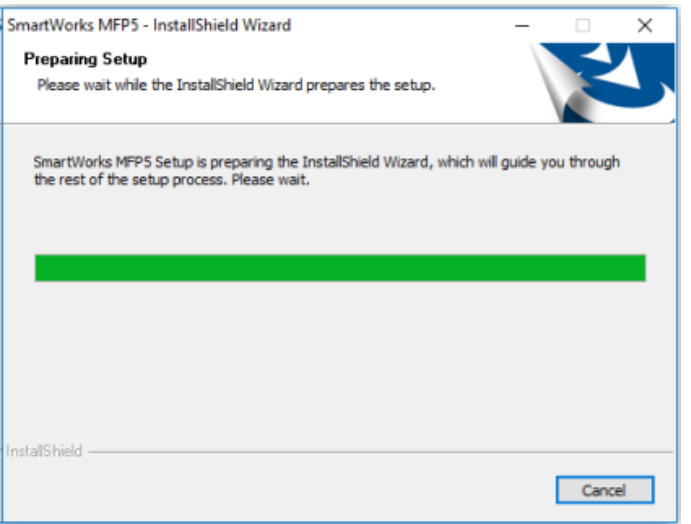

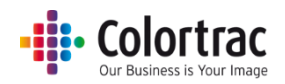

4. Akzeptieren Sie die Lizenzvereinbarung und drücken Sie "Weiter".

| SmartWorks MFP5<br>License Agreement<br>Please read the following license agreement carefully.                                                                                                    | ×                                                                                                    |
|----------------------------------------------------------------------------------------------------|----------------------------------------------------------------------------------------------------|
| THIS SOFTWARE END USER LICENCE AGREEMENT (this "EULA<br>proprietary software (the "Software") owned by Global Scanni<br>limited company registered in England and Wales with registere<br>("Global Scanning" or "Licensor").<br>READ THIS EULA CAREFULLY, IN ITS ENTIRETY, BEFORE INST<br>OR USING THE SOFTWARE OR THE ASSOCIATED PRODUCT.<br>THIS EULA REQUIRES THE USE OF MEDIATION AND ARBITRA'<br>DISPUTES, RATHER THAN JURY TRIALS IN COURT. SEE SECT<br>LAW AND DISPUTE RESOLUTION, BELOW.<br>BY CLICKING THE ACCEPT BUTTON TO ACCEPT THIS EULA, AI<br>SALE BETWEEN YOU (DEFINED BELOW) AND AN AUTHORISEC | ) governs the use of<br>g UK Ltd, a private<br>d number 02443087<br>NLLING, DOWNLOADING<br>ION TO RESOLVE<br>DN 18(b) (GOVERNING<br>CEPTING TERMS OF<br>RESELLER (DEFINED |
| <ul> <li>I accept the terms of the license agreement</li> </ul>                                                                                                    | Print                                                                                                    |
| O I do not accept the terms of the license agreement                                                                                                    |                                                                                                    |
| installShield                                                                                                    |                                                                                                    |
| < Back                                                                                                    | Next > Cancel                                                                                                    |

5. Drücken Sie "Weiter", um den Standardinstallationsordner für die Software zu akzeptieren

| SmartWorks            | MFP5                                                                      | ×      |
|-----------------------|---------------------------------------------------------------------------|--------|
| Choose D<br>Select fo | estination Location<br>Ider where setup will install files.               | Z      |
|                       | Install SmartWorks MFP5 to:<br>C:\Program Files\Colortrac\SmartWorks MFP5 | Change |
| InstallShield -       | < Back Next >                                                             | Cancel |

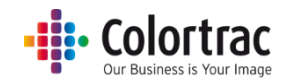

#### 6. Drücken Sie "Installieren".

| SmartWorks MFP5                                                                                                  |                    |                    | ×               |
|----------------------------------------------------------------------------------------------------|--------------------|--------------------|-----------------|
| Ready to Install the Program                                                                                     |                    |                    |                 |
| The wizard is ready to begin installation.                                                                       |                    |                    |                 |
| Click Install to begin the installation.                                                                         |                    |                    |                 |
| If you want to review or change any of your                                                                      | r installation set | ttings, dick Back. | Click Cancel to |
| exit bie wzdru.                                                                                                  |                    |                    |                 |
|                                                                                                    |                    |                    |                 |
|                                                                                                    |                    |                    |                 |
|                                                                                                    |                    |                    |                 |
|                                                                                                    |                    |                    |                 |
|                                                                                                    |                    |                    |                 |
| and the second second second second second second second second second second second second second second second |                    |                    |                 |
| instalished                                                                                                    | 1                  |                    |                 |
|                                                                                                    | < Back             | Install            | Cancel          |

 Abhängig von der aktuellen Version des Betriebssystems werden ggf. Installationsbildschirme f
ür Microsoft Visual C++ Redistributable-Dateien angezeigt.

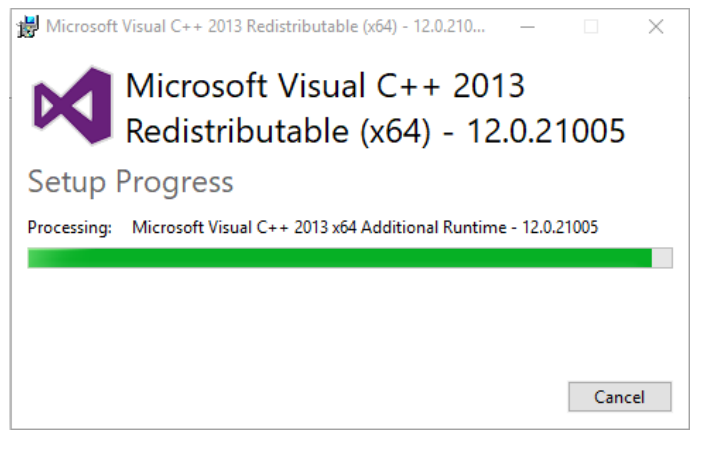

8. Warten Sie, während die Software installiert wird.

| SmartWorks MFP5                                        | × |
|--------------------------------------------------------|---|
| Setup Status                                           |   |
|                                                        |   |
| The InstallShield Wizard is installing SmartWorks MEP5 |   |
|                                                        |   |
| C:\\Colortrac\SmartWorks MFP5\ru-RU\GS.ErrorTexts.dll  |   |
|                                                        |   |
|                                                        |   |
|                                                        |   |
|                                                        |   |
|                                                        |   |
| Instal5held                                            | _ |
| Cancel                                                 |   |

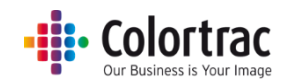

9. Drücken Sie "Fertig stellen", um die Installation abzuschließen.

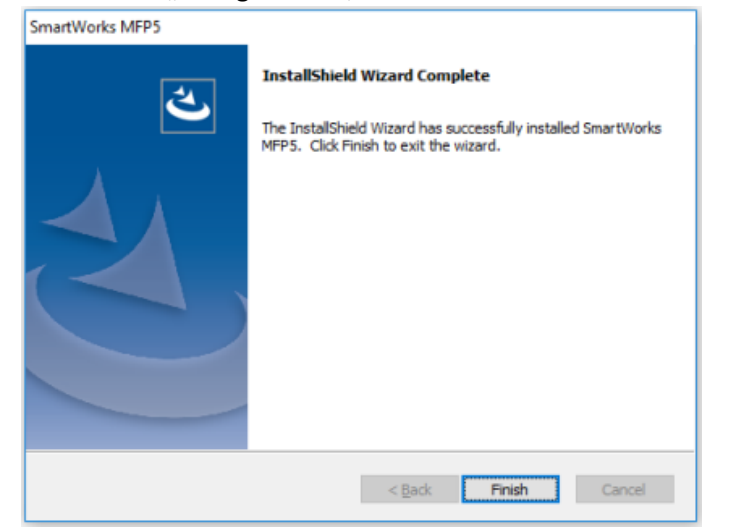

#### Installation – Drucker-Software

1. Die Canon Device Management Console-, Canon Direct Print & Share- und Canon Drucker-Software und Treiber werden automatisch vom Installationsprogramm installiert. Bitte beziehen Sie sich auf die jeweilige Canon-Dokumentation.

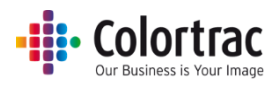

## Homepage

#### Übersicht

Diese Anwendung sollte über einen Touchscreen verwendet werden. Sie ist Teil eines MFP-Systems, das einen Großformatscanner T25/T36 und einen Drucker von Canon umfasst.

Die unterstützten Funktionen sind:

Kopieren, Scannen, Drucken, Bearbeiten, Kopieren und archivieren.

Sie verwendet einen Workflow, der aus einem Scanvorgang, einer Vorschau und einer Bearbeitung besteht. Das heißt, dass das Bild einmal gescannt, auf dem großen Bildschirm bearbeitet und dann gedruckt (Kopieren) oder gespeichert (Scannen) wird, wenn Sie mit dem Bild zufrieden sind. Dies spart Zeit sowie Papier und Tinte. Empfindliche Dokumente werden vor mehrmaligen Scannen geschützt, während Sie unterschiedliche Einstellungen ausprobieren.

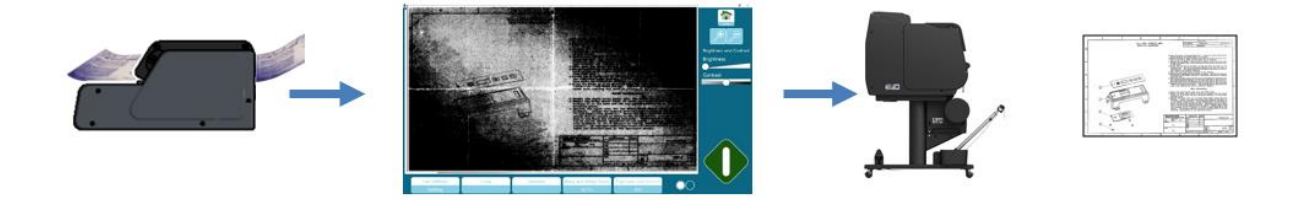

#### Zusätzliche Funktionen bei Verwendung des Dongles

#### Standardfunktionen:

- Nur der Scanner der T-Serie wird unterstützt. SmartLF-Scanner werden nicht unterstützt.
- Alle Canon-Drucker werden unterstützt. Es werden keine Océ-Drucker unterstützt.
- Das System kann nur aktiviert werden, wenn ein Drucker vorhanden ist.

#### **Optionale Funktionen:**

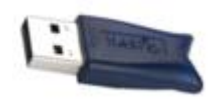

Wenn der Dongle (Hardware-Softwarelizenz) in den PC eingesteckt ist, unterstützt die Software Folgendes:

- Nur der SmartLF-Scanner wird unterstützt.
- Scanner der T-Serie werden nicht unterstützt.
- Océ ColorWave- und PlotWave-Drucker (einschließlich Falzeinheit) sowie alle Canon-Drucker werden unterstützt.
- Das System kann aktiviert werden, ohne dass ein Drucker vorhanden ist.

(Hinweis: Für den Dongle muss ein HASP-Treiber auf Ihrem PC installiert werden. Dieser Treiber ist als Teil der SmartLF-Installationsdatei auf dem USB-Stick enthalten.)

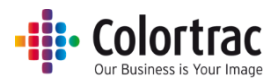

## Navigation

#### Homepage - Karussell

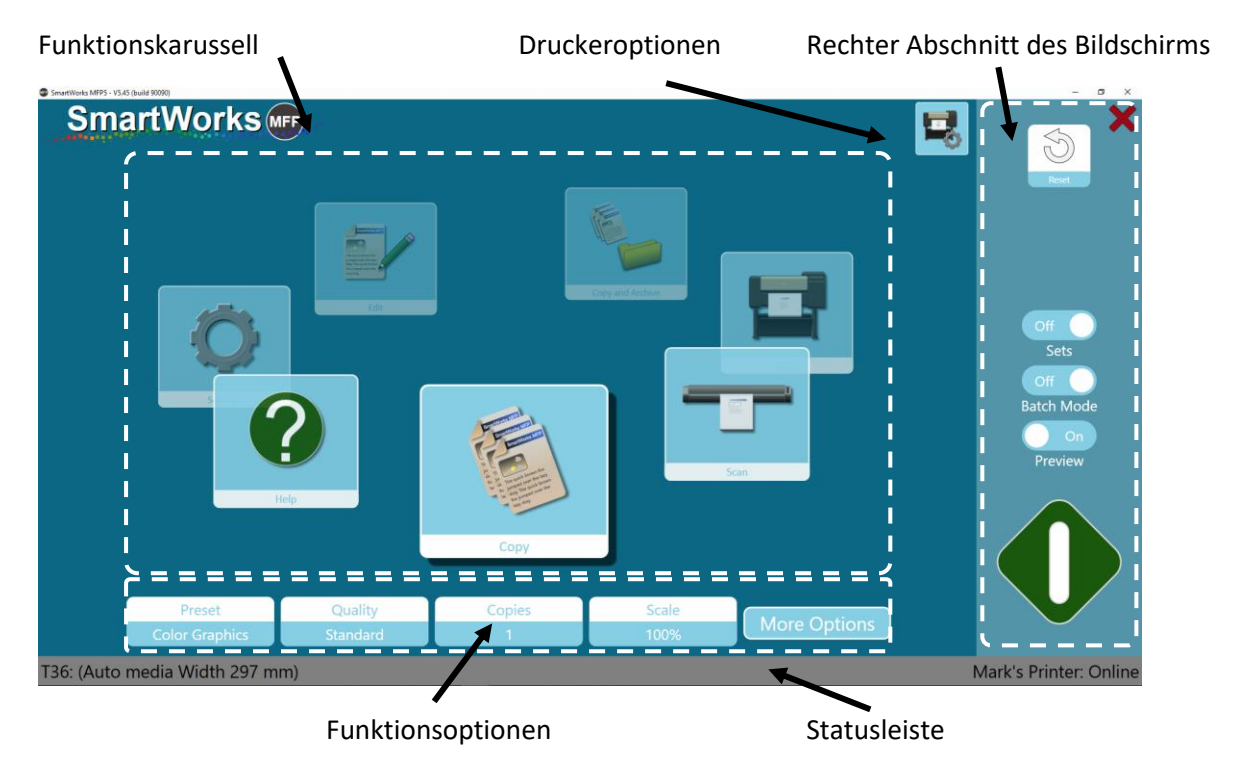

 Funktion
 Einstellungen
 Rechter Abschnitt des Bildschirms

 Specification
 Specification
 Specification

 Specification
 Specification
 Specification

 Specification
 Specification
 Specification

 Specification
 Specification
 Specification

 Specification
 Specification
 Specification

 Specification
 Specification
 Specification

 Specification
 Specification
 Specification

Homepage - Standard

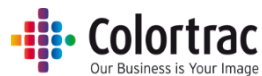

Die Homepage ist als ein sich drehendes Karussell oder als ein Standardlayout verfügbar. Die Homepage wird in den Einstellungen unter "Programmeinstellungen" ausgewählt.

Beim Karussell ist die Funktion im Vordergrund die aktive Funktion Drücken Sie ein Funktionssymbol oder wischen Sie, um das Karussell zu drehen. Bei der Standard-Homepage ist die Funktion mit dem Schatten die aktive Funktion. Die Optionen für die aktive Funktionen werden darunter angezeigt.

Im rechten Abschnitt des Bildschirms werden Features angezeigt, die den Betriebsmodus für diese Funktion definieren: Zum Beispiel: Vorschau ein/aus, Batchmodus ein/aus, Sätze ein/aus.

Oben rechts auf der Homepage ist eine Taste "Zurücksetzen", mit der das Programm auf die Standardeinstellungen beim Einschalten zurückgesetzt wird.

Oben rechts auf der Homepage ist eine rote Taste "X", mit der Sie entweder nur die Software schließen oder die Software schließen und den PC herunterfahren, abhängig von den in den Einstellungen definierten Einstellungen.

Unten auf dem Bildschirm wird der Scanner auf der linken und der Drucker auf der rechten Seite angezeigt. Dies gibt den Status des Geräts an. Wenn Sie das "i" auswählen, werden weitere Informationen zum Gerät angezeigt. Die Druckeroptionen werden durch Drücken des Druckersymbols im oberen Bereich der Homepage ausgewählt.

Auf einigen Bildschirmen, wenn weitere Optionen verfügbar sind, gibt die Anzahl der Kreise unten auf dem Bildschirm die Anzahl der verfügbaren Seiten an. Die ausgewählte Seite wird durch einen ausgefüllten Kreis identifiziert. Drücken Sie einen der Kreise, um zwischen Seiten zu wechseln.

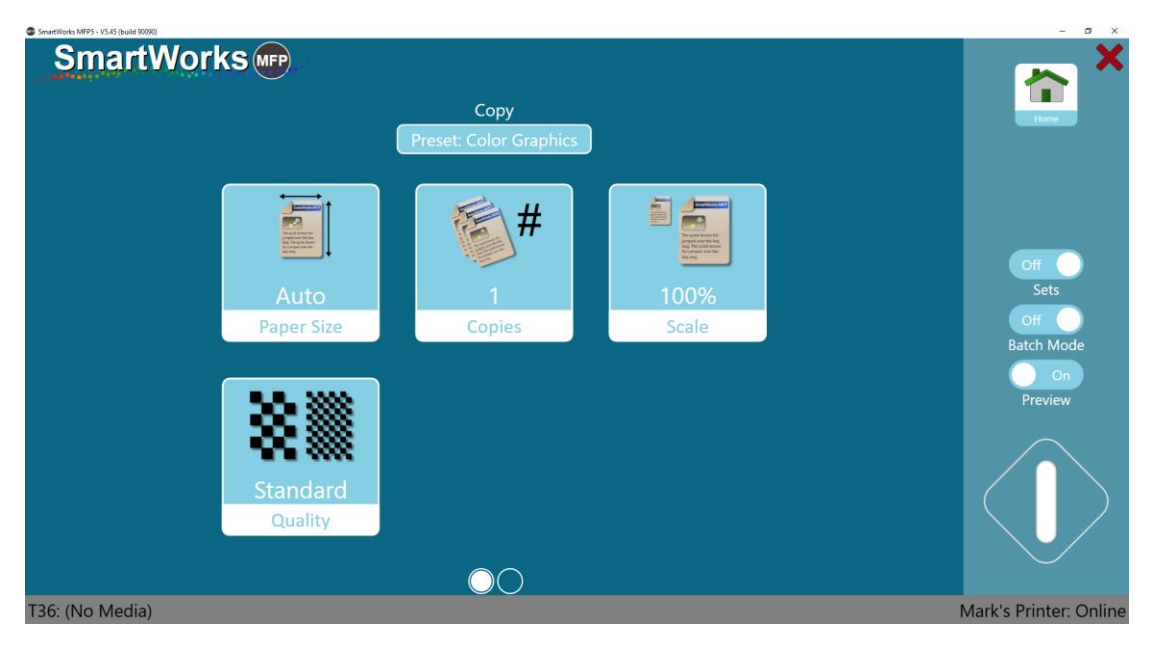

Wenn Sie durch die Menüs navigieren, wird oben rechts eine Home-Taste und manchmal eine Zurück-Taste angezeigt. Auf einigen Bildschirmen gehen Sie mit der OK-Taste auf die vorherige Seite zurück.

Home: Zurückkehr auf die Homepage.

Zurück: Zurück auf die vorherige Seite.

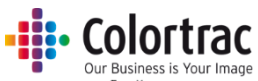

| Smarti                                      | Works         | Settings                                 | Home Rek |
|---------------------------------------------|---------------|------------------------------------------|----------|
|                                             | Printer Setup | Scanner Options                          | Presets  |
|                                             | User Accounts | Administrator Program<br>Settings        |          |
| • Snummonts MP5- 1930 (build 80292<br>Smart | Works         | Settings<br>Scanner                      | - 5 X    |
|                                             |               | T25<br>Firmware: 2.04                    |          |
|                                             |               | Post Scan Eject Eject Rear<br>Scan Speed |          |
|                                             |               | Auto-Stitch<br>Calibrate<br>OK           |          |

#### Timeout-Zurücksetzung

Nach einem Zeitraum von zwei Minuten ohne Aktivität geht die Software automatisch auf den Homebildschirm zurück, und die Programmeinstellungen (Standardwerte beim Einschalten) werden zurückgesetzt. Wenn Benutzerkonten aktiviert sind, wird der aktuelle Benutzer auch abgemeldet und der Anmeldebildschirm wird angezeigt.

Der Timeout-Zeitraum wird in den Einstellungen unter "Programmeinstellungen" angepasst.

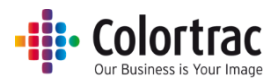

## Setup

#### Sprache, Einheiten und Homepage

Wählen Sie auf der Homepage "Einstellungen". Drücken Sie "Einstellungen", um das Menü "Einstellungen" zu öffnen.

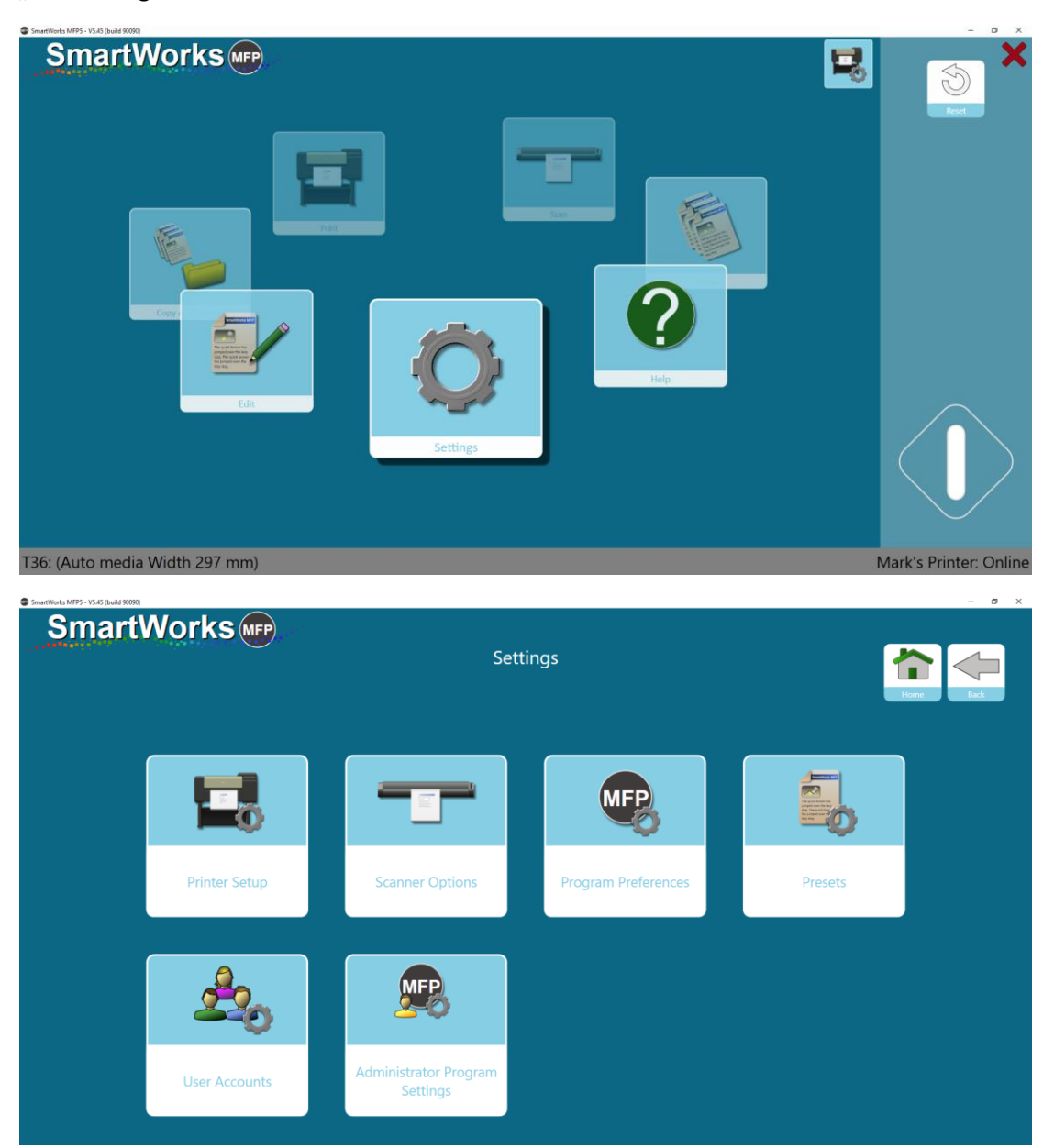

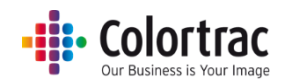

Wählen Sie "Programmeinstellungen" und gehen Sie zu Seite 2.

| SmartWorks MFP5 - V5.45 (build 90090) |                          |                                                                                                    |                     |                  | - a x     |
|---------------------------------------|--------------------------|----------------------------------------------------------------------------------------------------|---------------------|------------------|-----------|
| SmartWorks (MPP)                      | Pr                       | Settings<br>ogram Preference                                                                                                    | 'S                  |                  | Hone Back |
| Personalize                           | 2<br>Software Reset Time | Manager Manager Manage | English<br>Language | Standard<br>Home |           |
|                                       |                          |                                                                                                    |                     |                  |           |
|                                       |                          |                                                                                                    |                     |                  |           |
|                                       |                          | $\bigcirc \bigcirc$                                                                                                    |                     |                  |           |

Wählen Sie die Einheiten für die Software. (Standardeinstellung – mm) Wählen Sie die Homepage. (Standardeinstellung – Karussell) Wählen Sie die Sprache für die Software. (Standardeinstellung – Englisch)

| SmartWorks (mp |               |  |
|----------------|---------------|--|
|                | Settings      |  |
|                | Language      |  |
|                | English       |  |
|                | Français      |  |
|                | Deutsch       |  |
|                | Italiano      |  |
|                | Español       |  |
|                | 한국어           |  |
|                | o polski      |  |
|                | Português BRA |  |
|                | • Русский     |  |
|                |               |  |
|                | ОК            |  |

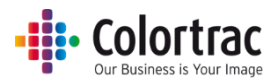

#### Standard-Scanordner

Der Scanordner muss für den aktuellen Windows-Benutzer zugänglich sein. Das Programm wählt automatisch den lokalen Bilder-Ordner für den jeweiligen Windows-Benutzer aus, wenn ein Ordner für den jeweiligen Windows-Benutzer nicht zugänglich ist.

Wählen Sie auf der Homepage "Einstellungen". Drücken Sie "Einstellungen", um das Menü "Einstellungen" zu öffnen.

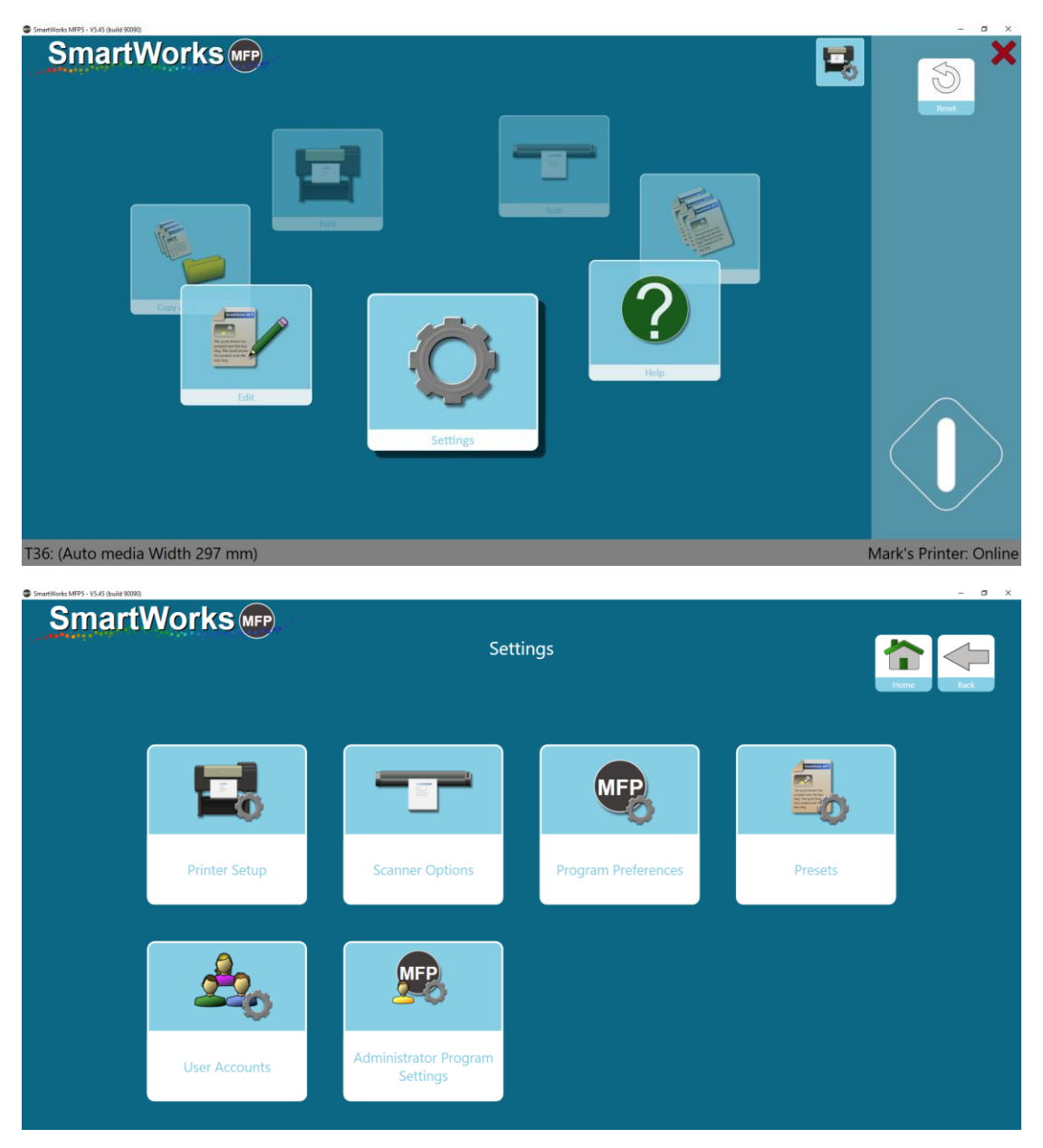

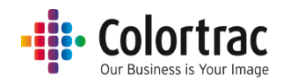

Wählen Sie "Administrator-Programmeinstellungen" aus.

| SmartWorks MFP5 - V5.3.5 (build 85435) |       |                             |                          |                                                   | - Ø X    |
|----------------------------------------|-------|-----------------------------|--------------------------|---------------------------------------------------|----------|
| SmartWo                                | orks  | Settir<br>Administrator Pro | ngs<br>ogram Settings    | ľ                                                 | Home Bak |
|                                        | Email | On<br>Printer Monitor       | Buffered<br>Network Mode | C.\Users\mst\Pictures<br>Scan to Folder (Default) |          |
|                                        |       |                             |                          |                                                   |          |
|                                        |       |                             |                          |                                                   |          |
|                                        |       |                             |                          |                                                   |          |

Wählen Sie "Scan to Ordner" (Standardeinstellung) aus.

| Browse For Folder         | Х |
|---------------------------|---|
|                           |   |
|                           |   |
| Desktop                   |   |
| > 🐔 OneDrive              |   |
| > 🤱 Mark Stockwell        |   |
| > 💻 My DELL XPS 9365      |   |
| V 🐂 Libraries             |   |
| > 📃 Camera Roll           |   |
| > 🚊 Documents             |   |
| > 👌 Music                 |   |
| ✓                         |   |
| V E Pictures              |   |
| > Old                     |   |
| Scans                     |   |
| > O Pictures              |   |
| > Saved Pictures          |   |
| > H Videos                |   |
| > 💣 Network               |   |
| > •• Homegroup            |   |
| Control Panel             |   |
| Kecycle bin               |   |
|                           |   |
|                           |   |
|                           |   |
|                           |   |
| Make New Polder OK Cancel |   |

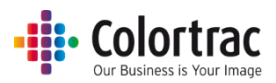

#### Scanner-Setup

Wenn der Scanner eingeschaltet und an den PC angeschlossen ist, erkennt die Software automatisch den Scanner und zeigt ihn unten links an.

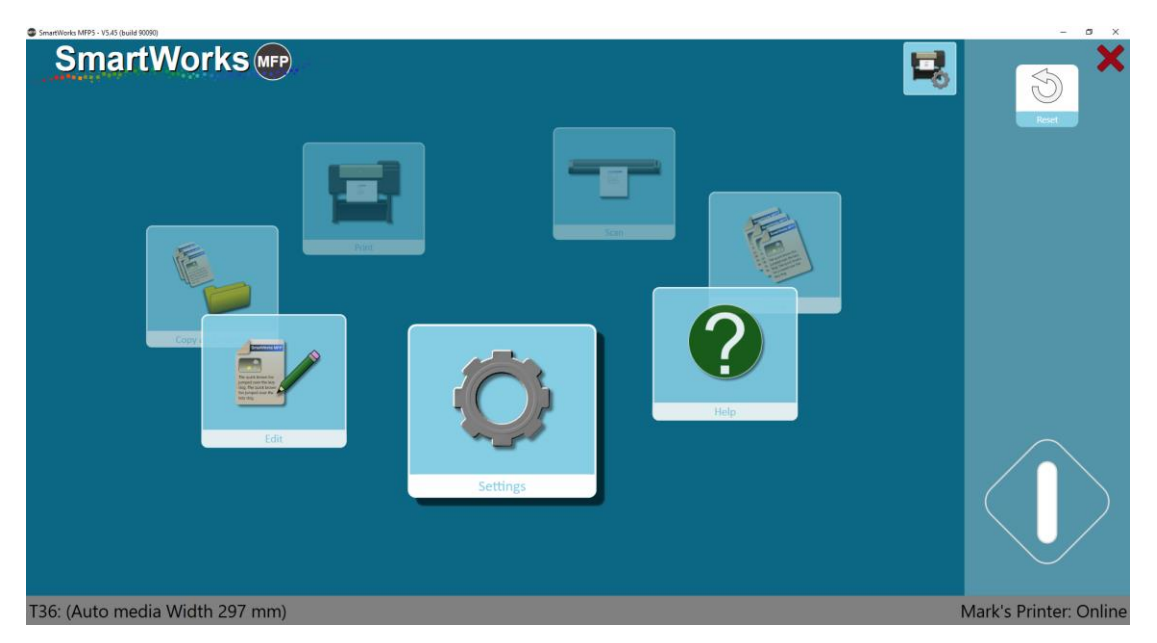

#### Scannerinfo und -optionen

Der Status des Scanners wird unten links auf der Homepage angezeigt. Die Scanneroptionen befinden sich unter "Einstellungen". Sie haben Zugriff auf die Wartungsaufgaben für den Scanner: Kalibrieren und Auto-Stitch.

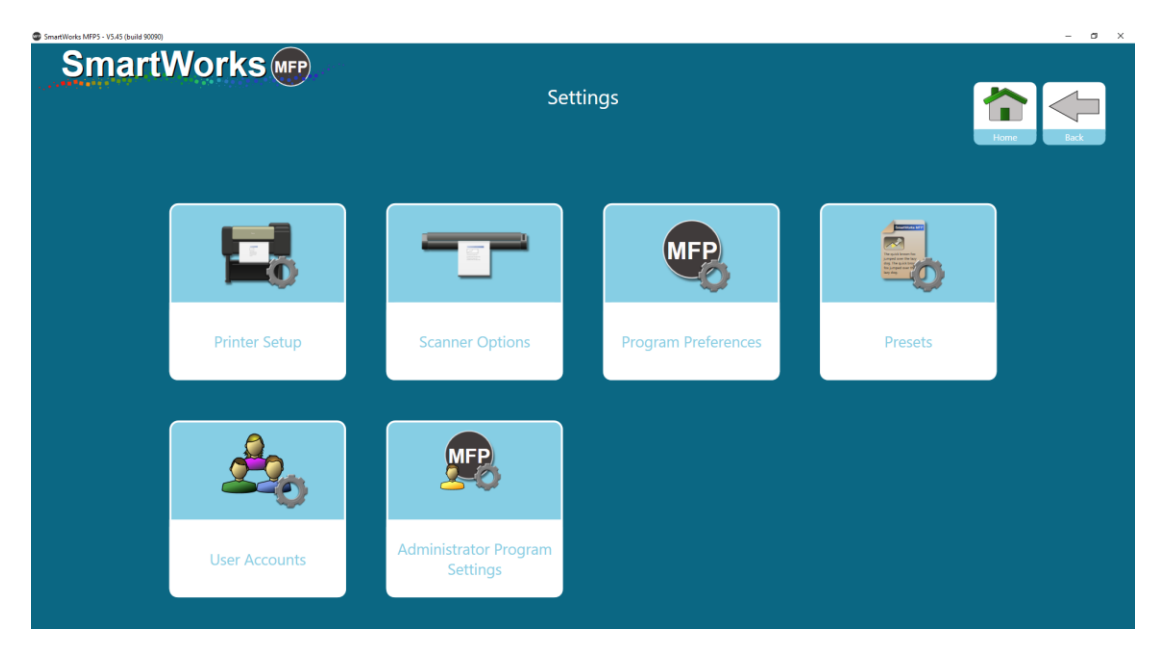

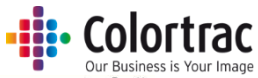

| SmartWorks we |                    |                      |
|---------------|--------------------|----------------------|
|               |                    |                      |
|               | Set                | tings                |
|               | Sca                | nner                 |
|               | T25                |                      |
|               | Firmwa             | are: 2.04            |
|               |                    |                      |
|               | Post Scan Eject    | Eject Rear           |
|               | Scan Speed         | • 100%               |
|               | Power Save Time (m | ins) <mark>15</mark> |

Sie können wählen, ob das Dokument nach dem Scannen hinten ausgeworfen wird, oder ob es zurückgespult wird und an der Vorderseite des Scanners ausgeworfen wird (Im Batchmodus wird das Dokument automatisch hinten ausgeworfen).

Die Scangeschwindigkeit kann wie folgt eingestellt werden: 100 % = Volle Geschwindigkeit, 50 % = Halbe Geschwindigkeit, 33 % = Ein Drittel der Geschwindigkeit, 25 % = Ein Viertel der Geschwindigkeit. Verwenden Sie niedrigere Geschwindigkeiten, wenn Sie empfindliche Dokumente scannen oder ein Start- bzw. Stoppscannen vermeiden möchten.

Die Dauer für den Energiesparmodus legt fest, wie lange keine Aktivität besteht, bevor der Scanner in den Energiesparmodus wechselt. Die Standardeinstellung ist 15 Minuten. Der Höchstwert ist 60 Minuten.

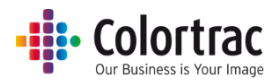

#### Druckereinrichtung

Beim ersten Hochfahren zeigt die Software unten rechts auf dem Bildschirm "Drucker nicht gefunden" mit einer Taste "Druckereinrichtung" an.

| SmartWorks MFP5 - V5.45 (br | uild 90090)    |          |        |                  |         | - 5 ×                                             |
|-----------------------------|----------------|----------|--------|------------------|---------|---------------------------------------------------|
| Sma                         | rtWorks        | P        |        |                  | <b></b> | Pest X                                            |
|                             |                |          | Сору   | ey est a statu   |         | Off<br>Sets<br>Off<br>Batch Mode<br>On<br>Preview |
|                             | Preset         | Quality  | Copies | Scale More Optic |         |                                                   |
|                             | Color Graphics | Standard | 1      | 100%             |         |                                                   |
| T36: (No Me                 | dia)           |          |        |                  |         | Printer Setup                                     |

Drücken Sie die Taste "Druckereinrichtung" und eine Liste der installierten und unterstützten Druckertreiber wird angezeigt.

| SmartWorks MFP5 - V5.00 (build 80153) |                           | - ø ×     |
|---------------------------------------|---------------------------|-----------|
| SmartWorks Imp                        | Settings<br>Printer Setup | Hone Lack |
|                                       | Printer                   |           |
|                                       | Mark's Printer            |           |
|                                       | ОК                        | ,         |
|                                       |                           |           |
|                                       |                           |           |

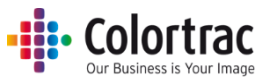

Wählen Sie den Drucker aus der Liste der installierten und von Windows unterstützten Drucker aus und drücken Sie OK.

| SmartWorks MEP5 - V5.00 (build 80153) |                           | - 0 ×    |
|---------------------------------------|---------------------------|----------|
| SmartWorks 🖛                          | Settings<br>Printer Setup | Hora Dak |
|                                       | Printer                   |          |
|                                       | Mark's Printer            |          |
|                                       |                           |          |
|                                       |                           |          |
|                                       | ОК                        |          |
|                                       |                           |          |
|                                       |                           |          |
|                                       |                           |          |
|                                       |                           |          |
|                                       |                           |          |

Die Software sucht und kommuniziert dann mit dem Drucker; der Drucker muss daher online sein.

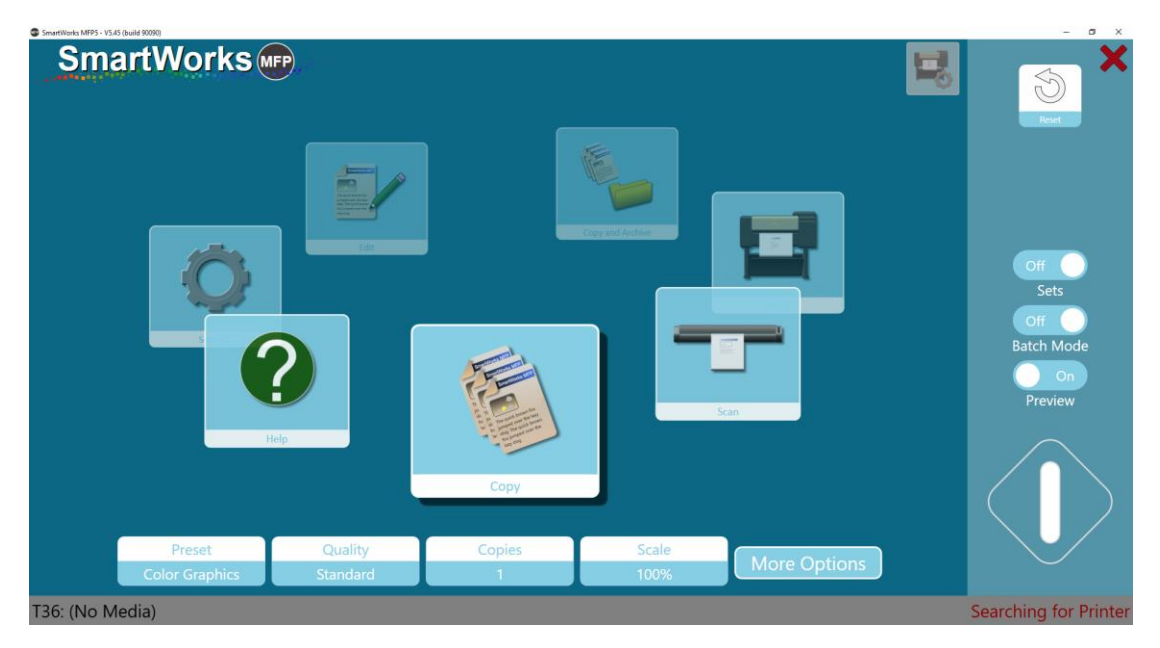

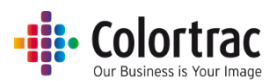

Wenn der Drucker erkannt wurde, wird der Name des Druckers angezeigt.

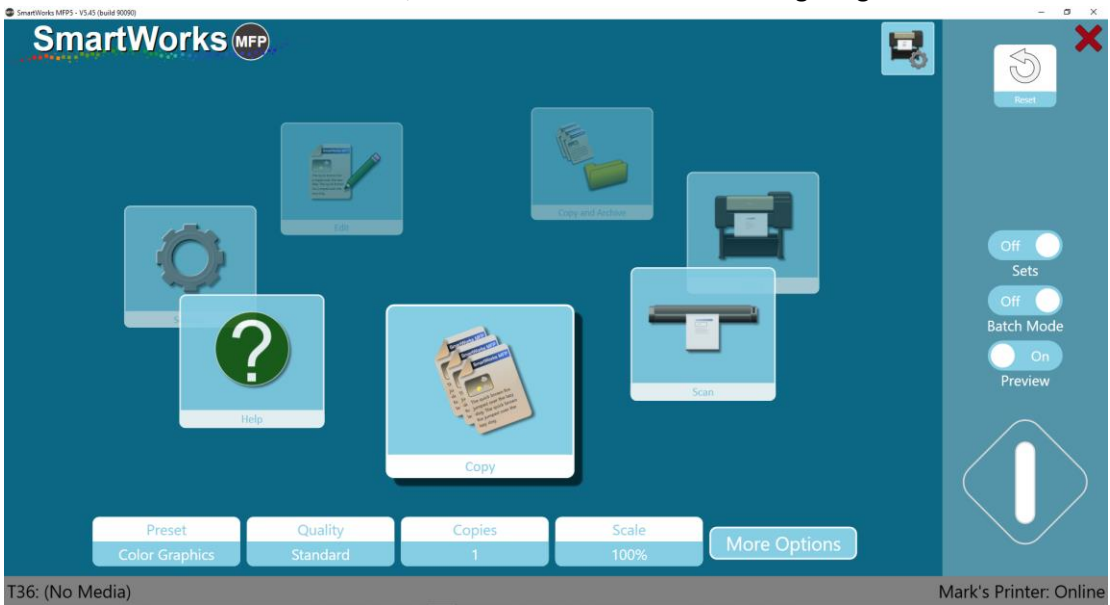

Wenn ein Océ-Drucker mit einer Falzeinheit verwendet wird, wird auch der Status der Falzeinheit angezeigt.

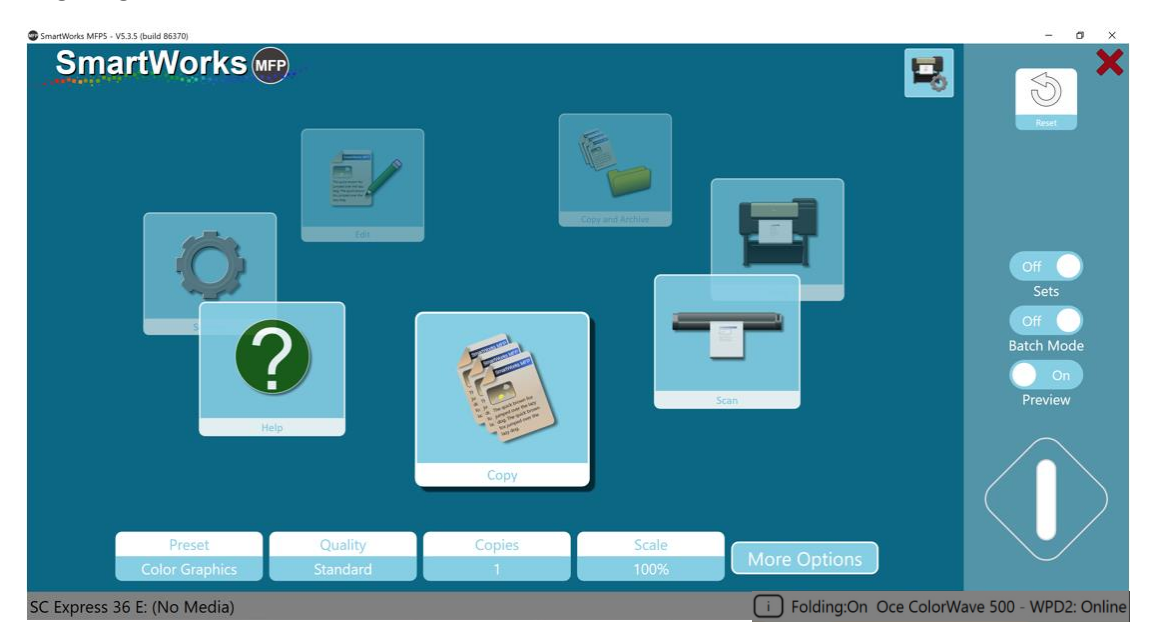

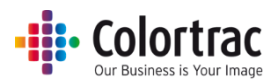

## Druckerinfo und -einstellungen (einschließlich Falzeinheit)

Nach der Konfiguration wird der Status des Druckers unten rechts auf dem Bildschirm angezeigt. Wenn Sie die Druckereinstellungen auswählen, werden das Druckermodell, der Anschluss und der geladene Medientyp angezeigt.

Für bestimmte Druckermodelle werden weitere Einstellungen wie z. B. Tinten- und Wartungspatronenfüllstände angezeigt. Ein rotes Ausrufezeichen wird auf der Schaltfläche für die Druckereinstellungen angezeigt, wenn es Druckerwarnungen gibt (z. B. wenn kaum noch Tinte vorhanden ist).

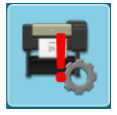

Bei der Installation kopiert SmartWorks MFP die Liste der auf dem Drucker installierten Medientypen in seine Einstellungen, damit er sie auf der Seite "Druckereinrichtung" anzeigen kann. Wenn ein neuer oder ein benutzerdefinierter Medientyp über die Benutzeroberfläche des Druckers hinzugefügt wird, drücken Sie auf der Seite "Druckereinrichtung" auf die Schaltfläche "Medieninfo abrufen", um den neuen Medientyp in SmartWorks MFP zu registrieren.

| SmartWorks MEP5 - V5.45 (build 88736)      |                                          | – a ×                                                                                                    |
|--------------------------------------------|------------------------------------------|----------------------------------------------------------------------------------------------------|
| SmartWorks F<br>Settings<br>Printer Setup  |                                          | itaria itaria it |
| Printer: TM-200                            | Media Select By Media Type               | Inks                                                                                                    |
| Port: 192.168.0.120                        | Canon Glossy Photo Paper 170gsm 609.6 mm | MBK 20%                                                                                                    |
|                                            |                                          | ВК 0%                                                                                                    |
|                                            |                                          | Y 20%                                                                                                    |
|                                            |                                          | M 20%                                                                                                    |
|                                            |                                          | C 0%                                                                                                    |
|                                            |                                          | Maintenance Cartridge                                                                                                    |
| Printer Maintenance<br>Retrieve Media Info | ОК                                       | MC 10%                                                                                                    |

Wenn der Drucker mehrere Rollen unterstützt, kann der Benutzer einen anderen Medientyp bzw. eine andere Papierrolle wählen.

Beispiel:

- Papierrolle
  - Rolle 1 Normalpapier 914 mm (36 Zoll), Rolle 2 Normalpapier 610 mm (24 Zoll)
  - "Papierrolle" verwenden, um Auswahl von 36- oder 24-Zoll-Papier zu ermöglichen.
- Medientyp
  - Rolle 1 Normalpapier 914 mm (36 Zoll), Rolle 2 Beschichtetes Papier 610 mm (36 Zoll)
  - "Medientyp" verwenden, um Auswahl von Normalpapier oder beschichtetem Papier zu ermöglichen.

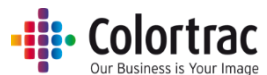

Wenn der Drucker eine Falzeinheit unterstützt, kann der Benutzer den Falzstatus, die Falzvorlage (wie am Drucker definiert) und die Position des Titelblocks auf dem Originaldokument (basierend darauf, wie das Originaldokument in den Scanner eingeführt wurde) wählen.

| and choice with a - a start model and tol |                               |               |
|-------------------------------------------|-------------------------------|---------------|
| SmartWorks m                              |                               |               |
|                                           | Settings                      |               |
|                                           | Printer Setup Oce             | here and here |
|                                           | Printer: ColorWave 550        |               |
|                                           | Port: 192.168.50.85           |               |
|                                           | Media Select By Roll          |               |
|                                           | LFM147 Recycled Zero 80       |               |
|                                           | LFM147 Recycled Zero 80       |               |
|                                           | Folding                       | 3             |
|                                           | Folding Active Off            | 1             |
|                                           | Folding Template foldProgram2 | foldProgram1  |
|                                           | Image Legend Top Right        | foldProgram2  |
|                                           |                               | Top Left      |
|                                           |                               | Top Right     |
|                                           | Apply                         |               |

#### Druckerwartung

Hiermit kann der Benutzer den Drucker reinigen oder Testseiiten am Drucker ausdrucken.

| SmartWorks MFP5 - V5.45 (build 88736) |                              |                                |                     | - 🗆 ×    |
|---------------------------------------|------------------------------|--------------------------------|---------------------|----------|
| SmartWo                               | orks we                      | Settings<br>rinter Maintenance |                     | <b>*</b> |
|                                       | Print Test Target            |                                | Print Head Cleaning |          |
|                                       | Nozzle Check Pattern         |                                | Regular Cleaning    |          |
|                                       | Auto Registration Adjustment |                                |                     |          |
|                                       | Detailed Auto Registration   |                                |                     |          |
|                                       | Paper Feed Amount Adjustment |                                |                     |          |
|                                       |                              |                                |                     |          |
|                                       |                              |                                |                     |          |
|                                       |                              |                                |                     |          |
|                                       |                              |                                |                     |          |

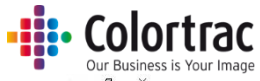

| SmartWorks MFP5 - V5.45 (build 88736)     | - | C | × |
|-------------------------------------------|---|---|---|
| SmartWorks we                             |   |   |   |
| Settings                                  |   |   |   |
| Printer Maintenance                       |   |   |   |
| Print Test Target<br>Nozzle Check Pattern |   |   |   |
|                                           |   |   |   |
|                                           |   |   |   |
| Begin Test Print Cancel                   |   |   |   |

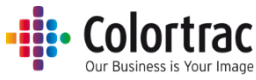

#### Funktionsanforderungen - bei Anzeige der grünen Taste. Demomodus. Dongle.

Scannen: Der Scanner muss eingeschaltet, ein Dokument muss eingelegt und der Drucker muss online sein.

Hinweis: Der Drucker ist nicht erforderlich, wenn ein SmartLF-Scanner mit dem Dongle verwendet wird. Siehe Zusätzliche Funktionen bei Verwendung des Dongles

Kopieren und Kopieren & archivieren: Der Scanner muss eingeschaltet, ein Dokument muss eingelegt und der Drucker muss online sein.

Drucken: Eine Datei muss ausgewählt und der Drucker muss online sein.

Bearbeiten: Eine Datei muss ausgewählt sein. Der Scanner oder Drucker muss nicht vorhanden sein.

Demomodus: Wenn kein Drucker oder Dongle angeschlossen ist, wird die Software im Demomodus ausgeführt. Auf alle Seiten kann zugegriffen werden, aber die grüne Taste für die Funktionen Kopieren, Scannen, Drucken und Kopieren & archivieren wird nicht angezeigt. Die Bearbeitungsfunktion ist funktionsfähig und zeigt den Vorschaubildschirm.

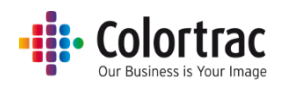

## Betrieb

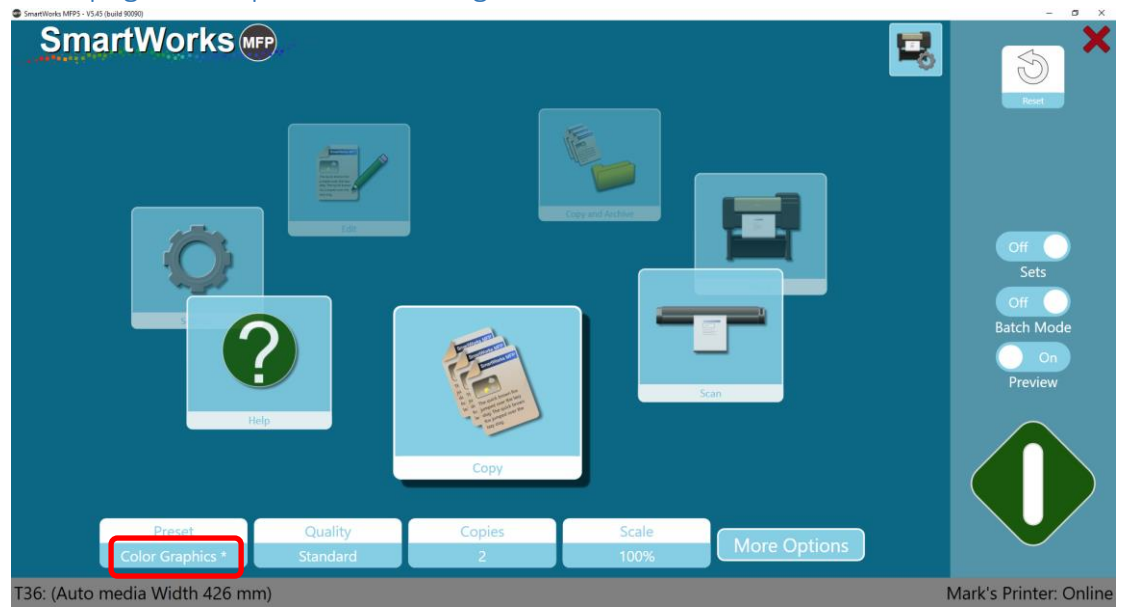

## Homepage – Temporäre Änderungen an einem Preset

Änderungen an einer Option, die bedeuten, dass die Einstellungen nicht mehr wie vom Preset definiert sind, sind durch ein "\*" neben dem Preset-Namen gekennzeichnet.
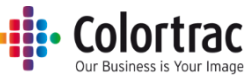

# Schnell-Kopieren, Scannen oder Kopieren & archivieren ohne Vorschau

- 1. Legen Sie das Originaldokument mit der zu scannenden Seite nach oben in der Mitte des Scanners ein. Die Größe des Dokuments wird unten links von der Software angezeigt.
- 2. Wählen Sie auf der Karussell- oder auf der Standard-Homepage "Kopieren", "Scannen" oder "Kopieren & archivieren" aus.

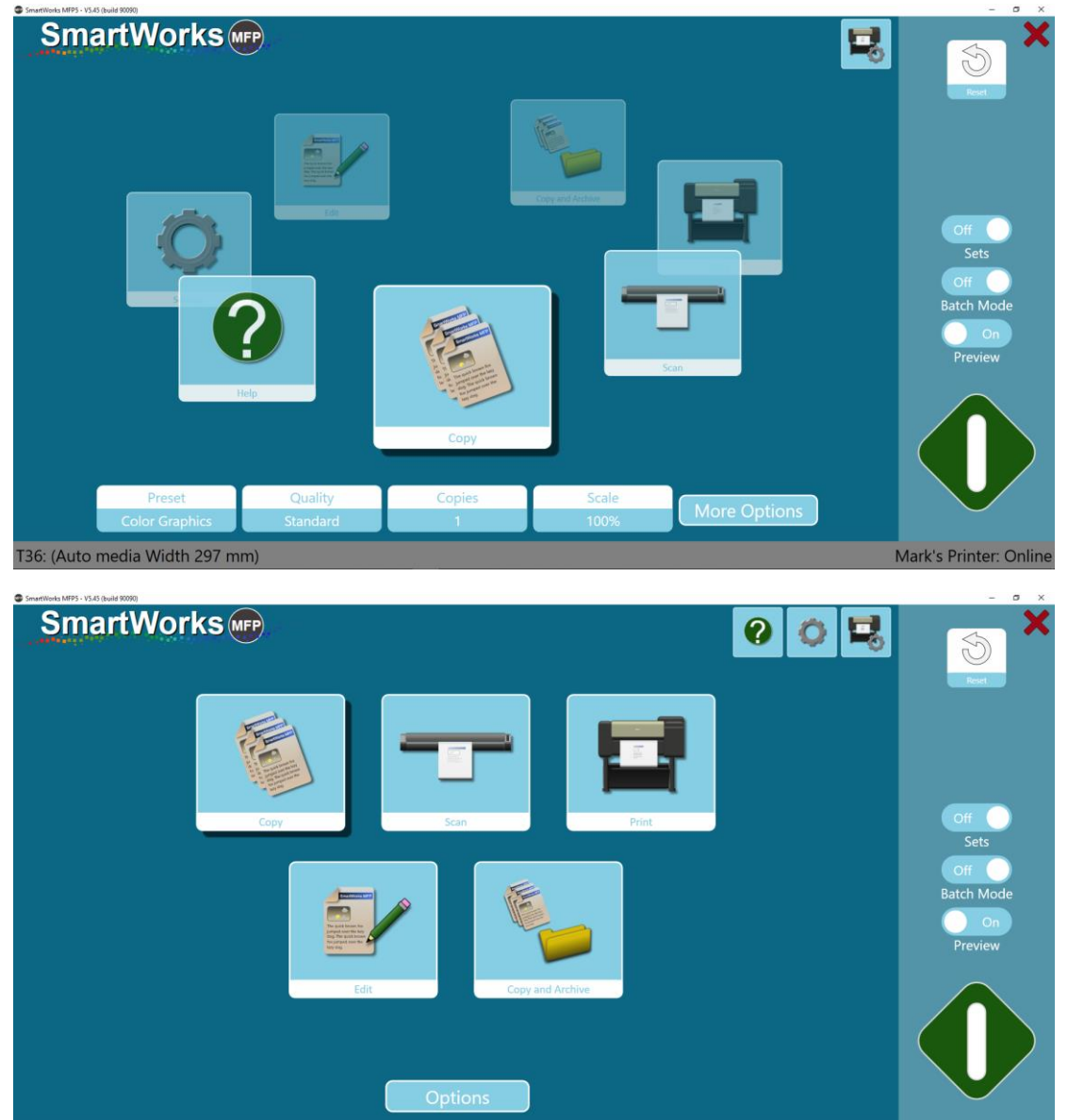

T36: (Auto media Width 297 mm)

3. Scan to: PC oder USB.

Scan to PC ist die Standardeinstellung. Die Taste wechselt automatisch zu Scan to USB, wenn ein USB-Speicherstick in den PC eingesteckt ist.

Drücken Sie "USB auswerfen", bevor Sie den USB-Stick entfernen, um eine sichere Entnahme sicherzustellen. Die Taste wechselt dann wieder zu "Scan to PC".

Mark's Printer: Onlin

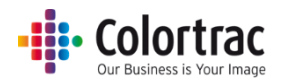

| Scan To | Scan to USB |
|---------|-------------|
| PC      | Eject USB   |

4. Stellen Sie "Sätze", "Batchmodus" und "Vorschau" auf "Aus" und drücken Sie dann die grüne Taste.

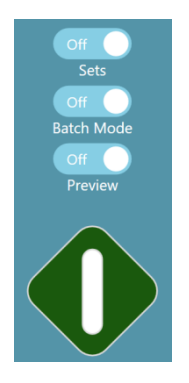

5. Sie können den Prozess durch Druck der roten Taste abbrechen.

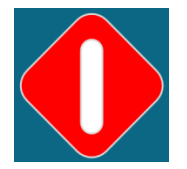

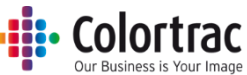

# Schnell-Kopieren, Scannen oder Kopieren & archivieren mit Vorschau

1. Legen Sie das Originaldokument mit der zu scannenden Seite nach oben in der Mitte des Scanners ein. Die Größe des Dokuments wird unten links von der Software angezeigt.

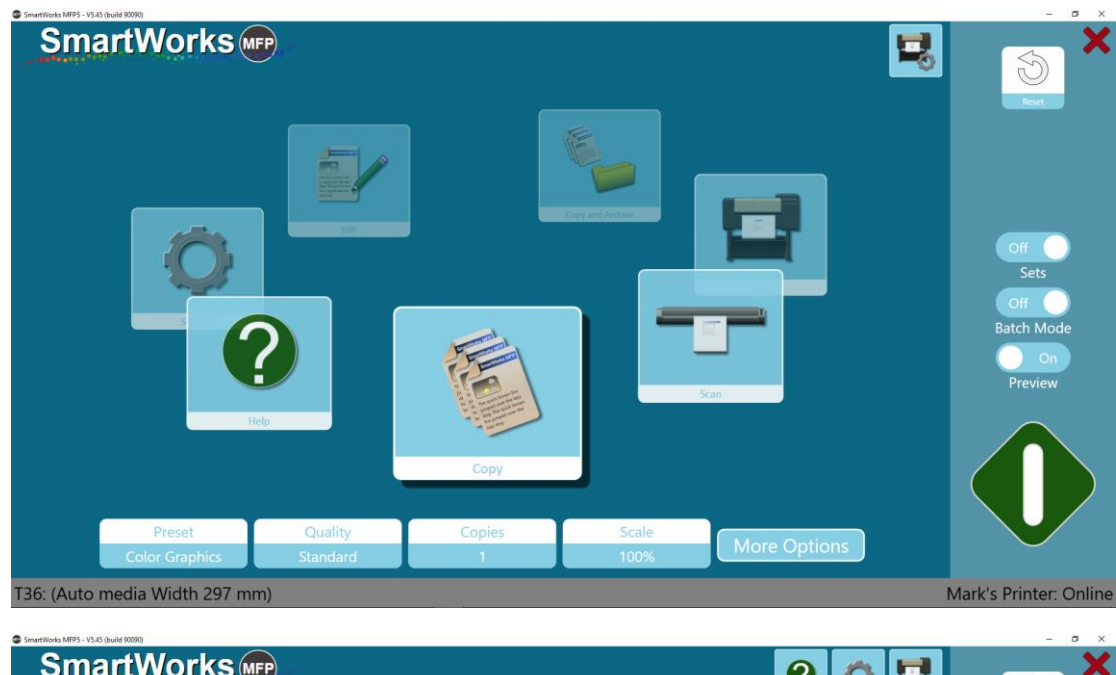

2. Wählen Sie auf der Homepage "Kopieren", "Scannen" oder "Kopieren & archivieren" aus.

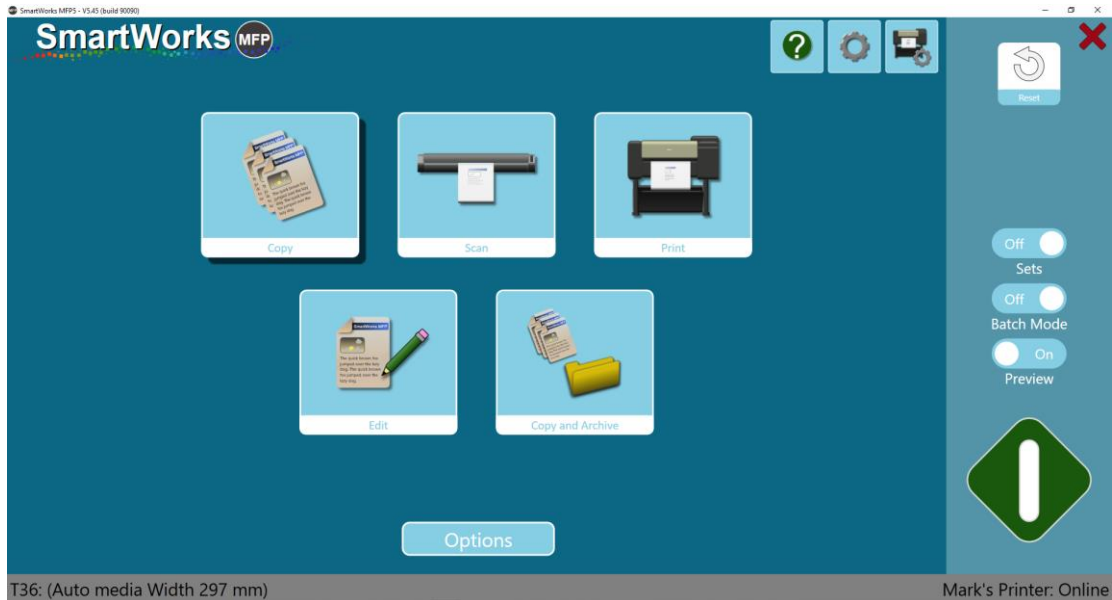

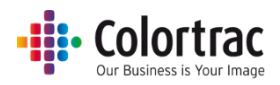

3. Scan to: PC oder USB.

Scan to PC ist die Standardeinstellung. Die Taste wechselt automatisch zu Scan to USB, wenn ein USB-Speicherstick in den PC eingesteckt ist.

Drücken Sie "USB auswerfen", bevor Sie den USB-Stick entfernen, um eine sichere Entnahme sicherzustellen. Die Taste wechselt dann wieder zu "Scan to PC".

| Scan To | Scan to USB |  |  |
|---------|-------------|--|--|
| РС      | Eject USB   |  |  |

4. Stellen Sie Batchmodus auf "Aus" und Vorschau auf "Ein". Drücken Sie die grüne Taste.

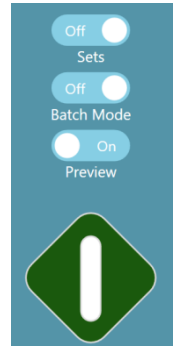

5. Sie können den Prozess durch Druck der roten Taste abbrechen.

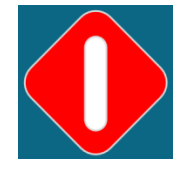

6. Ein Vorschaubild wird angezeigt. Passen Sie es ggf. an. (Siehe Vorschau.)

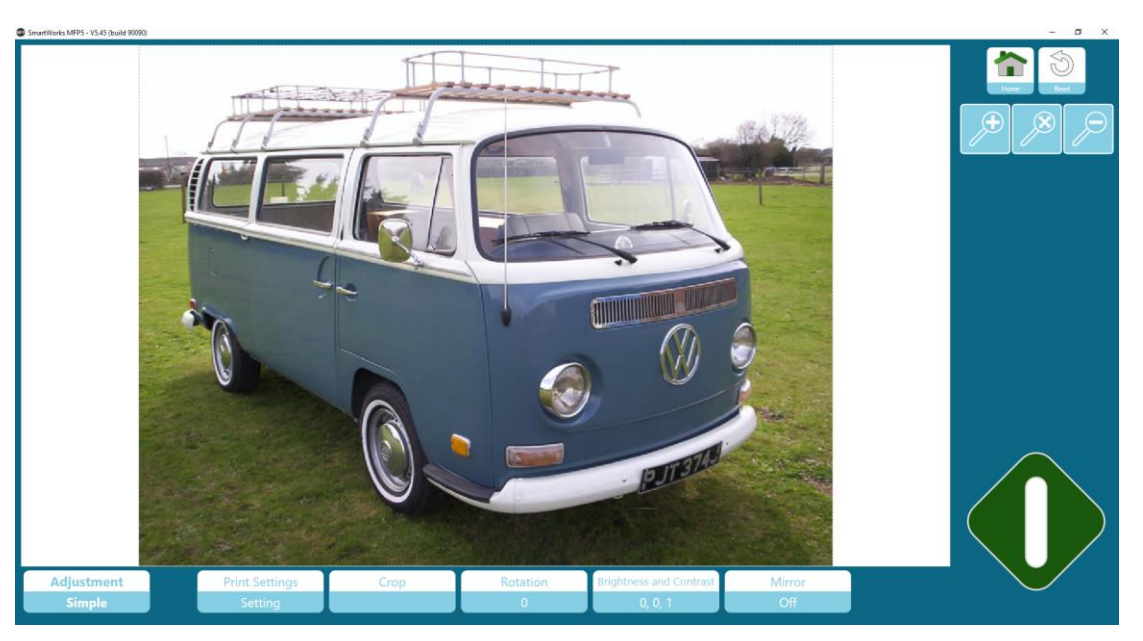

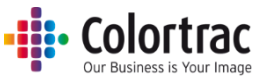

7. Drücken Sie die grüne Taste, um das angepasste Bild zu drucken oder zu speichern. Drücken Sie die Home-Taste, um das Drucken abzubrechen, oder um die gescannte Originaldatei ohne die Bildanpassungen zu speichern.

Drücken Sie die Taste "Zurücksetzen", um alle Änderungen rückgängig zu machen und das Bild in seinen Originalzustand zurückzuversetzen.

Drücken Sie die Löschtaste, um die gescannte Datei zu löschen und wieder zur Homepage zurückzukehren (nur Scanmodus.)

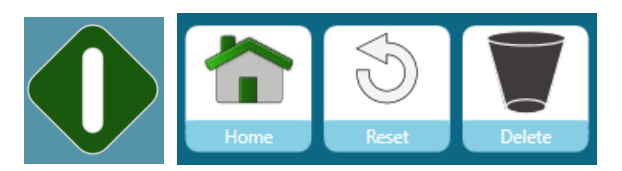

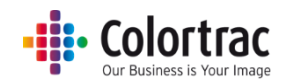

# Schnell-Bearbeiten oder Drucken mit Vorschau

1. Wählen Sie auf der Homepage "Bearbeiten" oder "Drucken".

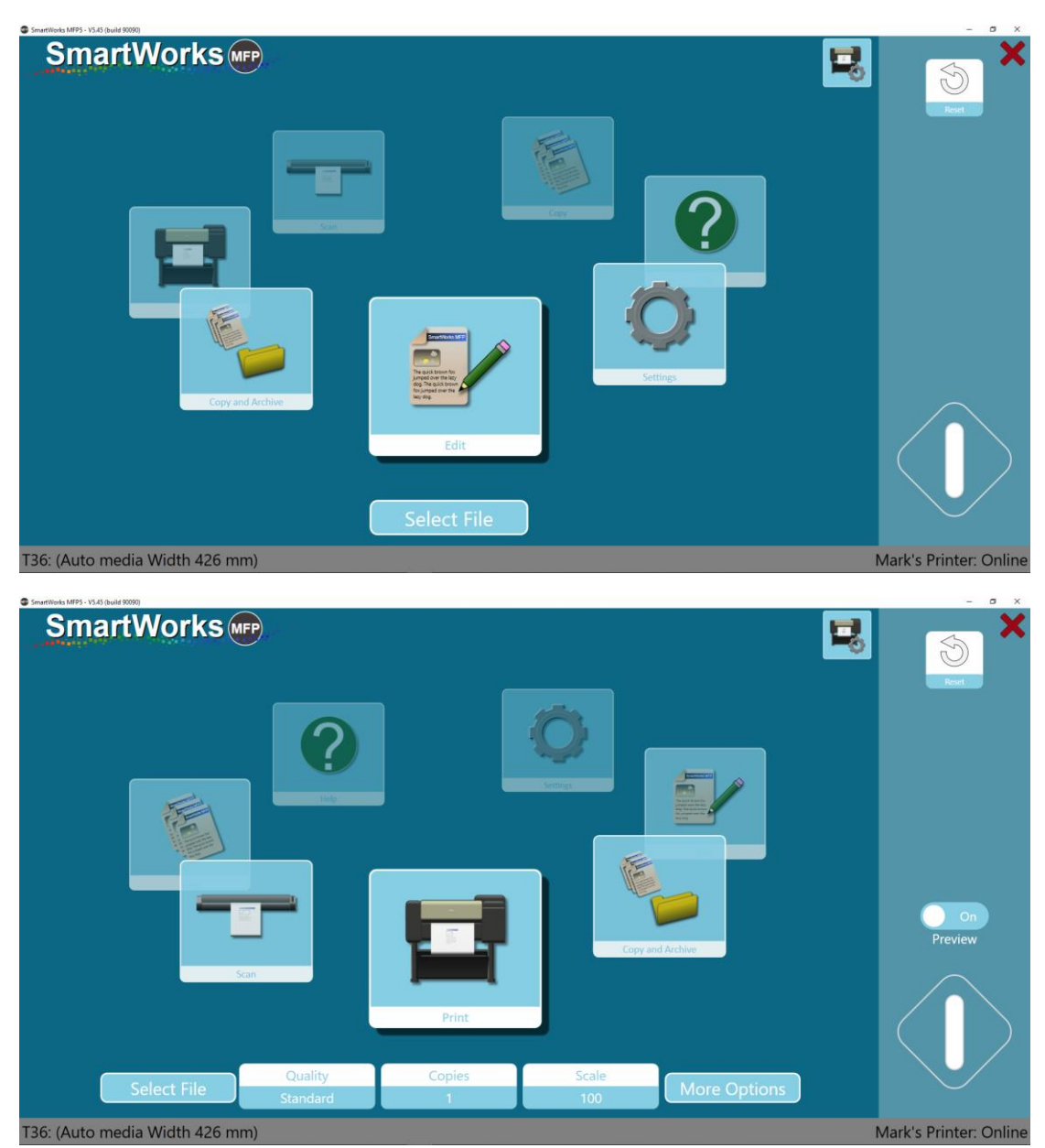

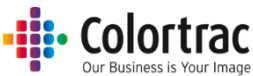

2. Dateiauswahl: Navigieren Sie auf die TIFF- oder JPEG-Datei, die Sie bearbeiten oder drucken möchten.

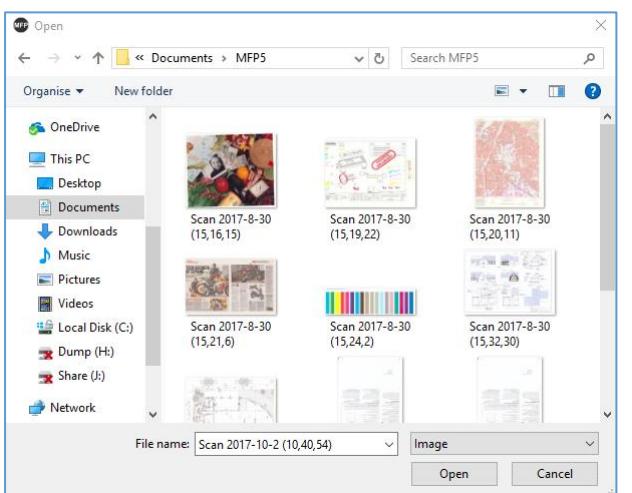

3. Drücken Sie die grüne Taste.

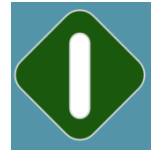

4. Ein Vorschaubild wird angezeigt. Passen Sie es ggf. an. (Siehe Vorschau.)

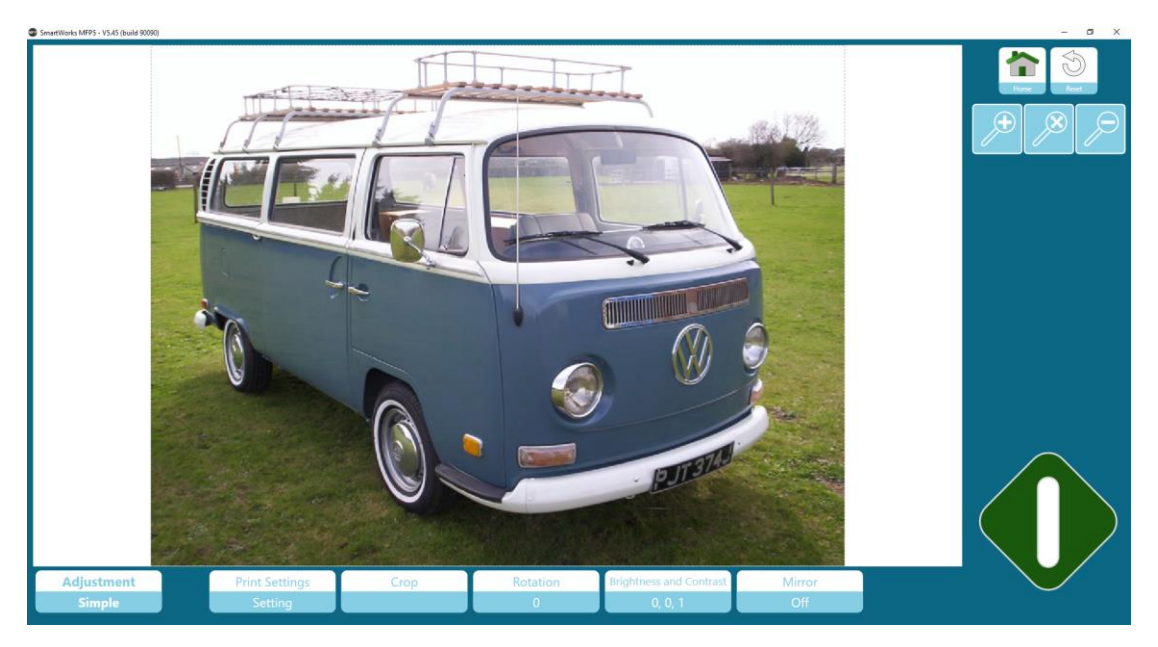

5. Drücken Sie die grüne Taste, um das angepasste Bild zu drucken oder zu speichern. Drücken Sie die Home-Taste, um den Vorgang abzubrechen. Drücken Sie "Zurücksetzen", um alle Änderungen zu entfernen.

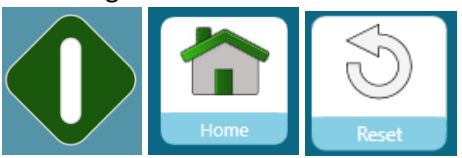

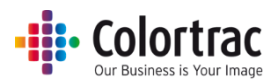

### Vorschau

Der Vorschau-Bildschirm steht für alle Funktionen (außer Einstellungen und Hilfe) für die Korrektur von Bildern zur Verfügung. Die Korrekturen sind in "Einfach" (für einfache Korrekturen) und in "Erweitert" (zur Feinkorrektur durch erfahrenere Bediener) unterteilt.

Einfach: Datei/Druckeinstellungen, Zuschneiden, Drehung, Helligkeit & Kontrast, Spiegeln

Erweitert: Entzerren, Renderpriorität, Schwarz- & Weißpunktmodus, Schwarzpunkt, Weißpunkt, Schärfen, Farbänderung, Umkehren.

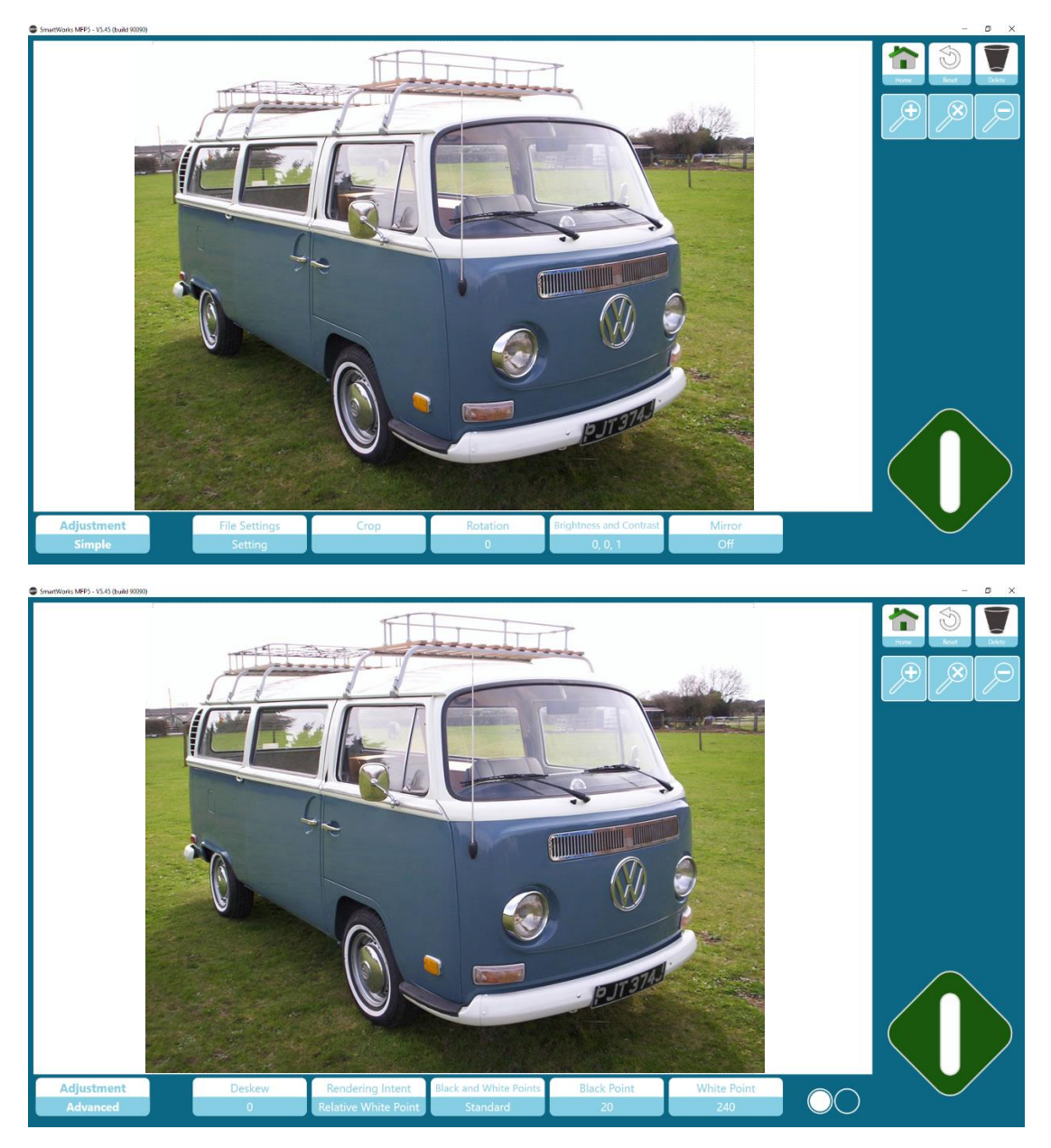

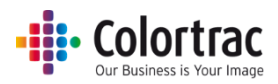

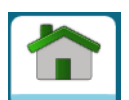

Home: Drücken Sie die Home-Taste, um den Druck abzubrechen, oder um die gescannte Originaldatei ohne die Bildanpassungen zu speichern.

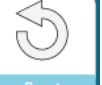

Reset Zurücksetzen: Drücken Sie die Taste "Zurücksetzen", um alle Änderungen rückgängig zu machen und das Bild in seinen Originalzustand zurückzuversetzen.

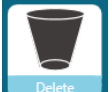

 Delete Löschen: Drücken Sie die Löschtaste, um die gescannte Datei zu löschen und wieder zur Homepage zurückzukehren (nur Scanmodus.)

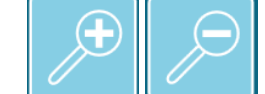

 Zoom: + und -: Sie können auch mit 2-Finger-Gesten auf dem Bild vergrößern oder verkleinern. Ziehen Sie bei einer Vergrößerung mit einem Finger auf dem Bild.

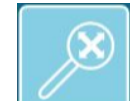

Zoom/Grenzen, um das ganze Bild anzuzeigen.

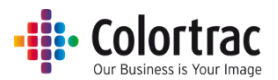

### Vorschau – Einfache Korrekturen

### Dateieinstellungen (Scannen/Bearbeiten)

Sie ändern den Dateinamen und den Dateitypen der Datei, die Sie speichern.

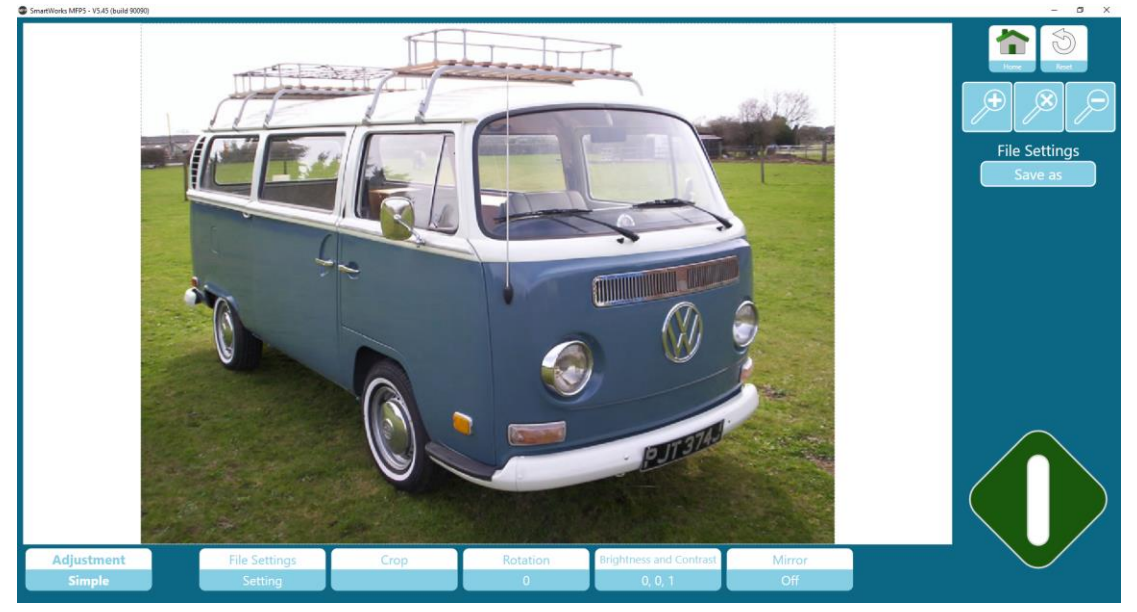

### Druckeinstellungen (Kopieren/Drucken)

Sie können die Anzahl der Kopien ändern, bevor Sie drucken. Wenn der Drucker mehrere Rollen unterstützt, kann der Benutzer ein anderes Medium wählen.

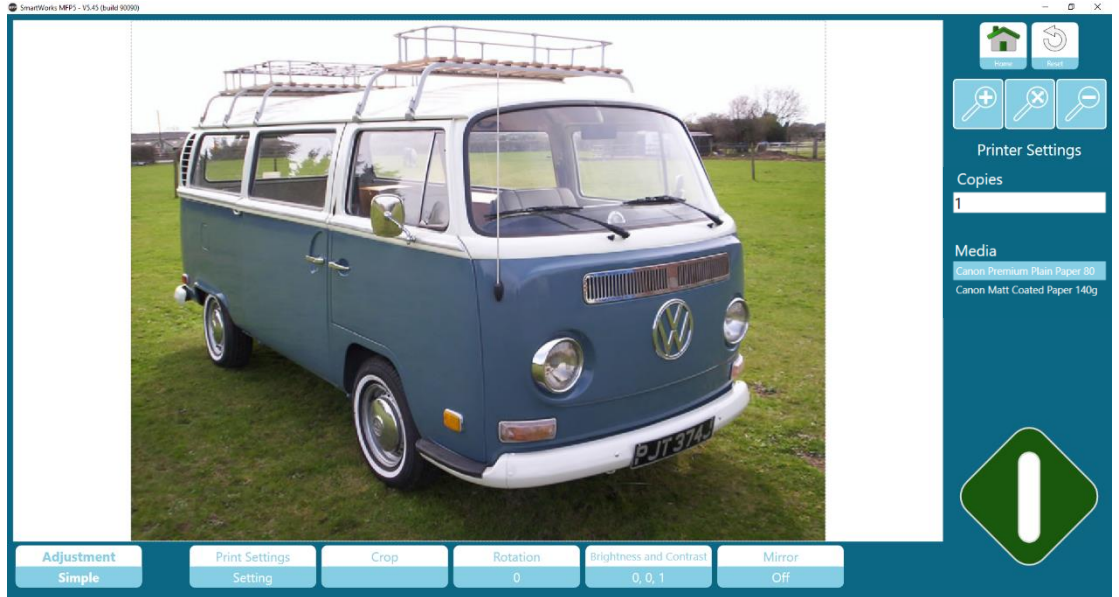

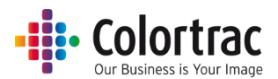

### Falzen (sofern für Kopieren/Drucken verfügbar)

Wenn der Drucker eine Falzeinheit unterstützt, können Sie die Falzoptionen neu auswählen.

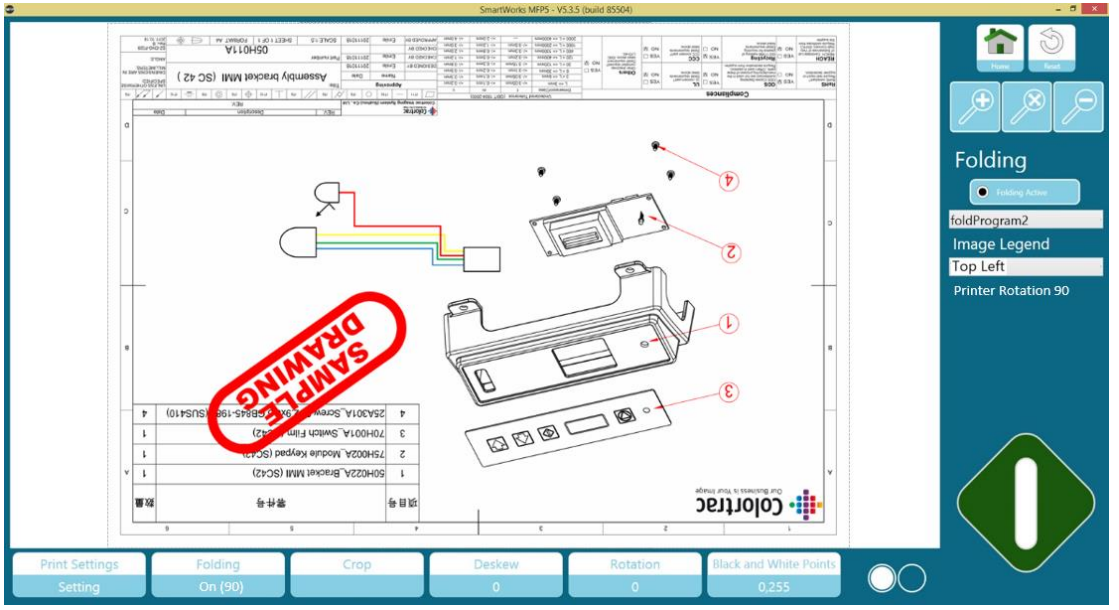

### Zuschneiden

Sie können ein Zuschneidenfeld auf dem Bildschirm positionieren und den Bereich auswählen, der gedruckt bzw. gespeichert wird. Das Zuschneidenfeld kann über das gescannte Bild hinaus vergrößert werden, um das Bild mit einem Rahmen zu versehen.

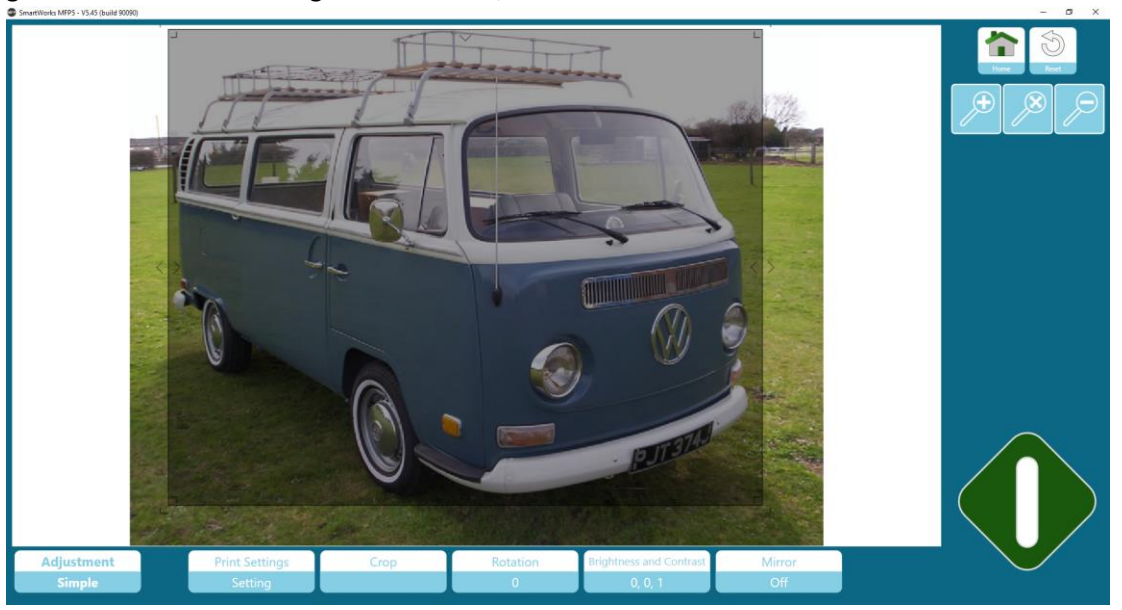

Drücken Sie nach der Auswahl des Bereichs erneut "Zuschneiden", um die Einstellung zu übernehmen.

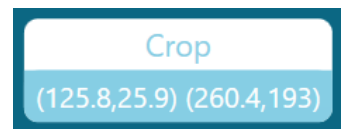

Sie können die Zuschneiden-Taste erneut drücken, um ggf. neu anzupassen; Sie müssen aber immer "Zuschneiden" ein zweites Mal drücken, um die Einstellung zu übernehmen. (Hinweis: Das Zuschneiden wird erst ausgeführt, wenn Sie die grüne Taste drücken.)

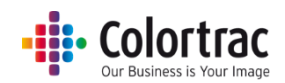

# <section-header> Contract of the section Contract of the section Adjustment Pers Section Single Contract of the section

Drücken Sie die Taste "Drehung", um das Bild um 90, 180, 270 bzw. 0 Grad zu drehen.

# Spiegeln

Alle Pixel werden horizontal ausgetauscht.

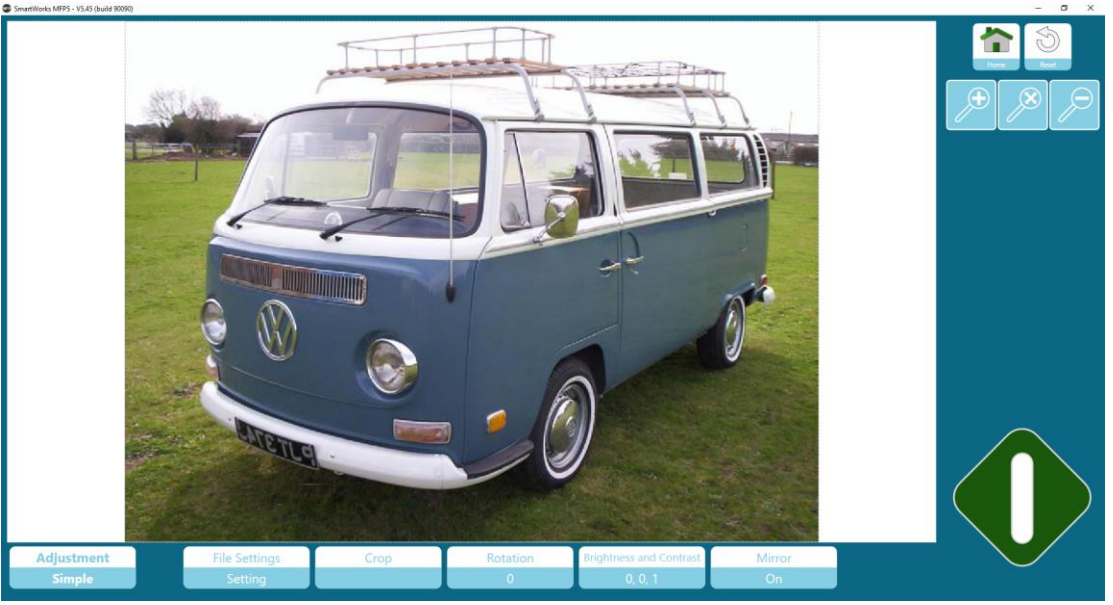

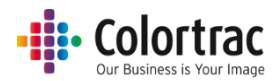

### Helligkeit, Kontrast und Gamma

Helligkeit macht das gesamte Bild heller oder dunkler. Kontrast ändert den Farb- und Helligkeitsunterschied zwischen anderen Teilen des Bildes. Gamma ist ein nicht linearer Vorgang, der den Unterschied zwischen dunklen und hellen Farben verbessert. Er ist nützlich, um helle Farben zur selben Zeit wie die dunkle Farbe zu betonen.

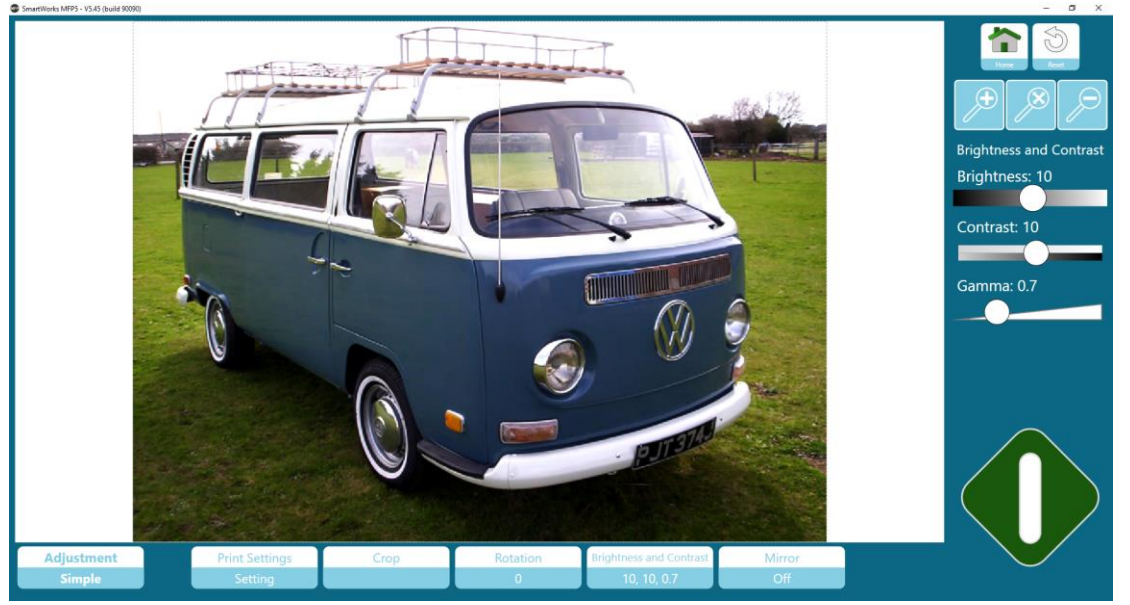

Korrektur mit den Reglern: Drücken Sie den Punkt auf dem Regler und ziehen Sie ihn nach links oder rechts. Sie können den Regler auch links oder rechts vom Punkt drücken, um schrittweise Änderungen vorzunehmen.

# <section-header>

### Vorschau – Erweiterte Korrekturen

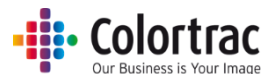

Verkleinern Sie, um die Oberkante des Bildes zu sehen, und achten Sie auf die Rautenmarke oben links am Bild.

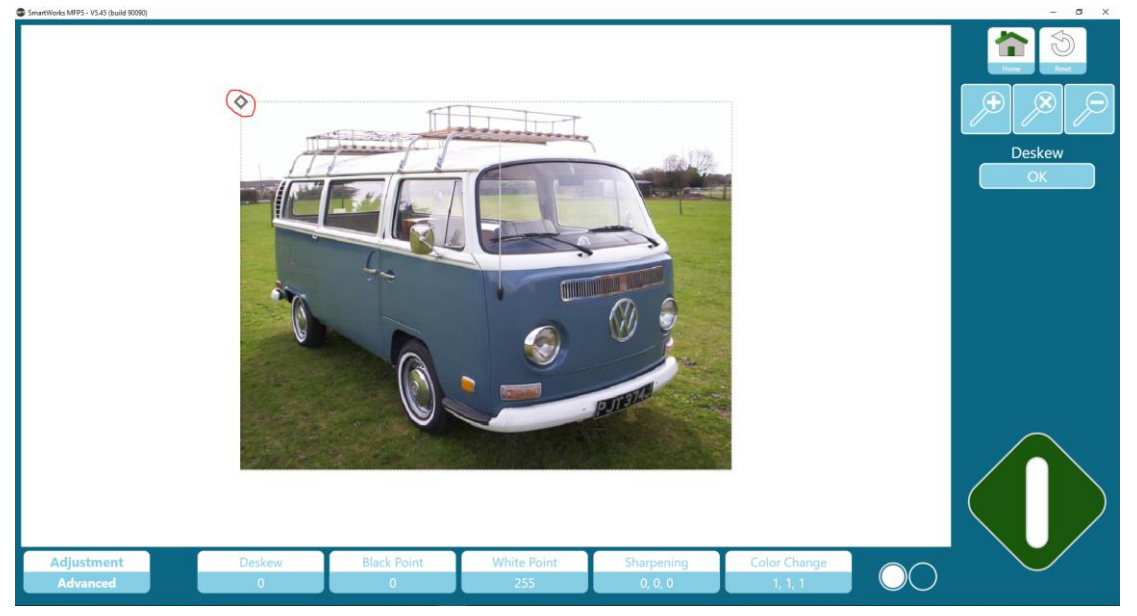

Drücken Sie die Raute und ziehen sie zum rechten Ende einer Linie auf dem Bild, mit der Sie das Entzerren ausfluchten möchten.

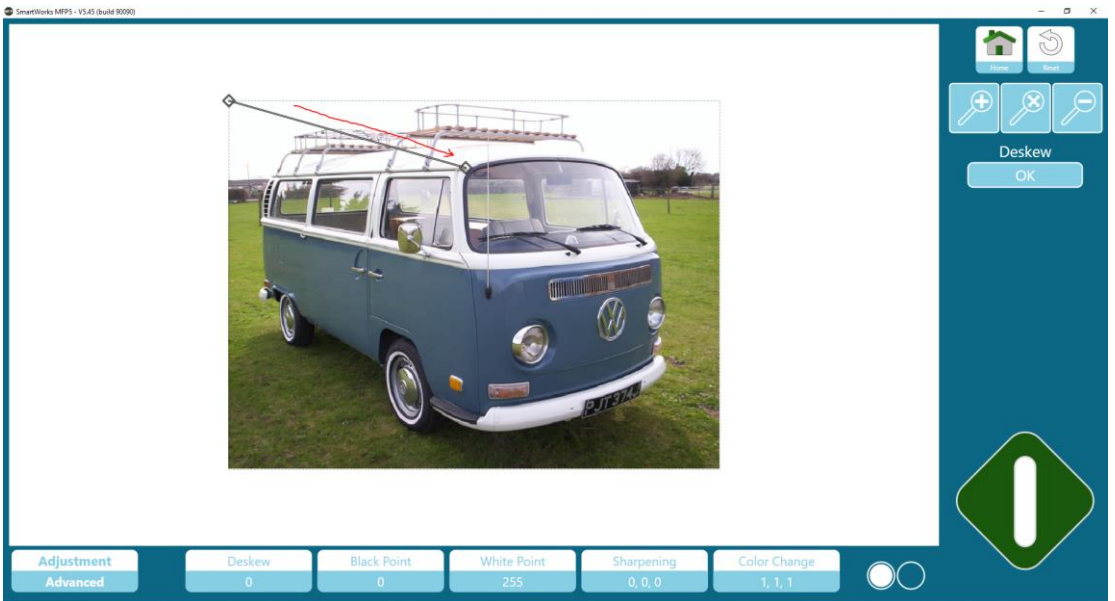

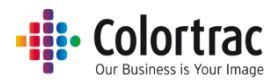

Drücken Sie die linke Raute und ziehen sie zum linken Ende einer Linie auf dem Bild, mit der Sie das Entzerren ausfluchten möchten (in diesem Beispiel die Dachlinie des Kleinbusses).

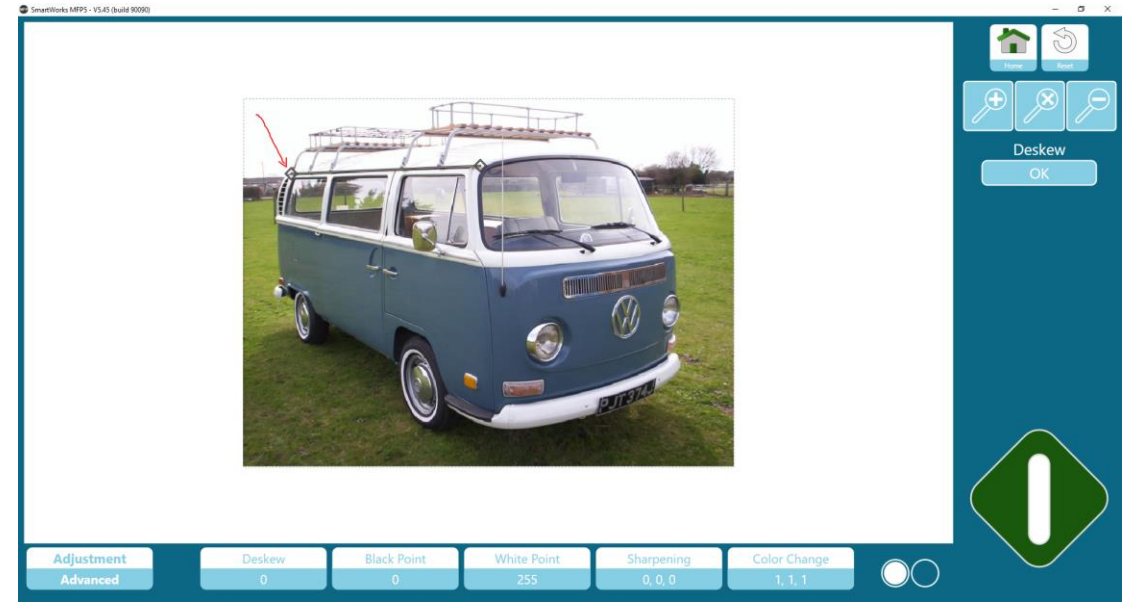

Drücken Sie die OK-Taste, um die Entzerren-Einstellung zu übernehmen.

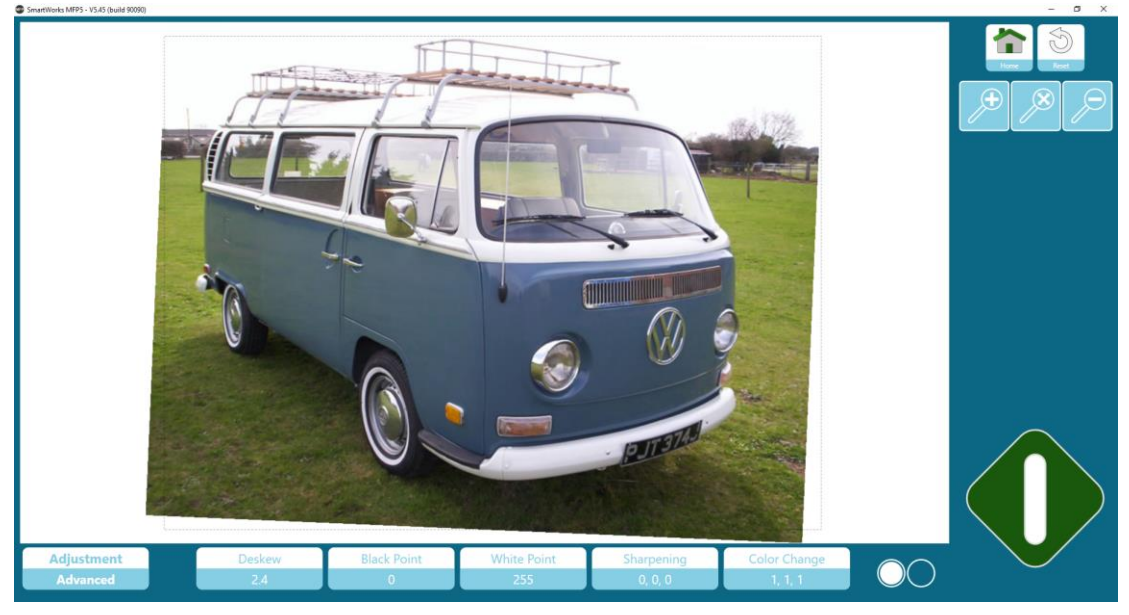

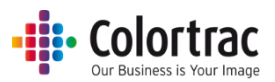

### Renderpriorität.

- Definiert, wie die Farbdaten vom Scanner interpretiert werden sollen.
  - "Relativer Weißpunkt" liefert bessere Weißtöne für natürlicher wirkende Fotos.

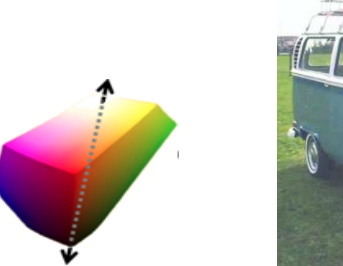

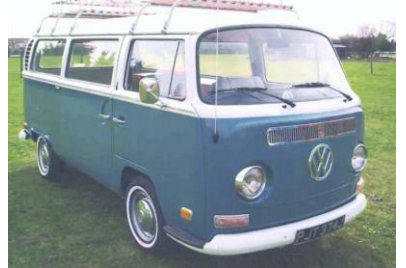

 "Absoluter Weißpunkt" nimmt weniger Änderungen an den Scandaten vor und ist somit besser für die Farbgenauigkeit.

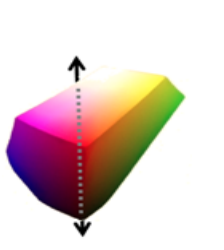

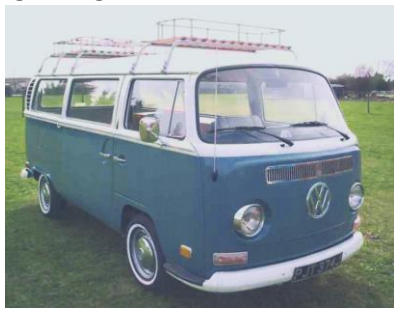

### Schwarz- und Weißpunkt.

- Definiert die Methode, die beim Schwarz- und Weißpunkt verwendet wird. Beide Methoden forcieren die Farben über die Schwarz- und Weißpunktwerte hinaus zu Schwarz bzw. Weiß, behandeln die Farben in diesen Werten aber anders.
  - "Standard" korrigiert die anderen Farben, um einen glatten Übergang beizubehalten. Hierdurch wirken Fotos natürlicher.

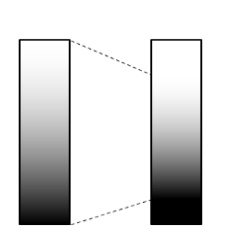

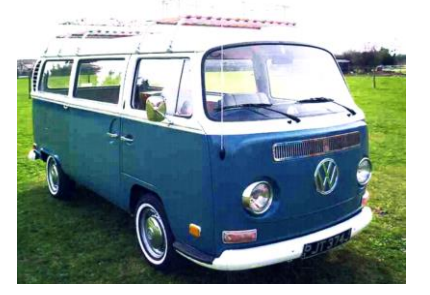

 "Schwellenwert" ändert die anderen Farben nicht und ist somit am besten f
ür die Farbgenauigkeit.

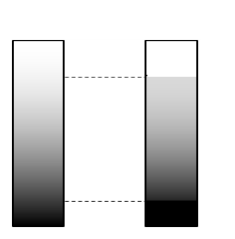

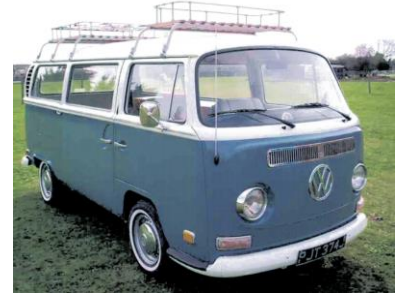

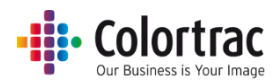

### Schwarzpunkt.

 Der Schwarzpunkt ändert die sehr dunklen Bereiche des Bildes zu Schwarz. Hiermit können beispielsweise Linien und Text statt dunkelgrau schwarz dargestellt werden. Schieben Sie den Regler weiter nach rechts (die Zahl wird größer), um den Teil des Bildes, der auf Schwarz gesetzt wird, zu erhöhen.

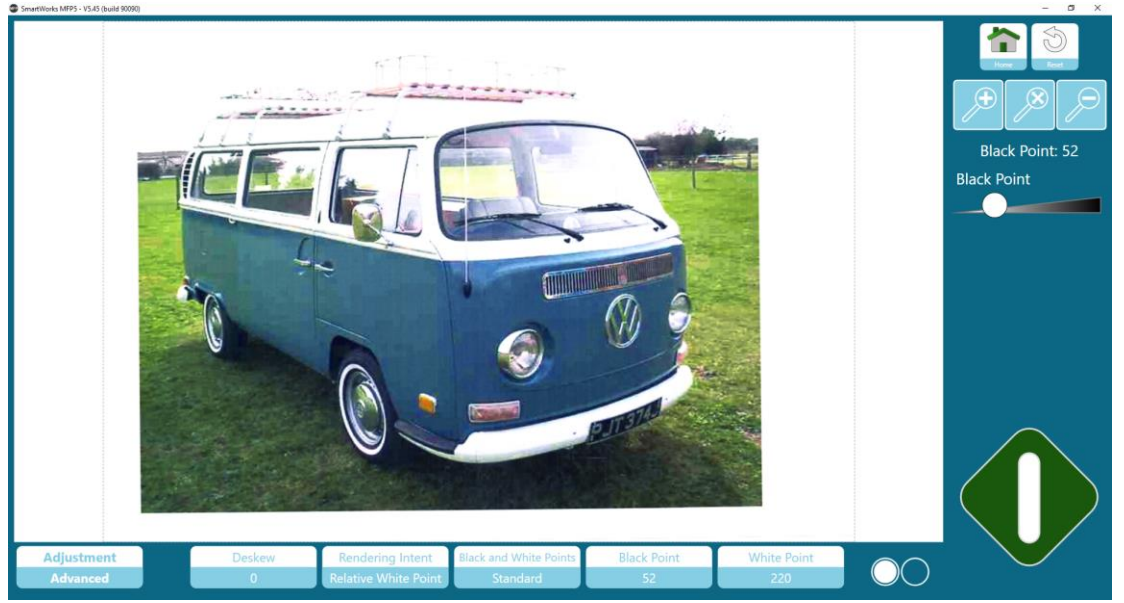

Korrektur mit den Reglern: Drücken Sie den Punkt auf dem Regler und ziehen Sie ihn nach links oder rechts. Sie können den Regler auch links oder rechts vom Punkt drücken, um schrittweise Änderungen vorzunehmen.

### Weißpunkt.

- Der Weißpunkt ändert die sehr hellen Bereiche des Bildes zu Weiß. Beispielsweise können Sie das Papier weiß anstatt fast weiß machen. Schieben Sie den Regler weiter nach links (die Zahl wird kleiner), um den Teil des Bildes, der auf Weiß gesetzt wird, zu erhöhen.
- Im Modus "Schwellenwert" können Sie auch den Betrag einstellen. Hiermit wird definiert, wie schnell die Farben über den Weißpunkt hinaus zu Weiß verschoben werden.

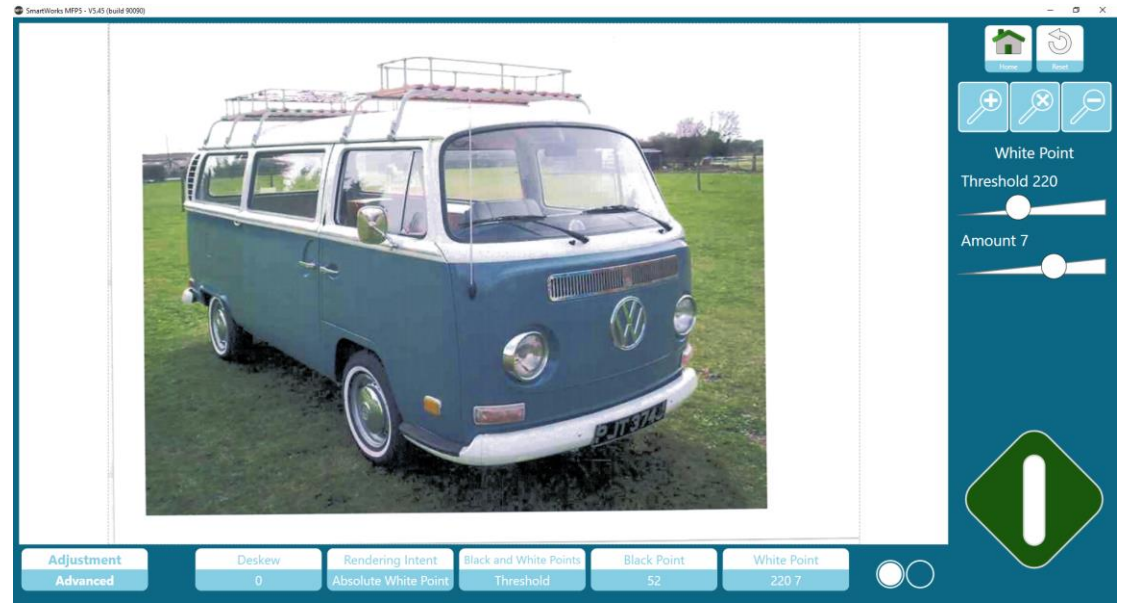

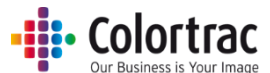

Korrektur mit den Reglern: Drücken Sie den Punkt auf dem Regler und ziehen Sie ihn nach links oder rechts. Sie können den Regler auch links oder rechts vom Punkt drücken, um schrittweise Änderungen vorzunehmen.

### Schärfen:

Hebt Linien und Kanten hervor.

Betrag: Legt fest, wie sehr der Kontrast zwischen den hellen und dunklen Seiten der Linie bzw. der Kanten erhöht wird.

Radius: Legt fest, um wie viele Pixel jede Seite der Linie bzw. Kante geändert wird. Schwellenwert: Legt ob, ob die Linie bzw. Kante vorhanden ist. Der Betrag des Helligkeitsunterschieds zwischen zwei nebeneinanderliegenden Pixel vor dem Schärfen.

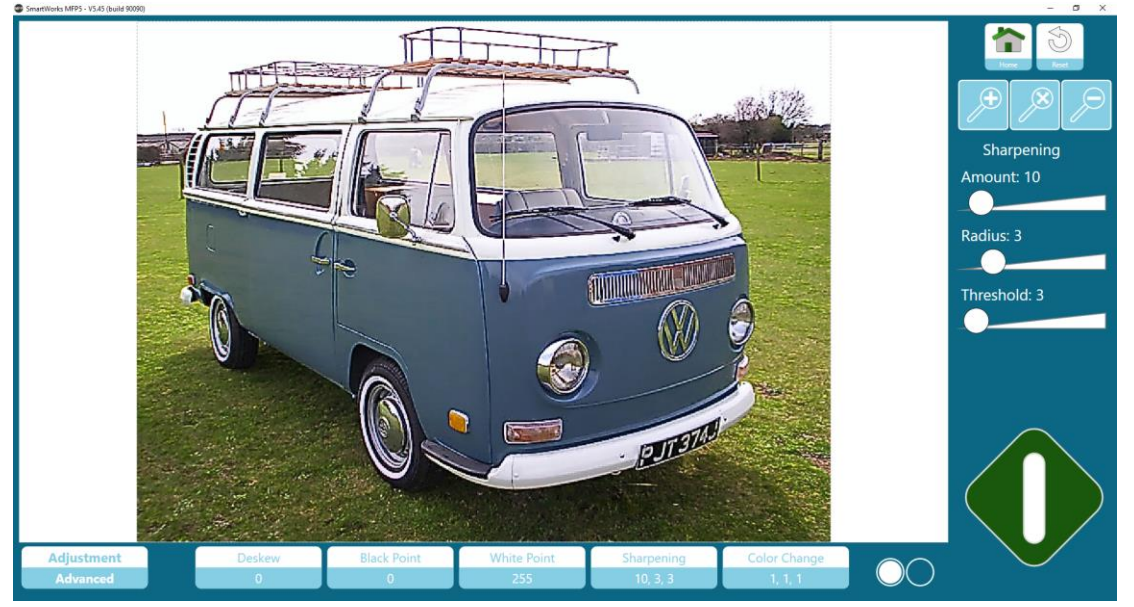

Korrektur mit den Reglern: Drücken Sie den Punkt auf dem Regler und ziehen Sie ihn nach links oder rechts. Sie können den Regler auch links oder rechts vom Punkt drücken, um schrittweise Änderungen vorzunehmen.

"Schärfen" betont feine Details und ist somit gut für Linien und Text, aber nicht so gut für Fotos. Es kann einen Moiré-Effekt auf sieb- oder tintenstrahlgedruckten Farbblöcken verursachen. Verwenden Sie für solche Originale Foto- oder Grafik-Presets, die keine oder wenig Scharfzeichnung haben. Andere Einstellungen, die bei der Verringerung des Moiré-Effekts helfen können, sind Änderungen an der Scanauflösung oder der Einzug des Originals in einem anderen Winkel.

Ein Moiré-Effekt ist ein unerwünschtes Interferenzmuster, das durch ähnliche, aber leicht versetzte Frequenzen eines Originalbilds und des Scanners verursacht wird. Beispiele für ein siebgedrucktes Original.

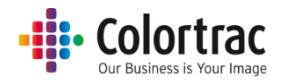

300 dpi – Mit und ohne Scharfzeichnung

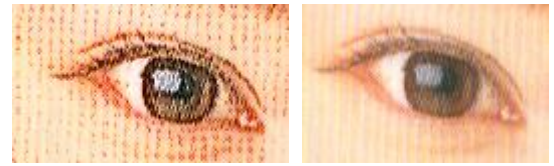

600 dpi – Mit und ohne Scharfzeichnung

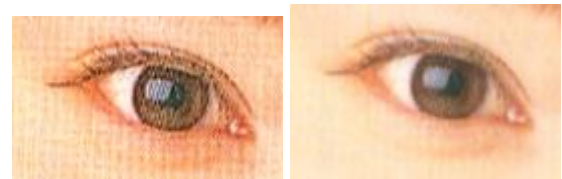

### Farbänderung

Stellen Sie die Stufen von Rot, Grün und Blau im Bild ein.

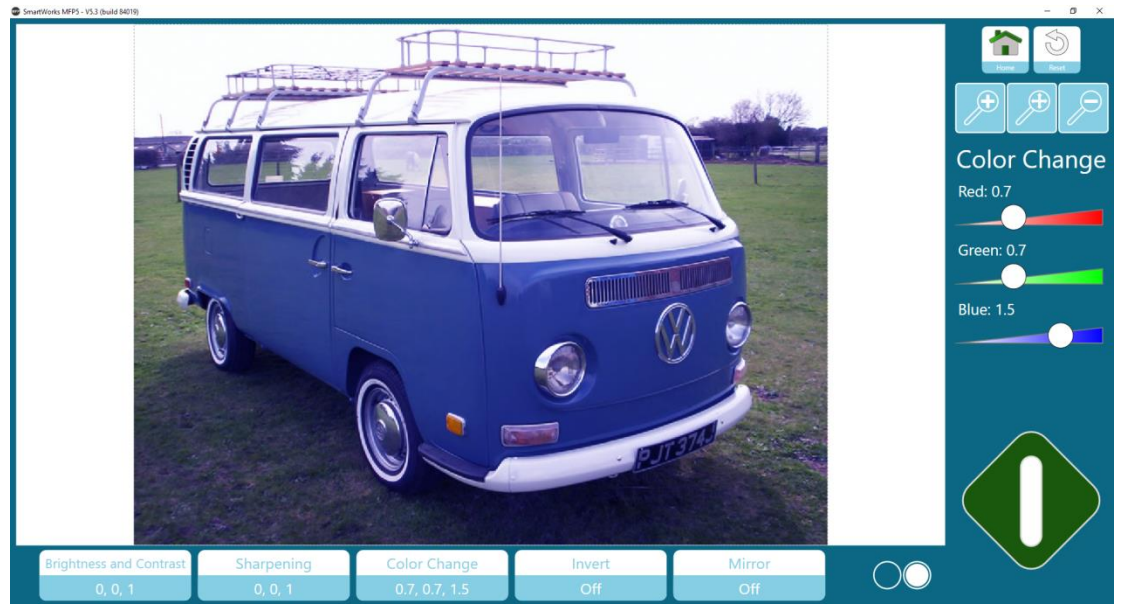

Korrektur mit den Reglern: Drücken Sie den Punkt auf dem Regler und ziehen Sie ihn nach links oder rechts. Sie können den Regler auch links oder rechts vom Punkt drücken, um schrittweise Änderungen vorzunehmen.

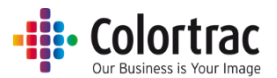

### Umkehren

Ändern der Farben auf die gegengesetzte Farbe. Dies wird am häufigsten verwendet, um weiße Linien auf einem blauen oder schwarzen Hintergrund in schwarze oder blaue Linien auf einem weißen Hintergrund zu ändern.

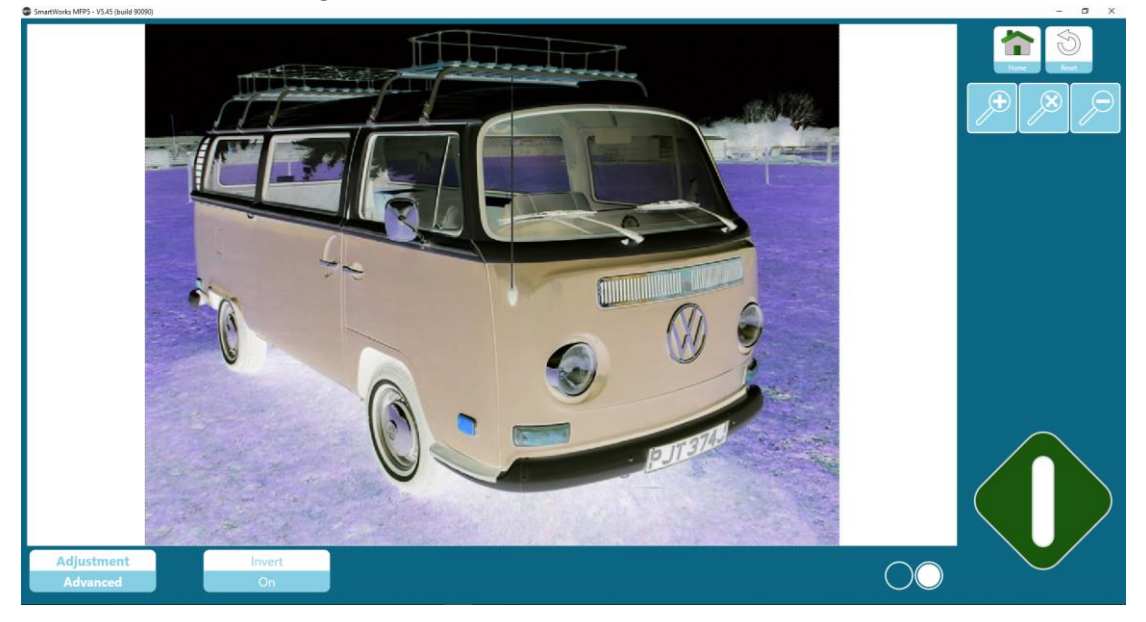

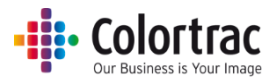

### Einfacher Schwellenwert (Modus Schwarz & Weiß)

Bei einfachem Schwellenwert wird ein Schwellenwert für das ganze Bild festgelegt; dies funktioniert gut bei sauberen Originalen.

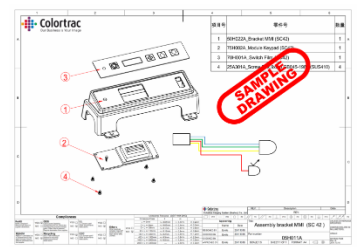

Legt den Wert fest, bei dem Pixel entweder auf schwarz oder weiß gesetzt werden. Bei höheren Werten werden mehr Pixel auf schwarz gesetzt.

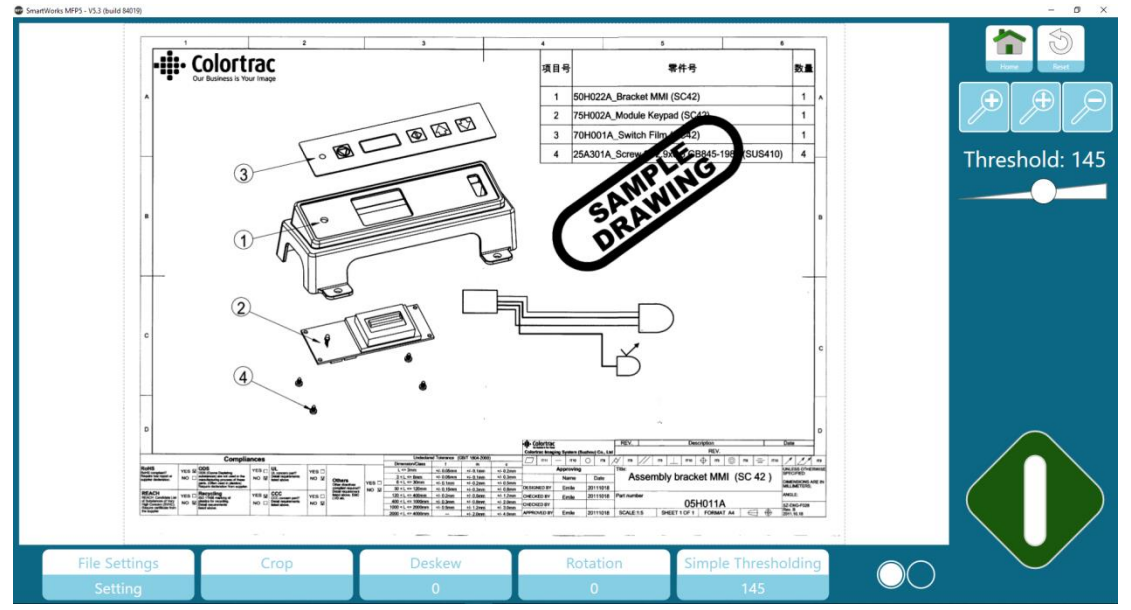

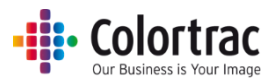

### Adaptiver Schwellenwert (Modus Schwarz & Weiß)

Bei adaptivem Schwellenwert variiert der Schwellenwert gemäß den Daten; dies funktioniert gut bei ungleichmäßigen, schmutzigen Originalen.

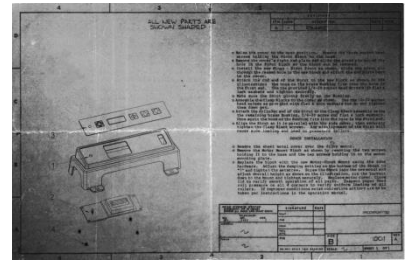

Legt den Wert fest, bei dem Pixel entweder auf schwarz oder weiß gesetzt werden. Bei höheren Werten werden mehr Pixel auf weiß gesetzt.

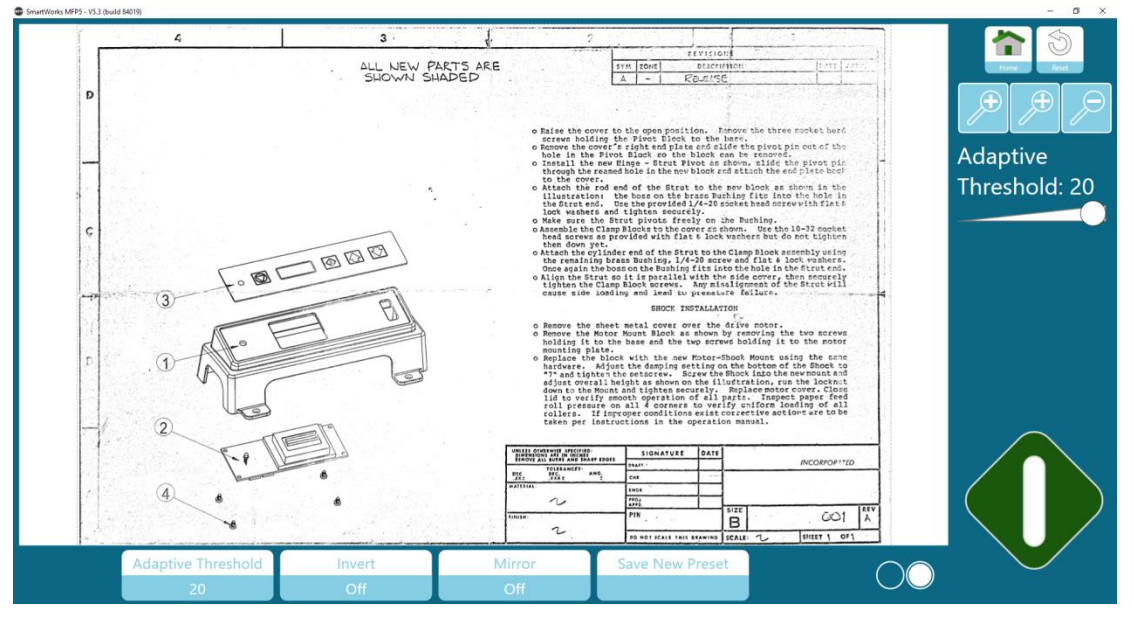

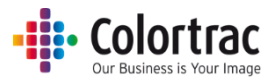

# Neues Preset speichern

Speichert alle aktuellen Einstellungen und Bildkorrekturwerte in einem neuen Preset und bearbeitet den Namen des neuen Presets.

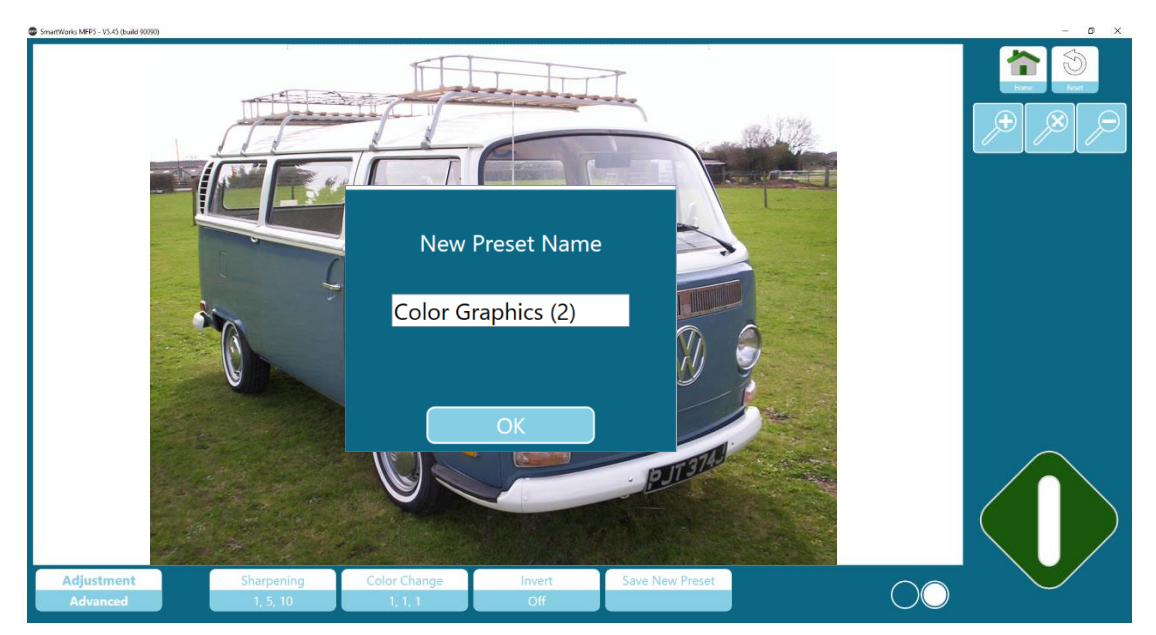

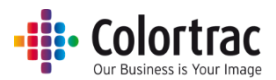

# Batchmodus ohne Vorschau

Batchmodus (Modus Kopieren, Scannen, Kopieren & archivieren): Für das erste Dokument im Batch müssen Sie die grüne Taste verwenden; das System scannt automatisch jedes nachfolgende Dokument, wenn es in den Scanner eingelegt ist.

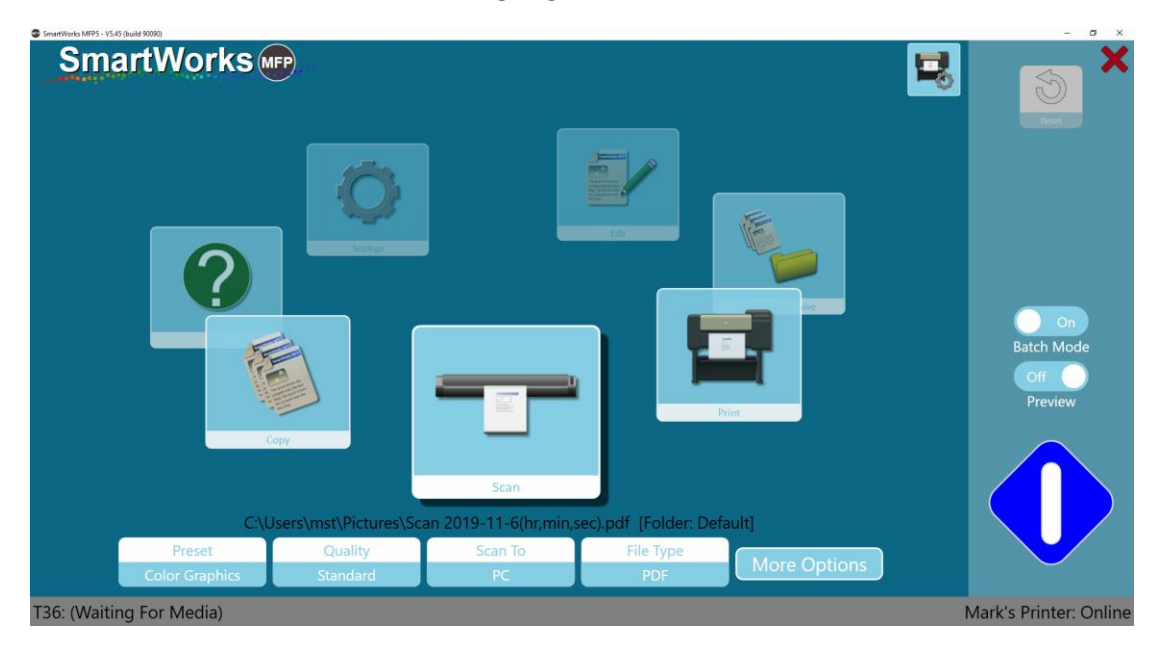

Das verarbeitete Batch wird mit der blauen Taste gestoppt. Beim Drücken der blauen Taste wird das letzte Dokument gespeichert bzw. gedruckt.

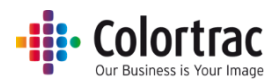

# Batchmodus mit Vorschau

Batchmodus (Modus Kopieren, Scannen, Kopieren & archivieren): Für das erste Dokument im Batch müssen Sie die grüne Taste verwenden; das System scannt automatisch jedes nachfolgende Dokument, wenn es in den Scanner eingelegt ist.

Jedes Dokument wird auf dem Bildschirm angezeigt, damit Sie das Bild anpassen können. Die Bildanpassungen werden übernommen und das Dokument wird gespeichert bzw. gedruckt, wenn das nächste Dokument in den Scanner eingelegt wird.

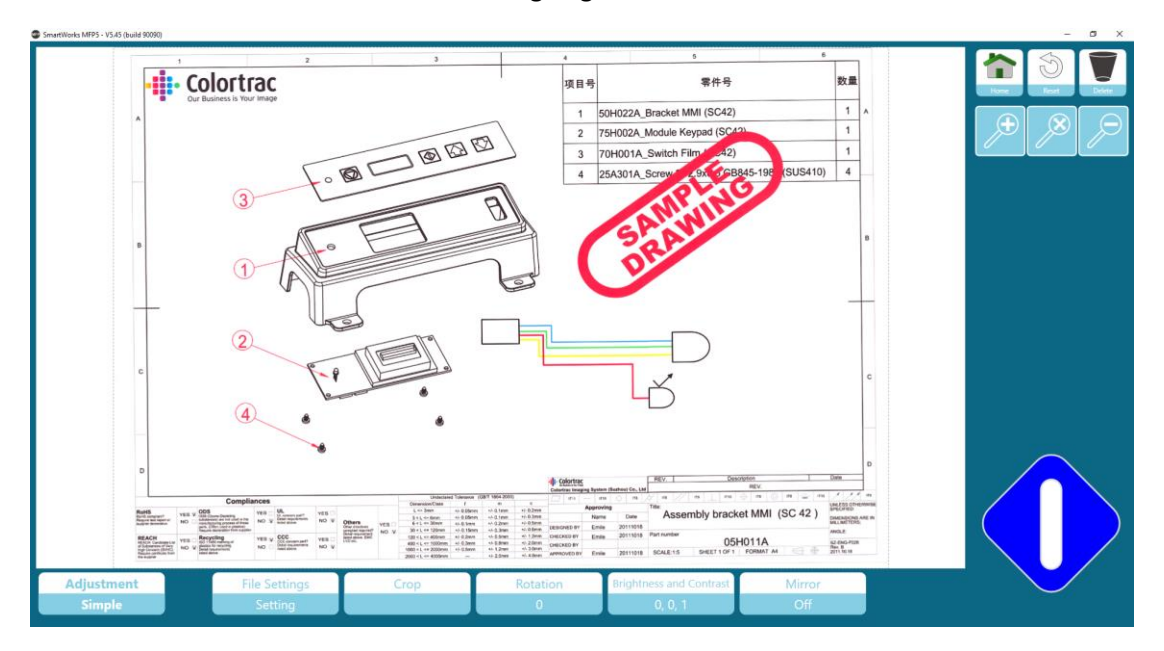

Drücken Sie die Home-Taste, um den aktuellen Druck abzubrechen, oder um die aktuelle gescannte Datei ohne die Bildanpassungen zu speichern und wieder zur Homepage zurückzukehren.

Drücken Sie die Löschtaste, um die aktuelle gescannte Datei zu löschen und wieder zur Homepage zurückzukehren (nur Scanmodus.)

Beim Drücken der blauen Taste wird das letzte Dokument mit den Bildanpassungen gespeichert bzw. gedruckt und Sie kehren auf die Homepage zurück.

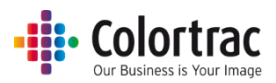

# Scan to: mehrseitige PDF mit Vorschau

Für die erste Seite einer mehrseitigen PDF-Datei müssen Sie die grüne Taste verwenden; das System scannt automatisch jede nachfolgende Seite, wenn sie in den Scanner eingelegt ist.

Jedes Dokument wird auf dem Bildschirm angezeigt, damit Sie das Bild anpassen können. Die Bildanpassungen werden übernommen und die Seite wird gespeichert, wenn das nächste Dokument in den Scanner eingelegt wird.

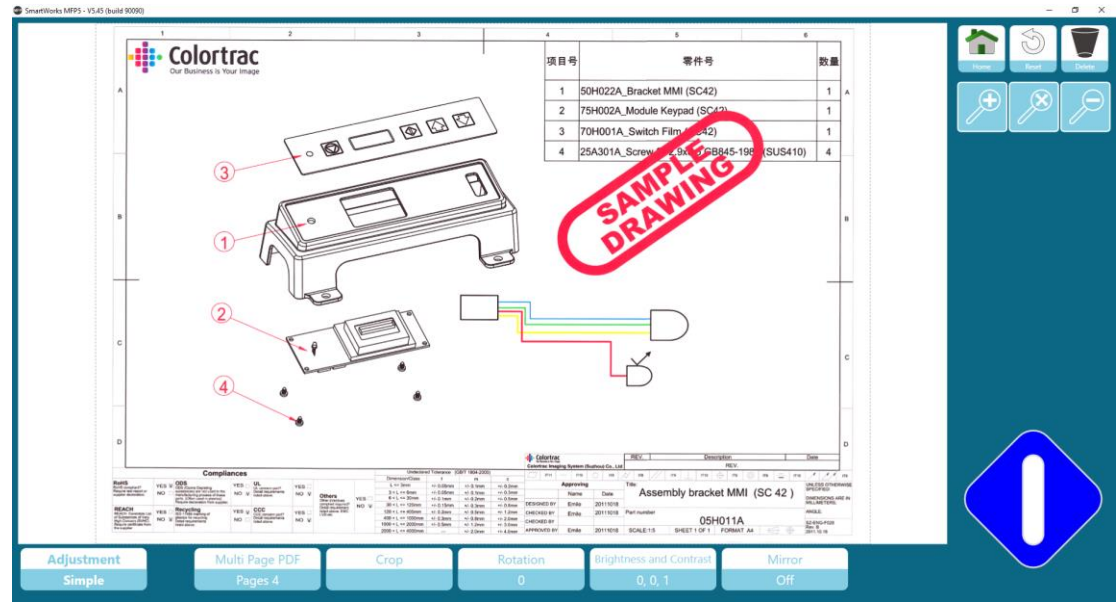

Die Anzahl der gescannten Seiten wird unten links angezeigt.

Drücken Sie die Home-Taste, um den aktuellen Druck abzubrechen, oder um die aktuelle gescannte Datei ohne die Bildanpassungen zu speichern und wieder zur Homepage zurückzukehren.

Drücken Sie die Löschtaste, um die aktuelle gescannte Datei zu löschen und wieder zur Homepage zurückzukehren (nur Scanmodus).

Die Verarbeitung der mehrseitigen PDF wird mit der blauen Taste angehalten; die folgenden Optionen werden angezeigt.

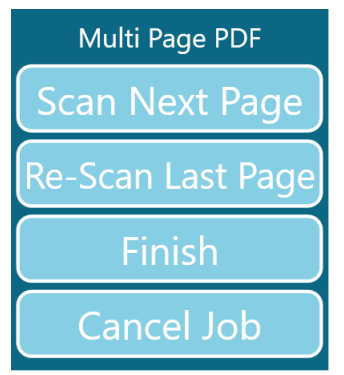

Nächste Seite scannen: Die nächste Seite wird ohne Änderungen gescannt.

Letzte Seite erneut scannen: Die letzte gescannte Seite wird ersetzt. (Dies wird verwendet, wenn eine Seite falsch gescannt wurde oder nicht in der richtigen Reihenfolge ist).

Fertig stellen: Die mehrseitige PDF-Datei wird mit den gescannten Seiten geschlossen.

Job abbrechen: Bricht den gesamten Job ab, indem alle gescannten Seiten gelöscht werden.

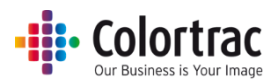

# Kopieren sortierter Sätze

Wird verwendet, um einen sortierten Satz an Zeichnungen zu kopieren. Jede Kopie des Satzes wird in einer definierten Reihenfolge gedruckt.

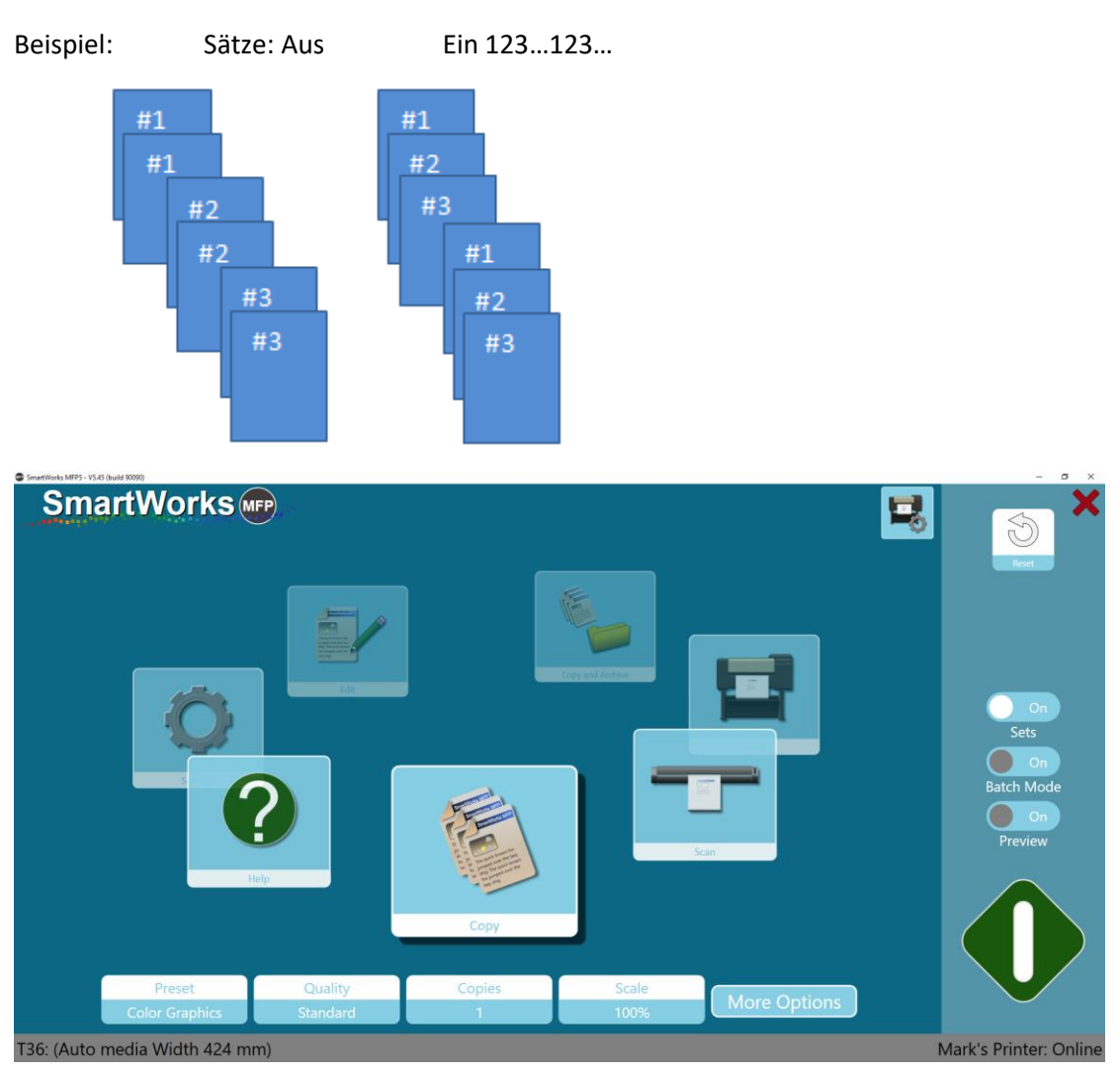

Wählen Sie die Anzahl der Kopien des zu druckenden Satzes aus.

Für die erste Seite des Satzes müssen Sie die grüne Taste verwenden; das System scannt automatisch jede nachfolgende Seite, wenn sie in den Scanner eingelegt ist.

Jedes Dokument wird auf dem Bildschirm angezeigt, damit Sie das Bild anpassen können. Die Bildanpassungen werden übernommen und die Seite wird gespeichert, wenn das nächste Dokument in den Scanner eingelegt wird.

Die Anzahl der gescannten Seiten wird unten links angezeigt.

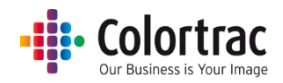

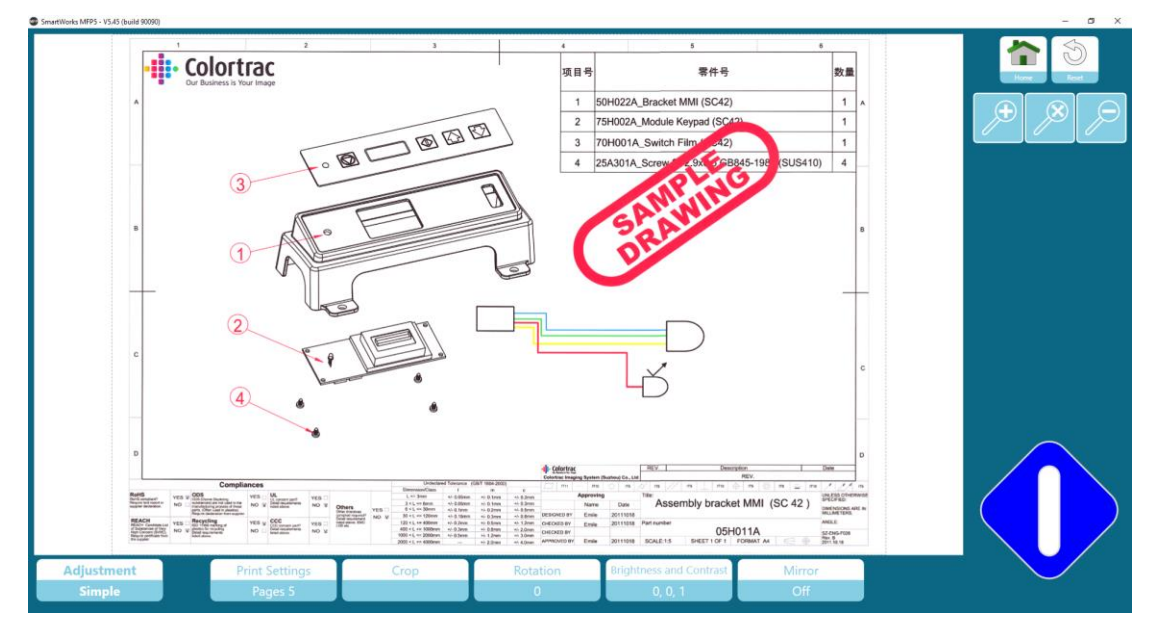

Drücken Sie die Home-Taste, um den Druck abzubrechen und wieder zur Homepage zurückzukehren.

Der Kopiervorgang von Sätzen wird mit der blauen Taste angehalten; die folgenden Optionen werden angezeigt.

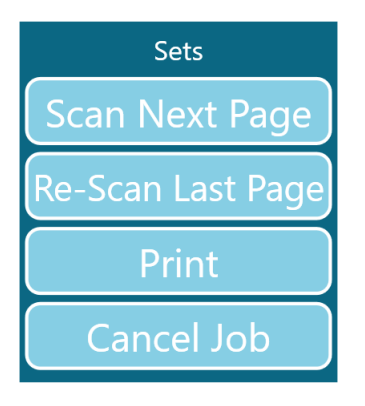

Nächste Seite scannen: Die nächste Seite wird ohne Änderungen gescannt.

Letzte Seite erneut scannen: Die letzte gescannte Seite wird ersetzt. (Dies wird verwendet, wenn eine Seite falsch gescannt wurde oder nicht in der richtigen Reihenfolge ist).

Drucken: Die folgenden Optionen werden angezeigt.

Job abbrechen: Bricht den gesamten Job ab, indem alle gescannten Seiten gelöscht werden.

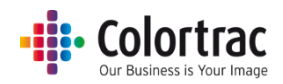

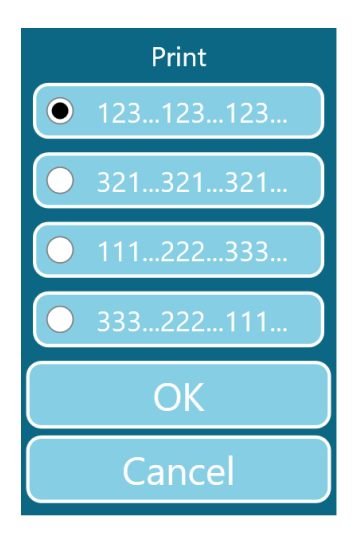

Wählen Sie die bevorzugte Druckreihenfolge der Sätze aus und drücken Sie dann "OK", um zu drucken.

Mit "Abbrechen" wird der Job ohne Drucken beendet.

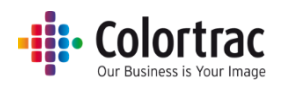

# Kopieren – Optionen

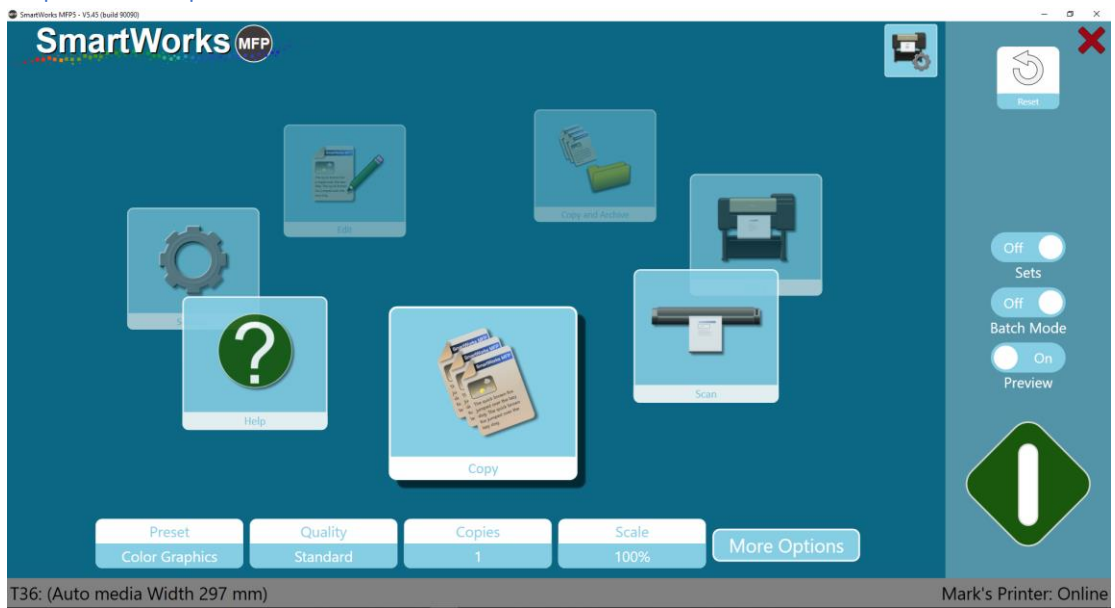

### Druckeroptionen:

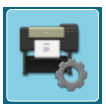

Wählen Sie den Medientyp aus, der verwendet wird, wenn der Drucker zwei Rollen unterstützt.

|                           | Printer Setup |
|---------------------------|---------------|
| Printer: PRO-4000S        |               |
| Port: 192.168.50.97       |               |
| Media: Canon Coated Paper |               |
| Media: Plain Paper        |               |

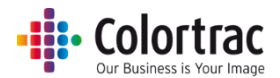

### Kopieroptionen

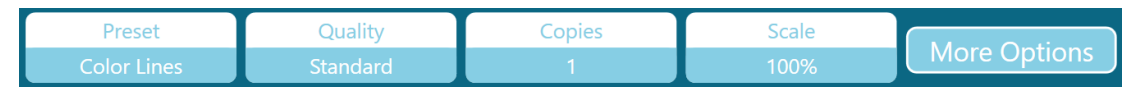

Presets: Dokumenttyp & Farbmodus (Farbe, Graustufe oder Schwarz & Weiß).

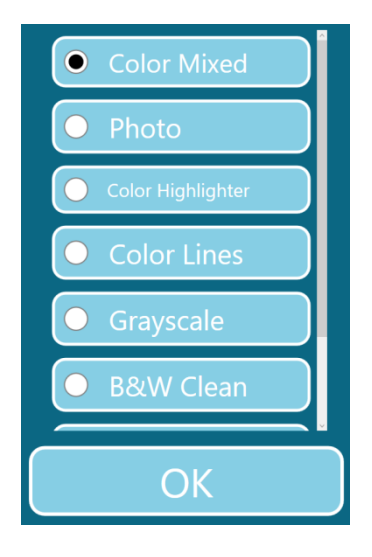

### Qualität: Entwurf, Standard, Hoch

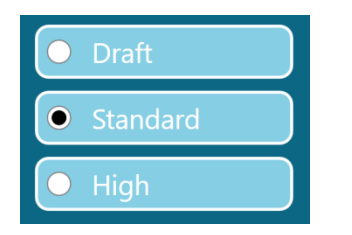

Kopien: 1 bis 100

|        |   | 1 |  |  |  |
|--------|---|---|--|--|--|
| 1      | 2 | 3 |  |  |  |
| 4      | 5 | 6 |  |  |  |
| 7      | 8 | 9 |  |  |  |
|        | 0 |   |  |  |  |
| Reset  |   |   |  |  |  |
| ОК     |   |   |  |  |  |
| Cancel |   |   |  |  |  |

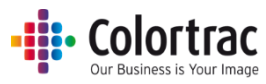

Skalieren: (1) Skalieren, um Papierbreite auf den Drucker einzupassen; (2) 1 % bis 500 %, oder (3) wählen Sie die Papierformate für die Eingabe und Ausgabe aus.

| SmartWorks MFP5 - V5.3 (build 84019) |                                            | - Ø × |  |  |  |  |  |
|--------------------------------------|--------------------------------------------|-------|--|--|--|--|--|
| SmartWorks MFP                       |                                            |       |  |  |  |  |  |
|                                      | Settings                                   |       |  |  |  |  |  |
| Scale                                |                                            |       |  |  |  |  |  |
|                                      |                                            |       |  |  |  |  |  |
| Print Auto Scale to Roll             | K     SO     ANSI     ARCH                 |       |  |  |  |  |  |
|                                      | 100 Input Size • A4 • A3 • A2 • A1 • A0    |       |  |  |  |  |  |
|                                      | 1 2 3 Output Size • A4 • A3 • A2 • A1 • A0 |       |  |  |  |  |  |
|                                      |                                            |       |  |  |  |  |  |
|                                      |                                            |       |  |  |  |  |  |
|                                      |                                            |       |  |  |  |  |  |
|                                      |                                            |       |  |  |  |  |  |
|                                      | Reset                                      |       |  |  |  |  |  |
|                                      |                                            |       |  |  |  |  |  |
|                                      |                                            |       |  |  |  |  |  |
|                                      |                                            |       |  |  |  |  |  |
|                                      | OK Cancel                                  |       |  |  |  |  |  |
|                                      |                                            |       |  |  |  |  |  |

## **Kopieroptionen - Seite 1:**

| SmartWorks MFP5 - V5.45 (build 90090) |                                |               | - 0 X                       |
|---------------------------------------|--------------------------------|---------------|-----------------------------|
| SmartWorks MPP                        | Copy<br>Preset: Color Graphics |               | ×                           |
| Auto<br>Paper Size                    | 1<br>Copies                    | 100%<br>Scale | Off<br>Sets                 |
| Standard<br>Quality                   |                                |               | Batch Mode<br>On<br>Preview |
| T36: (No Media)                       | 00                             |               | Mark's Printer: Online      |

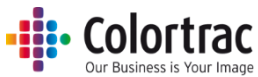

Papiergröße = Originaldokumentgröße. Die Anzahl der aufgeführten Papiergrößen und die benutzerdefinierten Seitengrößen werden unter "Einstellungen" in "Programmeinstellungen" festgelegt.

- Auto: Der Scanner ermittelt die Breite und Länge des Dokuments.
- Auto auf nächsten Standard: Der Scanner erkennt die Breite und Länge des Dokuments, passt aber die Scanbreite an den nächsten ISO-, ANSI- oder ARCH-Standard an. Das Originaldokument kann an einer beliebigen Stelle im Scanner eingelegt werden, solange der mittige Papiersensor bedeckt ist und der Scan eine feste Breite sein wird.
- Ganze Breite: Die Breite ist für einen T25-Scanner auf 25" oder für einen T36-Scanner auf 36" eingestellt. Die Länge wird vom Scanner ermittelt.
- Feste Standardpapiergröße gemäß ISO, ANSI oder ARCH. Das Originaldokument muss mittig in den Scanner eingelegt werden.

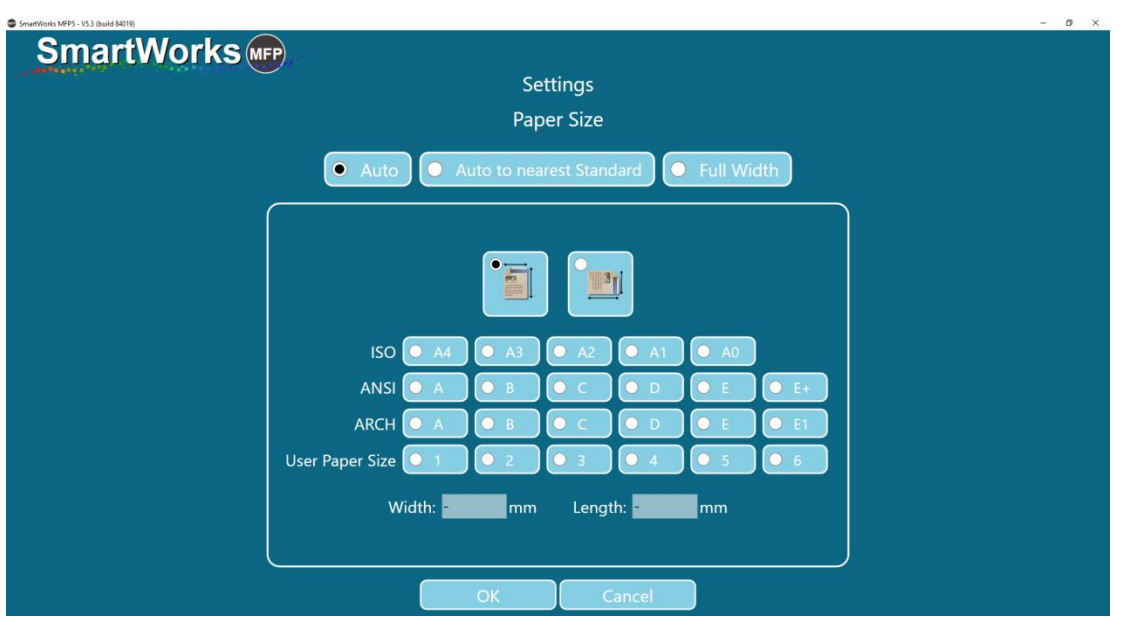

Benutzerdefinierte Papiergrößen

| ISO | Maße     | ANSI | Maße       | ARCH   | Maße      |
|-----|----------|------|------------|--------|-----------|
| A0  | 841 mm x | E    | 34" x 44"  | ARCH E | 36" x 48" |
|     | 1189 mm  |      |            |        |           |
| A1  | 841 mm x | D    | 34" x 22"  | ARCH D | 36" x 24" |
|     | 594 mm   |      |            |        |           |
| A2  | 594 mm x | С    | 22" x 17"  | ARCH C | 24" x 18" |
|     | 420 mm   |      |            |        |           |
| A3  | 297 mm x | В    | 17" x 11"  | ARCH B | 18" x 12" |
|     | 420 mm   |      |            |        |           |
| A4  | 297 mm x | А    | 11" x 8,5" | ARCH A | 12" x 9"  |
|     | 210 mm   |      |            |        |           |

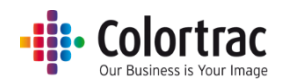

### Kopieroptionen - Seite 2:

| SmartWorks      | S MFP                |                              |                          | - ° ×                       |
|-----------------|----------------------|------------------------------|--------------------------|-----------------------------|
|                 | ſ                    | Copy<br>reset: Color Graphic |                          | Home                        |
|                 | Off<br>Fine Detail   | Off<br>Auto Crop             | Off<br>Print Auto Rotate | Off<br>Sets                 |
|                 | Palative White Point |                              |                          | Batch Mode<br>On<br>Preview |
|                 | Rendering Intent     | Auto B/WPoints               |                          |                             |
| T36: (No Media) |                      |                              |                          | Mark's Printer: Online      |

Feindetail: Neutralisiert die Farbränder (macht sie grau), die normalerweise über dünnen gescannten Linien und gescanntem Text zu sehen sind.

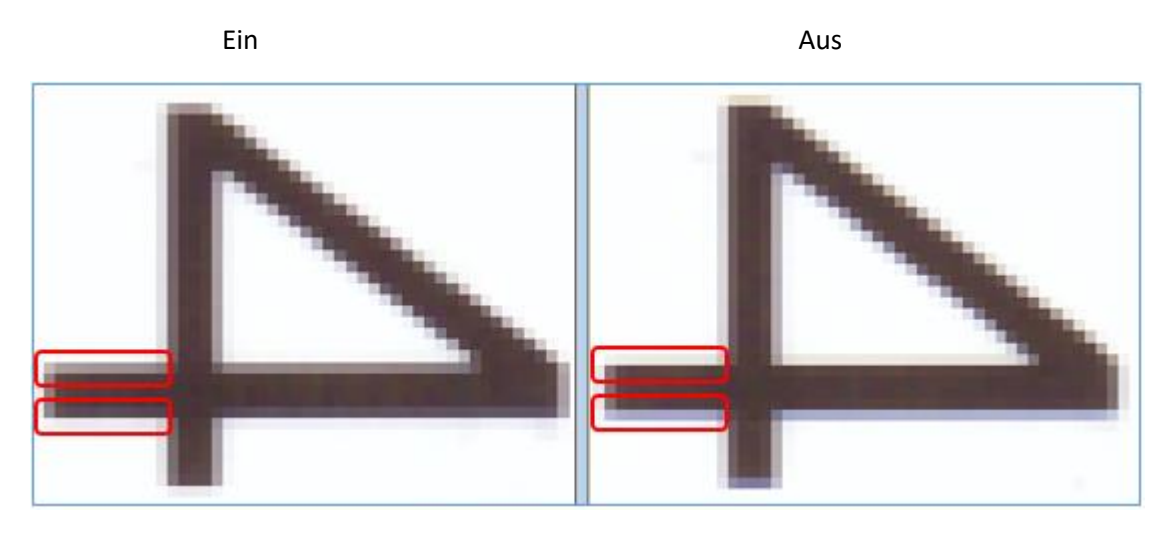

Automatischer Zuschnitt: Entfernt einen 3 mm breiten Rahmen an allen Seiten des gescannten Bilds beim Druck. Dies hat keine Auswirkung auf das angezeigte Vorschaubild sondern entfernt die Ränder für den Druck.

Automatisch drehen und drucken: Dreht das Bild, wenn es so auf das Rollenformat im Drucker passt.

- "Automatisch drehen" prüft, welche Rollen verfügbar sind:
  - Wenn "Rollennummer" ausgewählt ist, dann nur die markierte Rolle.
  - Wenn "Medientyp" ausgewählt ist, dann alle verfügbaren Rollen des jeweiligen Mediums.
- Wenn im Hochformat gescannt wird, dreht diese Option nach Möglichkeit zum Querformat. (Querformat ist bevorzugt.)

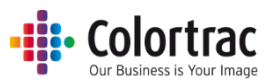

- Wenn im Querformat gescannt wird, tut diese Option nichts.
- Wenn die Skalierung auf "Drucken auf Rollenbreite" gesetzt ist, wird "Automatisch drehen" ignoriert.

Renderpriorität: Definiert, wie die Farbdaten vom Scanner interpretiert werden sollen.

– "Relativer Weißpunkt" liefert bessere Weißtöne für natürlicher wirkende Fotos.

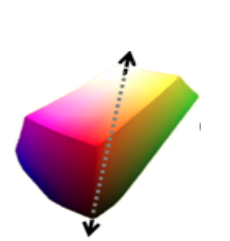

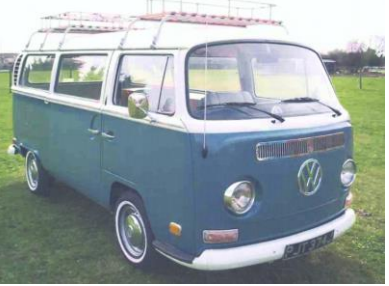

 "Absoluter Weißpunkt" nimmt weniger Änderungen an den Scandaten vor und ist somit besser für die Farbgenauigkeit.

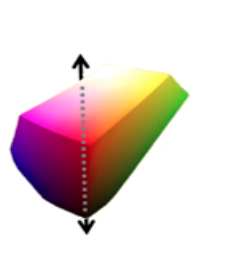

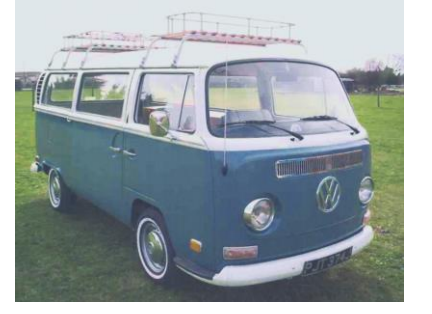

Auto-S/W-Punkte: Wenn "Vorschau" aktiviert ist, werden die Schwarz- und Weißwerte automatisch nach der Analyse des ganzen Bildes eingestellt Die Werte können manuell in der Vorschau korrigiert werden. Wenn "Vorschau" nicht aktiviert ist, hat "Auto-S/W-Punkte" keine Auswirkung.

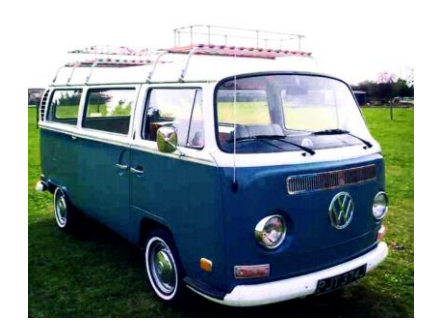

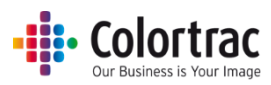

# Scan – Optiones

### Scanoptionen

| C:\Users\mst\Pictures\Scan 2018-1-31(hr,min,sec).pdf [Folder: Default] |          |         |           |              |  |  |
|------------------------------------------------------------------------|----------|---------|-----------|--------------|--|--|
| Preset                                                                 | Quality  | Scan To | File Type |              |  |  |
| Color Graphics                                                         | Standard | PC      | PDF       | More Options |  |  |

Presets: Dokumenttyp & Farbmodus (Farbe, Graustufe oder Schwarz & Weiß).

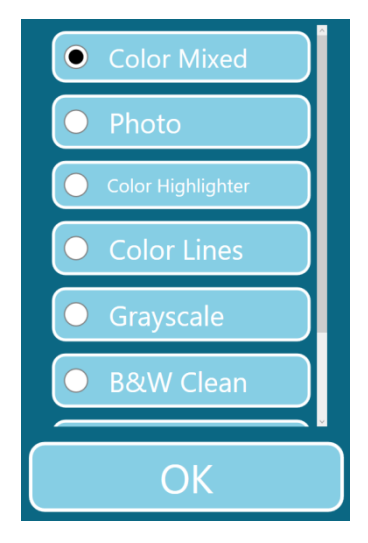
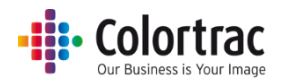

Qualität: Entwurf, Standard, Hoch

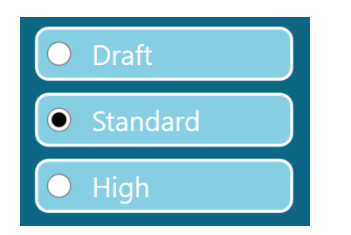

Scan to: PC – Durch Drücken der Taste kann der bevorzugte Ordner für Scandateien ausgewählt werden.

|         | Browse For Folder                                                                                             | × |
|---------|----------------------------------------------------------------------------------------------------|---|
|         |                                                                                                    |   |
|         | <ul> <li>✓ W Libraries</li> <li>&gt; M Commer Roll</li> <li>&gt; M Documents</li> <li>&gt; M Music</li> </ul> | ^ |
|         | ✓                                                                                                    |   |
|         | > 2004 > 2100                                                                                                 |   |
|         | > 2011                                                                                                    |   |
|         | > 2013                                                                                                    |   |
|         | > 2016                                                                                                    |   |
|         | >2018<br>Camera Roll                                                                                          |   |
|         | Server Pictures                                                                                               |   |
| Scan To | >                                                                                                    |   |
| РС      | > III Videos           Make New Folder         OK         Cance                                               |   |

Scan to PC ist die Standardeinstellung. Die Taste wechselt automatisch zu "Scan to USB", wenn ein USB-Speicherstick in den PC eingesteckt wird.

Drücken Sie "USB auswerfen", bevor Sie den USB-Stick entfernen, um eine sichere Entnahme sicherzustellen. Die Taste wechselt dann wieder zu "Scan to PC".

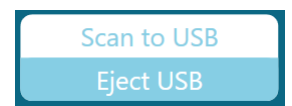

Dateityp: PDF, mehrseitige PDF, JPEG, TIFF, PDF/A, DWF

| File Type |                |  |  |  |
|-----------|----------------|--|--|--|
| •         | PDF            |  |  |  |
| 0         | Multi Page PDF |  |  |  |
| 0         | JPEG           |  |  |  |
| 0         | TIFF           |  |  |  |
| 0         | PDF/A          |  |  |  |
| 0         | DWF            |  |  |  |

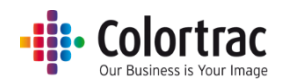

### Scanoptionen - Seite 1:

| SmartWorks MFP5 - V5.45 (build 90090)   |                                |                      | - 5 >                 |
|-----------------------------------------|--------------------------------|----------------------|-----------------------|
| SmartWorks 📭                            | Scan<br>Preset: Color Graphics |                      |                       |
| Auto<br>Paper Size                      | PDF<br>File Type               | Standard<br>Quality  | Off O<br>Batch Mode   |
| C:\Users\mst\Pictures<br>Scan to Folder | Off<br>Scan to Cloud           | Unavailable<br>Email | Preview               |
| T36: (Auto media Width 297 mm)          | $\bigcirc \bigcirc$            |                      | Mark's Printer: Onlin |

Papiergröße = Originaldokumentgröße. Die Anzahl der aufgeführten Papiergrößen und die benutzerdefinierten Seitengrößen werden unter "Einstellungen" in "Programmeinstellungen" festgelegt.

- Auto: Der Scanner ermittelt die Breite und Länge des Dokuments.
- Auto auf nächsten Standard: Der Scanner erkennt die Breite und Länge des Dokuments, passt aber die Scanbreite an den nächsten ISO-, ANSI- oder ARCH-Standard an. Das Originaldokument kann an einer beliebigen Stelle im Scanner eingelegt werden, solange der mittige Papiersensor bedeckt ist und der Scan eine feste Breite sein wird.
- Ganze Breite: Die Breite ist für einen T25-Scanner auf 25" oder für einen T36-Scanner auf 36" eingestellt. Die Länge wird vom Scanner ermittelt.
- Feste Standardpapiergröße gemäß ISO, ANSI oder ARCH. Das Originaldokument muss mittig in den Scanner eingelegt werden.
- Benutzerdefinierte Papiergrößen

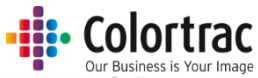

| SmartWorks MEP5 - V5.3 (build 84019) |                           |                  |            | - D X |
|--------------------------------------|---------------------------|------------------|------------|-------|
| SmartWorks (MPP)                     |                           |                  |            |       |
|                                      |                           | Settings         |            |       |
|                                      | P                         | aper Size        |            |       |
|                                      |                           |                  |            |       |
| • Auto                               | Auto to n                 | nearest Standard | Full Width |       |
|                                      |                           |                  |            | ١     |
|                                      |                           |                  |            |       |
|                                      | •                         |                  |            |       |
|                                      |                           |                  |            |       |
|                                      |                           |                  |            |       |
| ISO                                  |                           |                  |            |       |
| ANSI                                 | • А • В                   |                  | • E • E+   |       |
| ARCH                                 | • A • B                   |                  |            |       |
| User Paper Size                      |                           |                  |            |       |
|                                      |                           |                  |            |       |
| v                                    | Vidth: <mark>- m</mark> m | m Length: -      | mm         |       |
|                                      |                           |                  |            |       |
|                                      |                           |                  |            |       |
|                                      | ОК                        | Cancel           |            |       |

| ISO | Maße     | ANSI | Maße       | ARCH   | Maße      |
|-----|----------|------|------------|--------|-----------|
| A0  | 841 mm x | E    | 34" x 44"  | ARCH E | 36" x 48" |
|     | 1189 mm  |      |            |        |           |
| A1  | 841 mm x | D    | 34" x 22"  | ARCH D | 36" x 24" |
|     | 594 mm   |      |            |        |           |
| A2  | 594 mm x | С    | 22" x 17"  | ARCH C | 24" x 18" |
|     | 420 mm   |      |            |        |           |
| A3  | 297 mm x | В    | 17" x 11"  | ARCH B | 18" x 12" |
|     | 420 mm   |      |            |        |           |
| A4  | 297 mm x | Α    | 11" x 8,5" | ARCH A | 12" x 9"  |
|     | 210 mm   |      |            |        |           |

Scan to Ordner: Wählen Sie den bevorzugten Ordner für gescannte Dateien aus.

| Browse For Folder  | ×      |
|--------------------|--------|
|                    |        |
|                    |        |
|                    |        |
| Desktop            |        |
| > 痜 OneDrive       |        |
| > 🤱 Mark Stockwell |        |
| > 💻 This PC        |        |
| > 🐂 Libraries      |        |
| > 💣 Network        |        |
| > 📢 Homegroup      |        |
| > 🖭 Control Panel  |        |
| 🙀 Recycle Bin      |        |
|                    |        |
|                    |        |
|                    |        |
|                    |        |
| Make New Folder OK | Cancel |
|                    |        |

Scan to Cloud: Die gescannte Datei wird zur Direct Print- und Share-Software übermittelt und ist für den Upload zur gewünschten Cloud bereit. Direct Print und Share müssen auf demselben PC wie SmartWorks MFP installiert sein.

| 🚰 imagePROGRAF Direct Print & Share |             |                   |                                                                                                    |                     | -         | Colortrac<br>Our Business is Your Image |
|-------------------------------------|-------------|-------------------|----------------------------------------------------------------------------------------------------|---------------------|-----------|-----------------------------------------|
| Cloud storage                       |             |                   |                                                                                                    | Please login. Login | ¢         | ?                                       |
| Create folder Delete                | Delete file |                   |                                                                                                    |                     |           | 4                                       |
|                                     | Download    | File name         |                                                                                                    | Date modified       | Size      |                                         |
| Registered file                     | ↓ Download  | t Upload          | □ Share settings when uploading the setting of the setting of the | ng                  |           |                                         |
|                                     | ☑ Upload    | File name         |                                                                                                    | Date modified       | Size      |                                         |
|                                     |             | Scan 2017-10-2 (: | 14,34,45).tif                                                                                                    | 02/10/2017 14:34:51 | 19,793 KB |                                         |
|                                     |             |                   |                                                                                                    |                     | Cl        | ose                                     |

Scan to E-Mail: Geben Sie nach Abschluss des Scans die E-Mail-Adresse des Empfängers ein. Ändern Sie ggf. den Betreff und die Nachricht für die E-Mail ab. Die E-Mail-Adresse des Empfängers kann für den zukünftigen Gebrauch gespeichert werden und wird nur vom aktiven Benutzer gesehen.

Der SMTP-Server für E-Mails muss in "Einstellungen" > "Administrator-Programmeinstellungen" konfiguriert werden, damit "Scan to E-Mail" aktiv ist.

| C Email                        |             |            |      |        | × |
|--------------------------------|-------------|------------|------|--------|---|
| From <mark>email</mark>        | address     | @gmail.com |      |        |   |
|                                |             |            |      |        |   |
| To <mark>email</mark>          | address2@my | /mail.com  | Keep | Delete |   |
| Subject <mark>Scan</mark>      | SmartWorks  | MFP5)      |      |        |   |
| Message Body <mark>Scan</mark> | SmartWorks  | MFP5)      |      |        |   |
|                                |             |            |      |        |   |
|                                |             |            |      |        |   |
|                                |             |            |      |        |   |
|                                |             |            |      |        |   |
|                                | ОК          | Cancel     |      |        |   |
|                                |             |            |      |        |   |

Wenn Benutzerkonten aktiviert wurden und der Administrator es den Benutzern erlaubt hat, E-Mail-Anmeldedaten zu bearbeiten, bearbeiten Sie ggf. die E-Mail-Adresse des Absenders im Feld "Von" und das Passwort. Diese Daten können für den zukünftigen Gebrauch gespeichert werden und werden nur vom aktiven Benutzer gesehen, bzw. können wieder auf die Administrator-Standardeinstellungen zurückgesetzt werden.

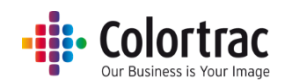

| Demail Email                        |      |         | × |
|-------------------------------------|------|---------|---|
| From ANotheraddress @gmail.com      |      |         |   |
| Password                            | Кеер | Default |   |
| То                                  | Кеер | Delete  |   |
| Subject Scan (SmartWorks MFP5)      |      |         |   |
| Message Body Scan (SmartWorks MFP5) |      |         |   |
|                                     |      |         |   |
|                                     |      |         |   |
|                                     |      |         |   |
|                                     |      |         |   |
|                                     |      |         |   |
| OK Cancel                           |      |         |   |

### Scanoptionen - Seite 2:

| Smart/Norks MPP5 - VS40 (build 9000) |                               |                    |              | - 0 ×              |
|--------------------------------------|-------------------------------|--------------------|--------------|--------------------|
| SmartWorks 🜚                         | Scan<br>Preset Color Graphics | )                  | 3            |                    |
| Scan<br>Filename Prefix              | On<br>Filename Date Stamp     | Off<br>Fine Detail |              |                    |
| Relative White Point                 | Auto: Off                     |                    | Batch        | Mode<br>On<br>/iew |
| Rendering intent                     | Auto B/WPoints                |                    |              |                    |
| T36: (Auto media Width 297 mm)       |                               |                    | Mark's Print | ter: Online        |

Dateinamenpräfix: Jede gescannte Datei beginnt mit diesem Namen. Geben Sie den neuen Namen ein und drücken Sie "Übernehmen".

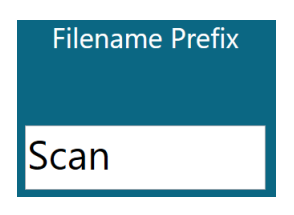

Dateinamen-Datumsstempel: Die Uhrzeit und das Datum werden dem Namen der gescannten Datei hinzugefügt.

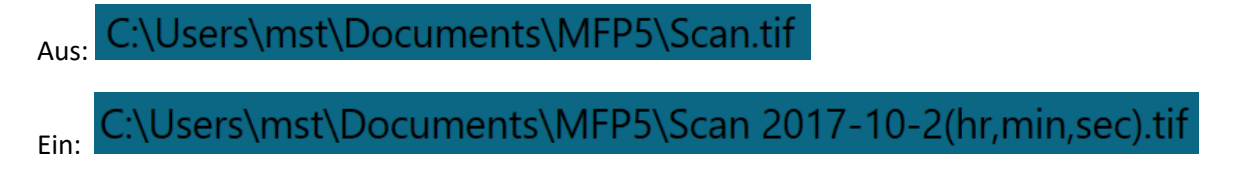

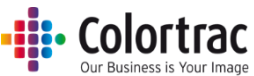

Feindetail: Neutralisiert die Farbränder (macht sie grau), die normalerweise über dünnen gescannten Linien und gescanntem Text zu sehen sind.

Ein

Aus

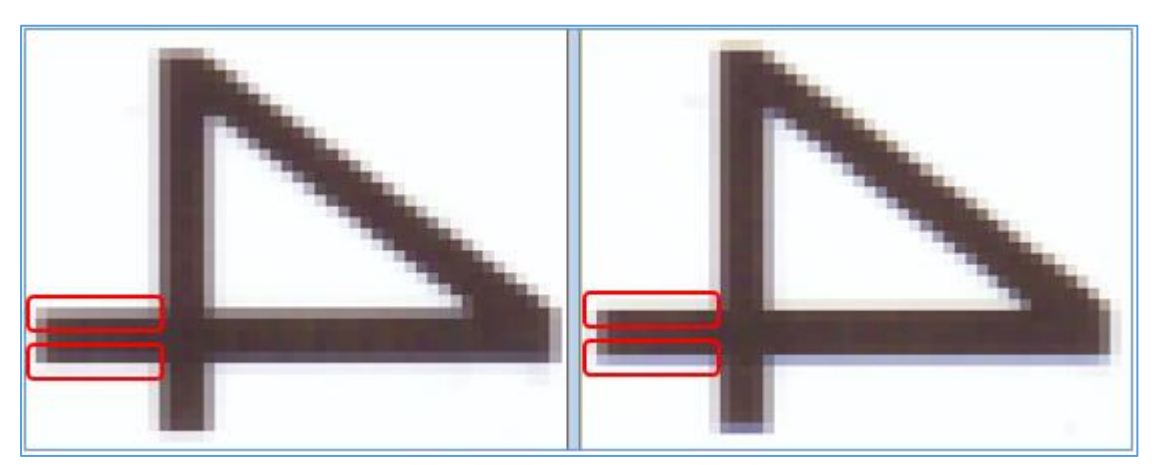

Renderpriorität: Definiert, wie die Farbdaten vom Scanner interpretiert werden sollen.

– "Relativer Weißpunkt" liefert bessere Weißtöne für natürlicher wirkende Fotos.

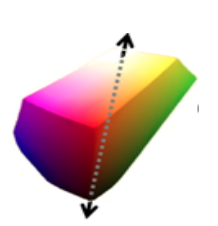

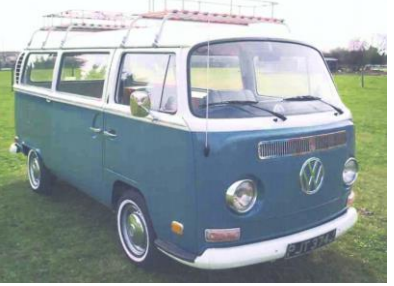

 "Absoluter Weißpunkt" nimmt weniger Änderungen an den Scandaten vor und ist somit besser für die Farbgenauigkeit.

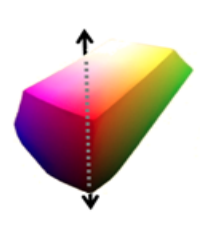

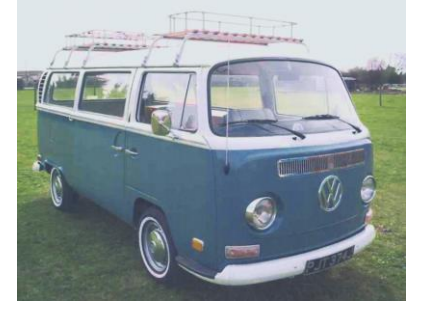

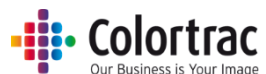

Auto-S/W-Punkte: Wenn "Vorschau" aktiviert ist, werden die Schwarz- und Weißwerte automatisch nach der Analyse des ganzen Bildes eingestellt. Die Werte können manuell in der Vorschau korrigiert werden. Wenn "Vorschau" nicht aktiviert ist, hat "Auto-S/W-Punkte" keine Auswirkung.

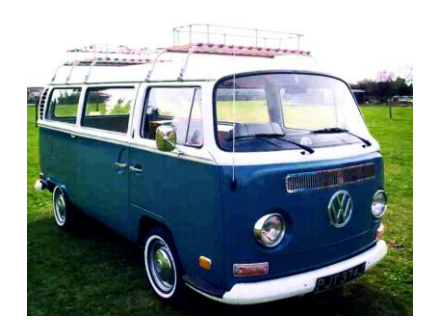

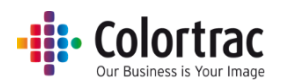

# Kopieren und archivieren – Optionen

| SmartWorks                    | FP                   |                        |                    |              | ×                                          |
|-------------------------------|----------------------|------------------------|--------------------|--------------|--------------------------------------------|
|                               | Con .                |                        |                    |              | Beet<br>Off<br>Batch Mode<br>On<br>Preview |
| C:\U                          | sers\mst\Pictures\So | an 2019-11-7(hr,min,se | c).pdf [Folder: De | fault]       |                                            |
| Preset                        | Quality              | Scan To                | Copies             | More Options |                                            |
| T36: (Auto media Width 297 mi | n)                   |                        |                    |              | Mark's Printer: Online                     |

### Druckeroptionen:

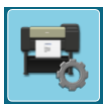

Wählen Sie den Medientyp für den Druck aus, wenn der Drucker zwei Rollen unterstützt.

|                           | Printer Setup |
|---------------------------|---------------|
| Printer: PRO-4000S        |               |
| Port: 192.168.50.97       |               |
| Media: Canon Coated Paper |               |
| Media: Plain Paper        |               |

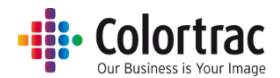

### Kopieren & archivieren - Optionen

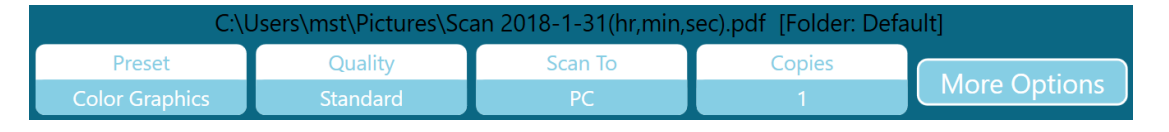

Presets: Dokumenttyp & Farbmodus (Farbe, Graustufe oder Schwarz & Weiß).

| • Color Mixed     |   |
|-------------------|---|
| O Photo           |   |
| Color Highlighter |   |
| Color Lines       |   |
| O Grayscale       |   |
| O B&W Clean       |   |
|                   |   |
| ОК                | J |

Qualität: Entwurf, Standard, Hoch

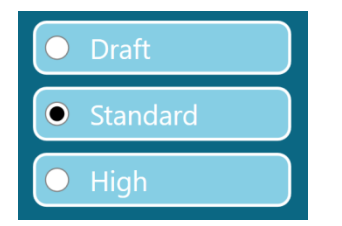

Scan to: PC – Durch Drücken der Taste kann der bevorzugte Ordner für Scandateien ausgewählt werden.

|         | Browse For Folder      | ×        |
|---------|------------------------|----------|
|         | Browse For Folder      | ×        |
|         | > Personal             |          |
| Scan To | Swed Pictures     Work |          |
| PC      | Make New Folder OK Can | v<br>cel |

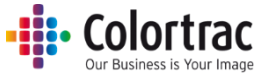

Scan to PC ist die Standardeinstellung. Die Taste wechselt automatisch zu "Scan to USB", wenn ein USB-Speicherstick in den PC eingesteckt wird.

Drücken Sie "USB auswerfen", bevor Sie den USB-Stick entfernen, um eine sichere Entnahme sicherzustellen. Die Taste wechselt dann wieder zu "Scan to PC".

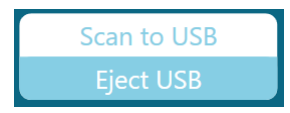

Kopien: 1 bis 100

|       |       | 1 |  |  |  |
|-------|-------|---|--|--|--|
| 1     | 2     | 3 |  |  |  |
| 4     | 5     | 6 |  |  |  |
| 7     | 8     | 9 |  |  |  |
|       | 0     |   |  |  |  |
| Reset |       |   |  |  |  |
| ОК    |       |   |  |  |  |
|       | Cance |   |  |  |  |

### Kopieren und archivieren – Optionen – Seite 1:

| SmartWorks MP93-V54 | artWorks (MFP)      | Copy and<br>Preset: Color G | Archive<br>raphics NEW |                     | Lore X                 |
|---------------------|---------------------|-----------------------------|------------------------|---------------------|------------------------|
|                     | Auto<br>Paper Size  | 1<br>Copies                 | 100<br>Scale           | Standard<br>Quality | Off<br>Batch Mode      |
|                     |                     | 00                          | )0                     |                     | Preview                |
| T36: (Auto          | media Width 297 mm) |                             |                        |                     | Mark's Printer: Online |

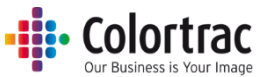

Papiergröße = Originaldokumentgröße. Die Anzahl der aufgeführten Papiergrößen und die benutzerdefinierten Seitengrößen werden unter "Einstellungen" in "Programmeinstellungen" festgelegt.

- Auto: Der Scanner ermittelt die Breite und Länge des Dokuments.
- Auto auf nächsten Standard: Der Scanner erkennt die Breite und Länge des Dokuments, passt aber die Scanbreite an den nächsten ISO-, ANSI- oder ARCH-Standard an. Das Originaldokument kann an einer beliebigen Stelle im Scanner eingelegt werden, solange der mittige Papiersensor bedeckt ist und der Scan eine feste Breite sein wird.
- Ganze Breite: Die Breite ist für einen T25-Scanner auf 25" oder für einen T36-Scanner auf 36" eingestellt. Die Länge wird vom Scanner ermittelt.
- Feste Standardpapiergröße gemäß ISO, ANSI oder ARCH. Das Originaldokument muss mittig in den Scanner eingelegt werden.

| SmartWorks MFP5 - V5.3 (build 84019) |               |                     |            |            |                   |          |      |          | - | o x |
|--------------------------------------|---------------|---------------------|------------|------------|-------------------|----------|------|----------|---|-----|
| SmartWorks (mp                       |               |                     |            |            |                   |          |      |          |   |     |
|                                      |               |                     | Se         | ttings     |                   |          |      |          |   |     |
|                                      |               |                     | Pap        | oer Size   |                   |          |      |          |   |     |
| Ć                                    | • Auto        | • AI                | uto to nea | rest Stand | ard               | Full Wid | ith  | <b>`</b> |   |     |
|                                      |               |                     | •          |            | I                 |          |      |          |   |     |
|                                      | ISO           | • A4                | O A3       | O A2       | O A1              | O A0     |      |          |   |     |
|                                      | ANSI          | 0 A                 | Ов         | Ос         | O D               | O E      | O E+ |          |   |     |
|                                      | ARCH          | 0 A                 | Ов         | Ос         | O D               | O E      | O E1 |          |   |     |
| Use                                  | er Paper Size | 01                  | 0 2        | 03         | 0 4               | 0 5      | 6    |          |   |     |
|                                      | Wi            | dth: <mark>-</mark> | mm         | Lengtl     | n: <mark>-</mark> | mm       |      |          |   |     |
|                                      |               |                     | ОК         | Ca         | ancel             |          |      |          |   |     |

• Benutzerdefinierte Papiergrößen

| ISO | Maße     | ANSI | Maße       | ARCH   | Maße      |
|-----|----------|------|------------|--------|-----------|
| A0  | 841 mm x | E    | 34" x 44"  | ARCH E | 36" x 48" |
|     | 1189 mm  |      |            |        |           |
| A1  | 841 mm x | D    | 34" x 22"  | ARCH D | 36" x 24" |
|     | 594 mm   |      |            |        |           |
| A2  | 594 mm x | С    | 22" x 17"  | ARCH C | 24" x 18" |
|     | 420 mm   |      |            |        |           |
| A3  | 297 mm x | В    | 17" x 11"  | ARCH B | 18" x 12" |
|     | 420 mm   |      |            |        |           |
| A4  | 297 mm x | Α    | 11" x 8,5" | ARCH A | 12" x 9"  |
|     | 210 mm   |      |            |        |           |

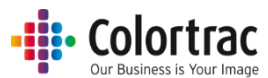

Skalieren: (1) Skalieren, um Papierbreite auf den Drucker einzupassen; (2) 1 % bis 500 %, oder (3) wählen Sie die Papierformate für die Eingabe und Ausgabe aus.

| SmartWorks MFP5 - V5.3 (build 84019) |                                         | - Ø × |
|--------------------------------------|-----------------------------------------|-------|
| SmartWorks MFP                       |                                         |       |
|                                      | Settings                                |       |
|                                      | Scale                                   |       |
|                                      |                                         |       |
| Print Auto Scale to Roll             | So ANSI     ARCH                        |       |
|                                      | 100 Input Size • A4 • A3 • A2 • A1 • A0 |       |
|                                      | 1 2 3 Output Size A4 A3 A2 A1 A0        |       |
|                                      |                                         |       |
|                                      |                                         |       |
|                                      |                                         |       |
|                                      | Reset                                   |       |
|                                      |                                         |       |
|                                      |                                         |       |
|                                      |                                         |       |
|                                      | OK Cancel                               |       |

### Kopieren und archivieren – Optionen – Seite 2:

| SmartWorks MFP5 - V5.45 (build 90090) |                           |                           |                                         | - a ×                       |
|---------------------------------------|---------------------------|---------------------------|-----------------------------------------|-----------------------------|
| SmartWorks MPP                        | Copy and<br>Preset: Color | d Archive<br>Graphics NEW |                                         | <b>*</b>                    |
| Scan<br>Filename Prefix               | PDF<br>File Type          | On<br>Filename Date Stamp | C:\Users\mst\Pictures<br>Scan to Folder | Off<br>Batch Mode           |
|                                       |                           |                           |                                         | Batch Mode<br>On<br>Preview |
| T36: (Auto media Width 297 mm)        |                           |                           |                                         | Mark's Printer: Online      |

Dateinamenpräfix: - Jede gescannte Datei beginnt mit diesem Namen. Geben Sie den neuen Namen ein und drücken Sie "Übernehmen".

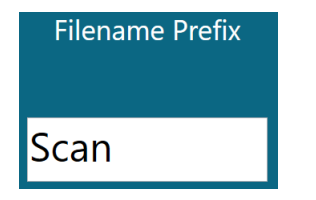

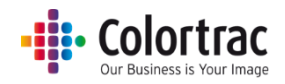

Dateityp: PDF, mehrseitige PDF, JPEG, TIFF, PDF/A, DWF

|   | File Type      |
|---|----------------|
| • | PDF            |
| 0 | Multi Page PDF |
| 0 | JPEG           |
| 0 | TIFF           |
| 0 | PDF/A          |
| 0 | DWF            |

Dateinamen-Datumsstempel: Die Uhrzeit und das Datum werden dem Namen der gescannten Datei hinzugefügt.

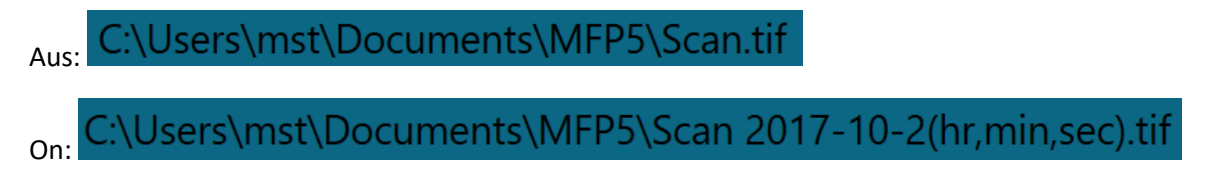

Scan to Ordner: Wählen Sie den bevorzugten Ordner für gescannte Dateien aus.

| Browse For Folder      | ×   |
|------------------------|-----|
|                        |     |
| Desktop                |     |
| > 痜 OneDrive           |     |
| > 🤱 Mark Stockwell     |     |
| > 💻 This PC            |     |
| > 🀂 Libraries          |     |
| > 💣 Network            |     |
| > 🔩 Homegroup          |     |
| > 🖭 Control Panel      |     |
| 🔯 Recycle Bin          |     |
|                        |     |
|                        |     |
|                        |     |
| Make New Folder OK Can | cel |

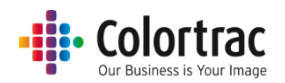

Kopieren und archivieren – Optionen – Seite 3:

| SmartWorks                     | Copy an<br>Preset Color | d Archive<br>Graphics NEW |                                          | <u>م</u> ×             |
|--------------------------------|-------------------------|---------------------------|------------------------------------------|------------------------|
| Off<br>Fine Detail             | Off<br>Auto Crop        | Off<br>Print Auto Rotate  | Absolute White Point<br>Rendering Intent | Eatch Mode             |
| Auto: Off<br>Auto B/WPoints    |                         |                           |                                          | Pedew                  |
| T36: (Auto media Width 297 mm) | 00                      |                           |                                          | Mark's Printer: Online |

Feindetail: Neutralisiert die Farbränder (macht sie grau), die normalerweise über dünnen gescannten Linien und gescanntem Text zu sehen sind.

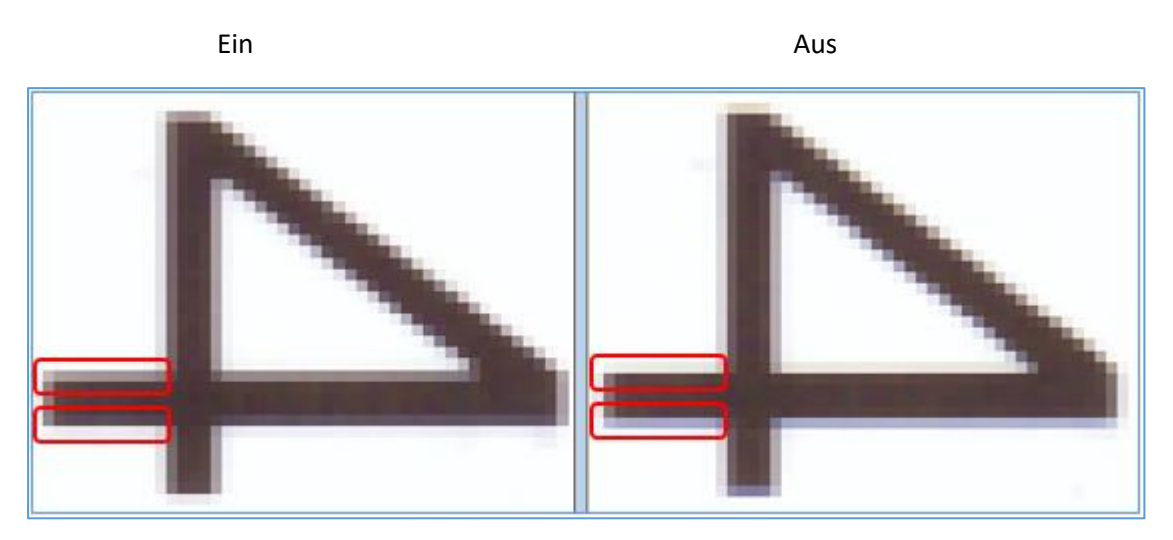

Automatischer Zuschnitt: Entfernt einen 3 mm breiten Rahmen an allen Seiten des gescannten Bilds beim Druck. Dies hat keine Auswirkung auf das angezeigte Vorschaubild sondern entfernt die Ränder für den Druck.

Automatisch drehen und drucken: Dreht das Bild, wenn es so auf das Rollenformat im Drucker passt.

- "Automatisch drehen" prüft, welche Rollen verfügbar sind:
  - Wenn "Rollennummer" ausgewählt ist, dann nur die markierte Rolle.
  - Wenn "Medientyp" ausgewählt ist, dann alle verfügbaren Rollen des jeweiligen Mediums.

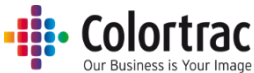

- Wenn im Hochformat gescannt wird, dreht diese Option nach Möglichkeit zum Querformat. (Querformat ist bevorzugt.)
- Wenn im Querformat gescannt wird, tut diese Option nichts.
- Wenn die Skalierung auf "Drucken auf Rollenbreite" gesetzt ist, wird "Automatisch drehen" ignoriert.

Renderpriorität: Definiert, wie die Farbdaten vom Scanner interpretiert werden sollen.

– "Relativer Weißpunkt" liefert bessere Weißtöne für natürlicher wirkende Fotos.

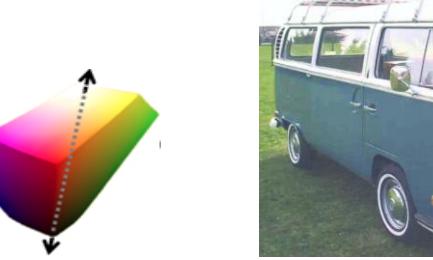

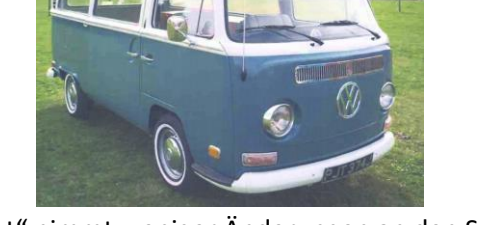

 "Absoluter Weißpunkt" nimmt weniger Änderungen an den Scandaten vor und ist somit besser f
ür die Farbgenauigkeit.

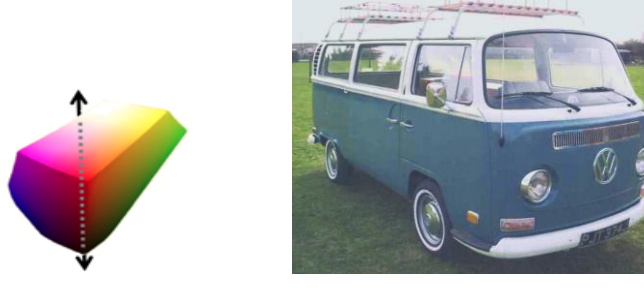

Auto-S/W-Punkte: Wenn "Vorschau" aktiviert ist, werden die Schwarz- und Weißwerte automatisch nach der Analyse des ganzen Bildes eingestellt. Die Werte können manuell in der Vorschau korrigiert werden. Wenn "Vorschau" nicht aktiviert ist, hat "Auto-S/W-Punkte" keine Auswirkung.

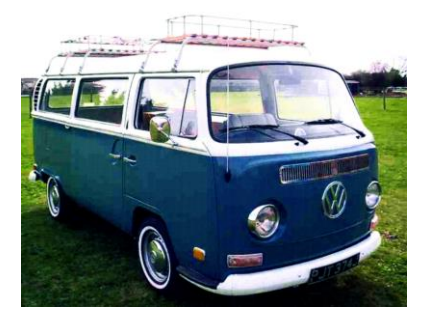

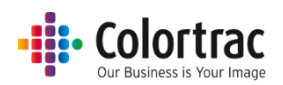

# Drucken – Optionen

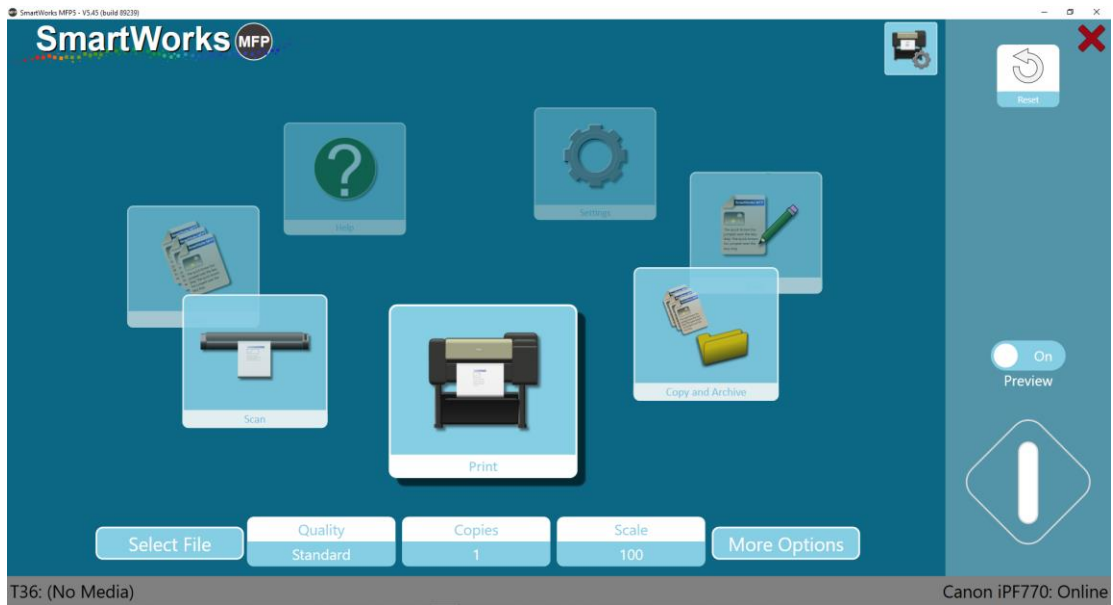

### Druckeroptionen:

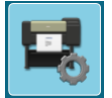

Wenn der Drucker zwei Rollen unterstützt, wählen Sie den zu verwendenden Medientyp aus.

| Printer Setup             |  |
|---------------------------|--|
| Printer: PRO-4000S        |  |
| Port: 192.168.50.97       |  |
| Media: Canon Coated Paper |  |
| Media: Plain Paper        |  |

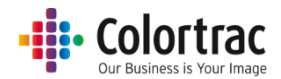

### Druckoptionen

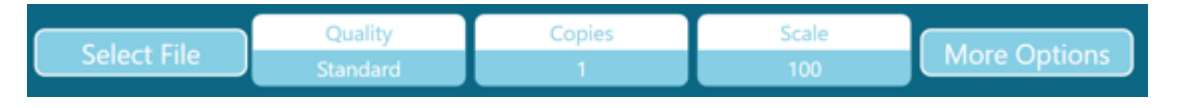

Datei auswählen:

1. Navigieren Sie zur TIFF- oder JPEG-Datei, die Sie bearbeiten oder drucken möchten.

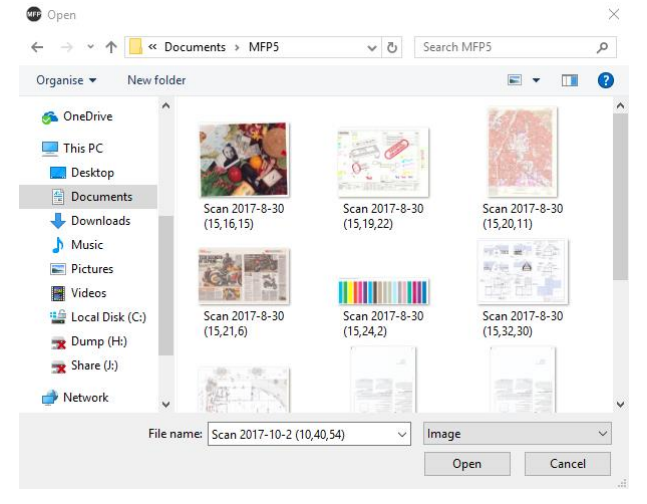

### Qualität: Entwurf, Standard, Hoch

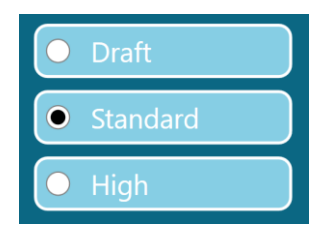

### Kopien: 1 bis 100

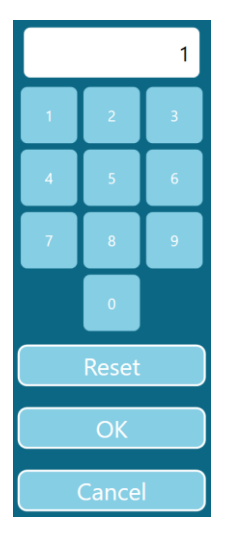

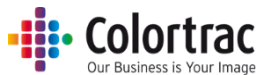

Skalieren: (1) Auf Papierbreite im Drucker skalieren; (2) 1 % bis 500 %, oder (3) wählen Sie die Papierformate für die Eingabe und Ausgabe aus.

| SmartWorks MFP5 - V5.3 (build 84019) |                 | – ø × |
|--------------------------------------|-----------------|-------|
| SmartWorks 📭                         |                 |       |
|                                      | Settings        |       |
|                                      | Scale           |       |
|                                      |                 |       |
| Print Auto Scale to Roll             | % ISO ANSI ARCH |       |
|                                      |                 |       |
|                                      |                 |       |
|                                      |                 |       |
|                                      |                 |       |
|                                      |                 |       |
|                                      |                 |       |
|                                      | Reset           |       |
|                                      |                 |       |
|                                      |                 |       |
|                                      |                 |       |
|                                      |                 |       |
|                                      | OK Cancel       |       |

### **Druckoptionen - Seite 1:**

| SmartWorks MFP5 - V5.45 (build 89239)   |                   |                     | - B X                |
|-----------------------------------------|-------------------|---------------------|----------------------|
| SmartWorks 📭                            | Settings<br>Print |                     | X Sure               |
| t<br>Copies<br>Off<br>Print Auto Rotate | 100%<br>Scale     | Standard<br>Quality | On<br>Preview        |
| T36: (No Media)                         |                   |                     | Canon iPF770: Online |

Automatisch drehen und drucken: Dreht das Bild, wenn es so auf das Rollenformat im Drucker passt.

- "Automatisch drehen" prüft, welche Rollen verfügbar sind:
  - Wenn "Rollennummer" ausgewählt ist, dann nur die markierte Rolle.
  - Wenn "Medientyp" ausgewählt ist, dann alle verfügbaren Rollen des jeweiligen Mediums.
- Wenn im Hochformat gescannt wird, dreht diese Option nach Möglichkeit zum Querformat. (Querformat ist bevorzugt.)
- Wenn im Querformat gescannt wird, tut diese Option nichts.

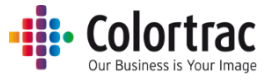

 Wenn die Skalierung auf "Drucken auf Rollenbreite" gesetzt ist, wird "Automatisch drehen" ignoriert.

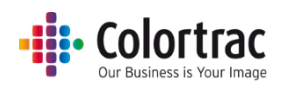

# Hilfe

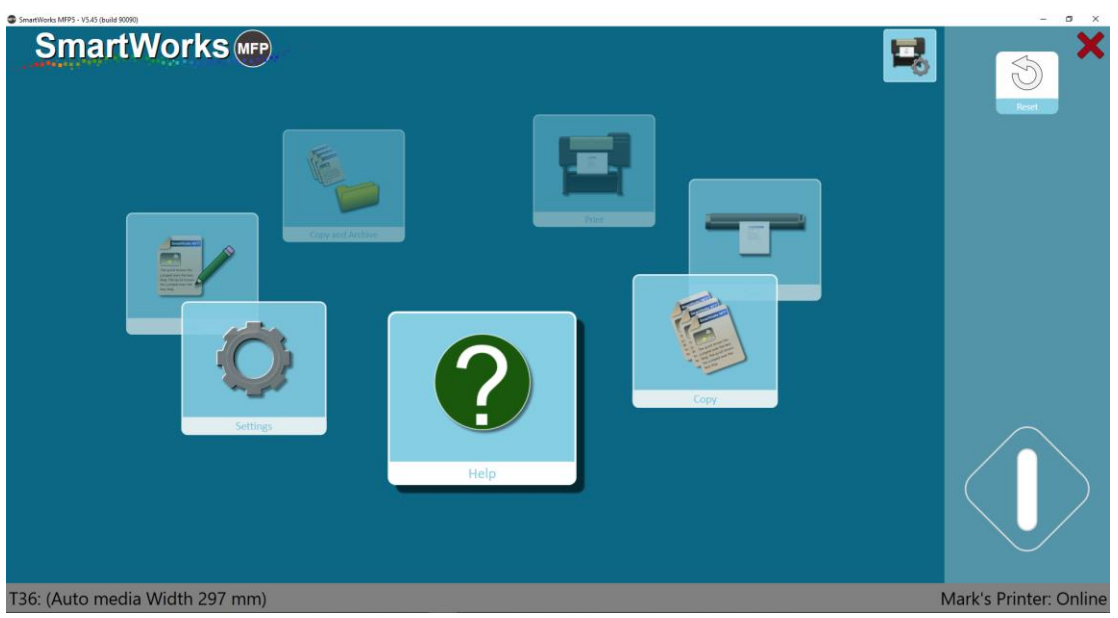

Wählen Sie auf der Homepage "Hilfe". Drücken Sie das Hilfe-Symbol und die Bedienungsanleitung (dieses Dokument) wird angezeigt.

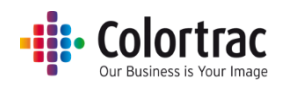

# Einstellungen

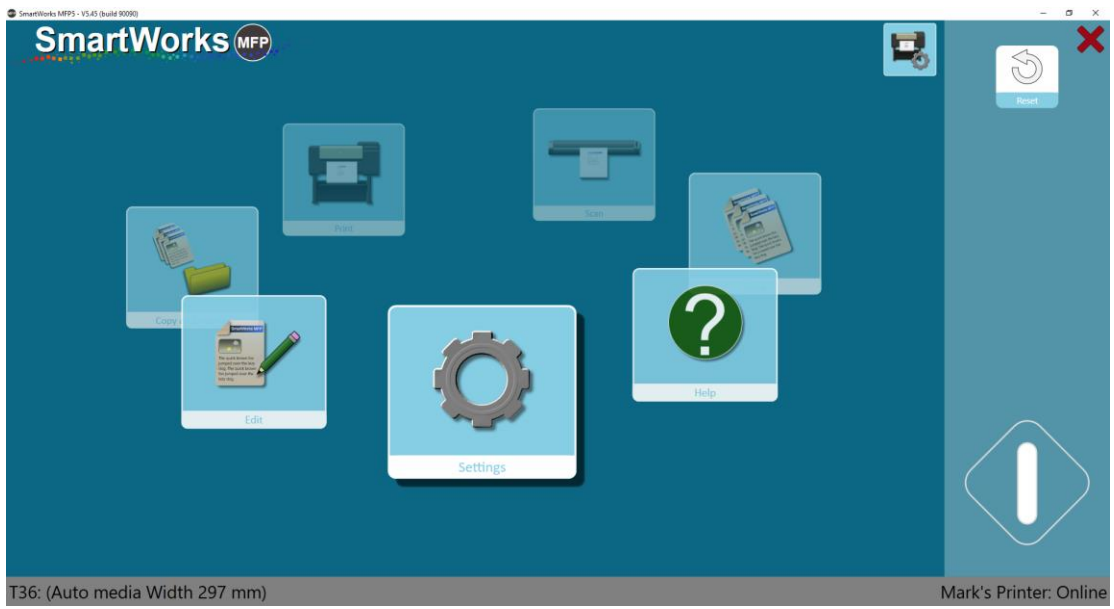

Wählen Sie auf der Homepage "Einstellungen". Drücken Sie "Einstellungen", um das Menü "Einstellungen" zu öffnen.

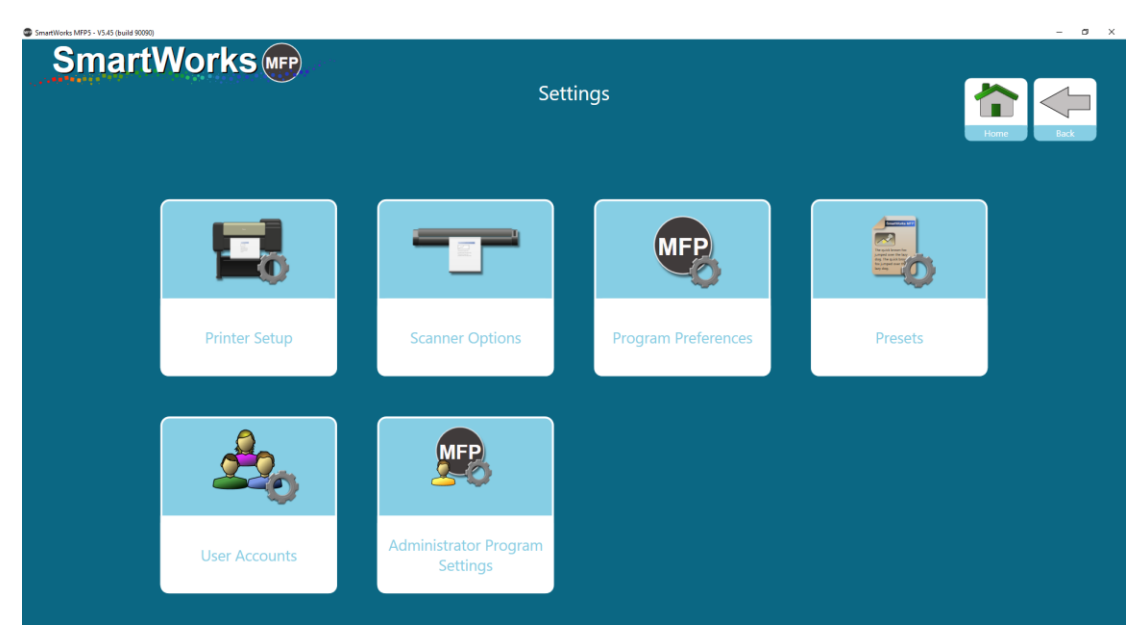

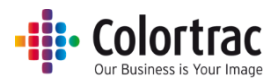

## Druckereinstellungen - Ändern des Druckers

Die Druckereinstellungen werden verwendet, wenn Sie einen anderen Drucker SmartWorks MFP zuordnen müssen. Drücken Sie die Taste "Druckereinstellungen" und eine Liste der installierten und unterstützten Druckertreiber wird angezeigt.

| SmartWorks MFP5 - V5.00 (build 80061) |                           | - 0 ×      |
|---------------------------------------|---------------------------|------------|
| SmartWorks MPP                        | Settings<br>Printer Setup | Horse Back |
|                                       | Printer                   | 5.         |
|                                       | Mark's Printer            |            |
|                                       | ОК                        |            |
|                                       |                           |            |

Wählen Sie den gewünschten Drucker aus der Liste der installierten und von Windows unterstützten Drucker aus und drücken Sie OK.

| SmartWorks Imp | Settings<br>Printer Setup | Hvar |
|----------------|---------------------------|------|
|                | Printer                   |      |
|                | Mark's Printer            |      |
|                |                           |      |
|                | ОК                        |      |
|                |                           |      |
|                |                           |      |
|                |                           |      |

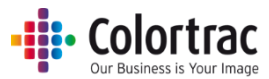

Die Software sucht und kommuniziert dann mit dem Drucker; der Drucker muss daher online sein.

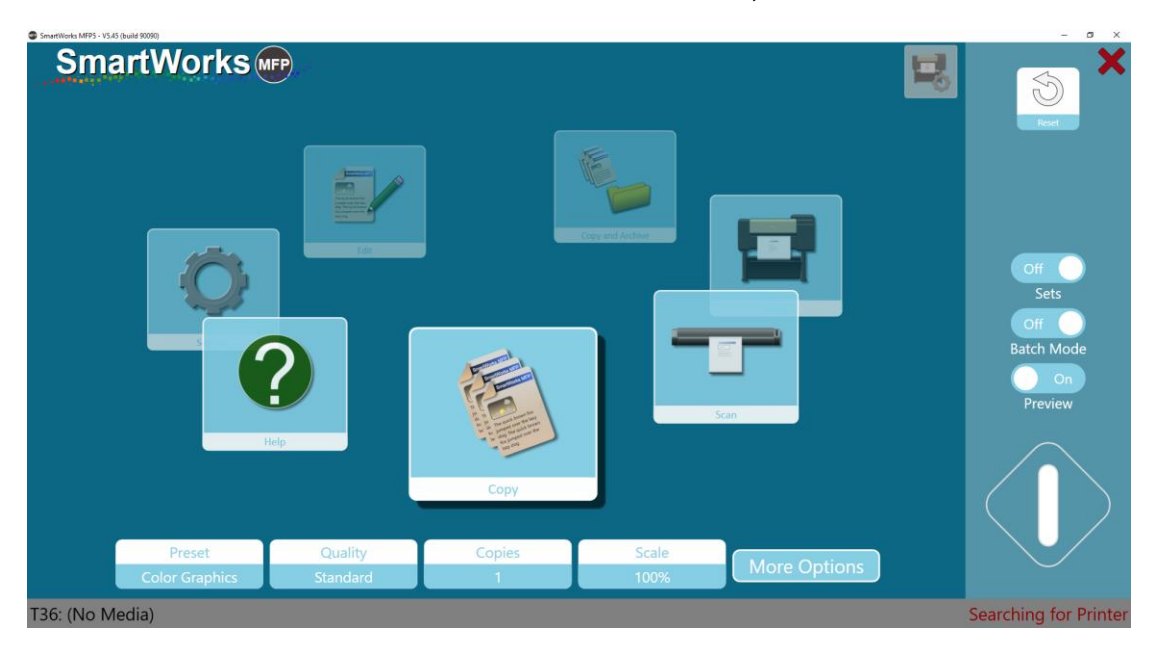

Wenn der Drucker erkannt wurde, wird das Druckermodell oder der Name angezeigt.

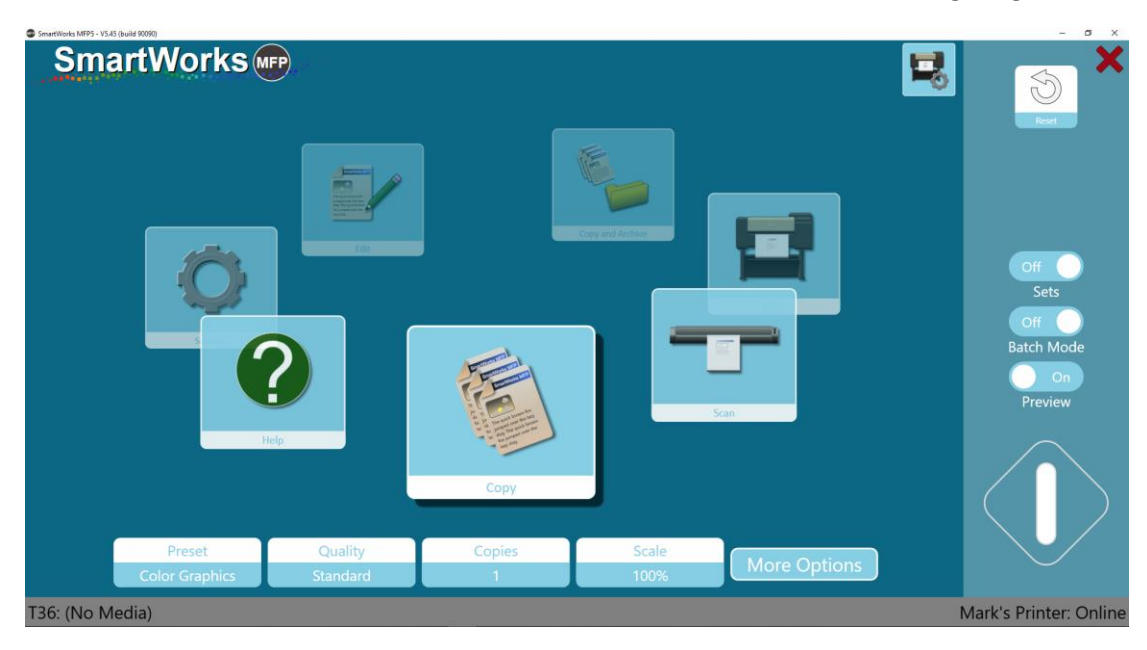

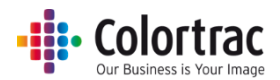

### Scanneroptionen

Sie können wählen, ob das Dokument nach dem Scannen hinten ausgeworfen wird, oder ob es zurückgespult wird und an der Vorderseite des Scanners ausgeworfen wird (Im Batchmodus wird das Dokument automatisch hinten ausgeworfen).

Die Scangeschwindigkeit kann wie folgt eingestellt werden: 100 % = Volle Geschwindigkeit, 50 % = Halbe Geschwindigkeit, 33 % = Ein Drittel der Geschwindigkeit, 25 % = Ein Viertel der Geschwindigkeit. Verwenden Sie niedrigere Geschwindigkeiten, wenn Sie empfindliche Dokumente scannen oder ein Start- bzw. Stoppscannen vermeiden möchten.

Die Dauer für den Energiesparmodus legt fest, wie lange keine Aktivität besteht, bevor der Scanner in den Energiesparmodus wechselt. Die Standardeinstellung ist 15 Minuten. Der Höchstwert ist 60 Minuten.

| SmartWorks MFP5 - V5.00 (build 80252) |                       |            | - 0 | X |
|---------------------------------------|-----------------------|------------|-----|---|
| SmartWorks (MFP)                      |                       |            |     |   |
|                                       | Settin                | gs         |     |   |
|                                       | Scann                 | er         |     |   |
|                                       | T25                   |            |     |   |
|                                       | Firmware              | : 2.04     |     |   |
|                                       |                       |            |     |   |
|                                       | Post Scan Eject       | Eject Rear |     |   |
|                                       | Scan Speed            |            |     |   |
|                                       | Power Save Time (mins | 15         |     |   |
|                                       |                       |            |     |   |
|                                       |                       |            |     |   |
|                                       | Auto-St               | titch      |     |   |
|                                       | Calibr                | ate        |     |   |
|                                       | ОК                    |            |     |   |

### Kalibrieren des Scanners

Stellen Sie sicher, dass der Scanner vor der Kalibrierung gereinigt ist. Eine Kalibrierung eines schmutzigen Scanners kann zu weiteren Problemen führen. Entfernen Sie die Dokumentenausgabeschienen.

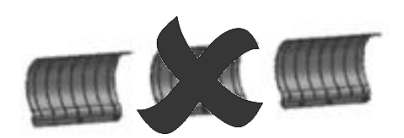

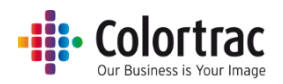

### Drücken Sie "Kalibrieren".

| SmartWorks (MFP) |                                                                                                    |            |  |  |  |
|------------------|----------------------------------------------------------------------------------------------------|------------|--|--|--|
|                  | Setting                                                                                                    | ıs         |  |  |  |
|                  | in the second second second second second second second second second second second second second second second | 9-         |  |  |  |
|                  | Scanner                                                                                                    |            |  |  |  |
|                  | T25                                                                                                    |            |  |  |  |
|                  | Firmware                                                                                                    | : 2.04     |  |  |  |
|                  |                                                                                                    |            |  |  |  |
|                  | Post Scan Eject                                                                                                 | Eject Rear |  |  |  |
|                  | Scan Speed                                                                                                    |            |  |  |  |
|                  | Power Save Time (mins)                                                                                          | 15         |  |  |  |
|                  |                                                                                                    |            |  |  |  |
|                  |                                                                                                    |            |  |  |  |
|                  |                                                                                                    |            |  |  |  |
|                  | Auto-St                                                                                                    | itch       |  |  |  |
|                  | Calibr                                                                                                    | te         |  |  |  |
|                  | Calibra                                                                                                    |            |  |  |  |
|                  | OK                                                                                                    |            |  |  |  |
|                  |                                                                                                    |            |  |  |  |

Setzen Sie die Kalibrierplatte so in den Scanner ein, dass das schwarze Ende mit der zu scannenden Seite zuerst ist. Drücken Sie OK.

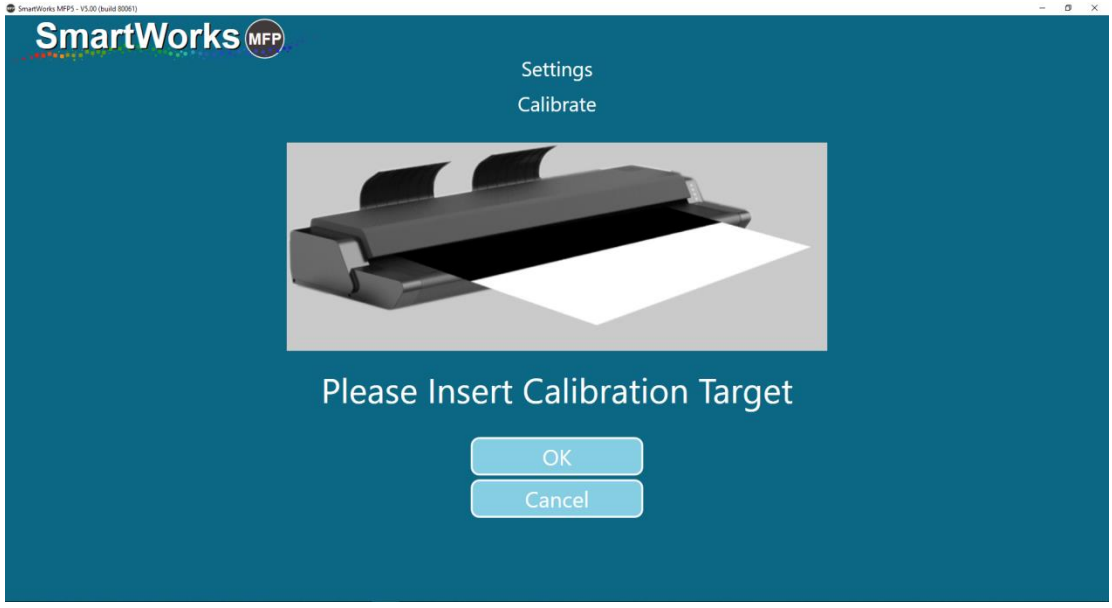

Die Kalibrierplatte wird in beide Richtungen eingezogen.

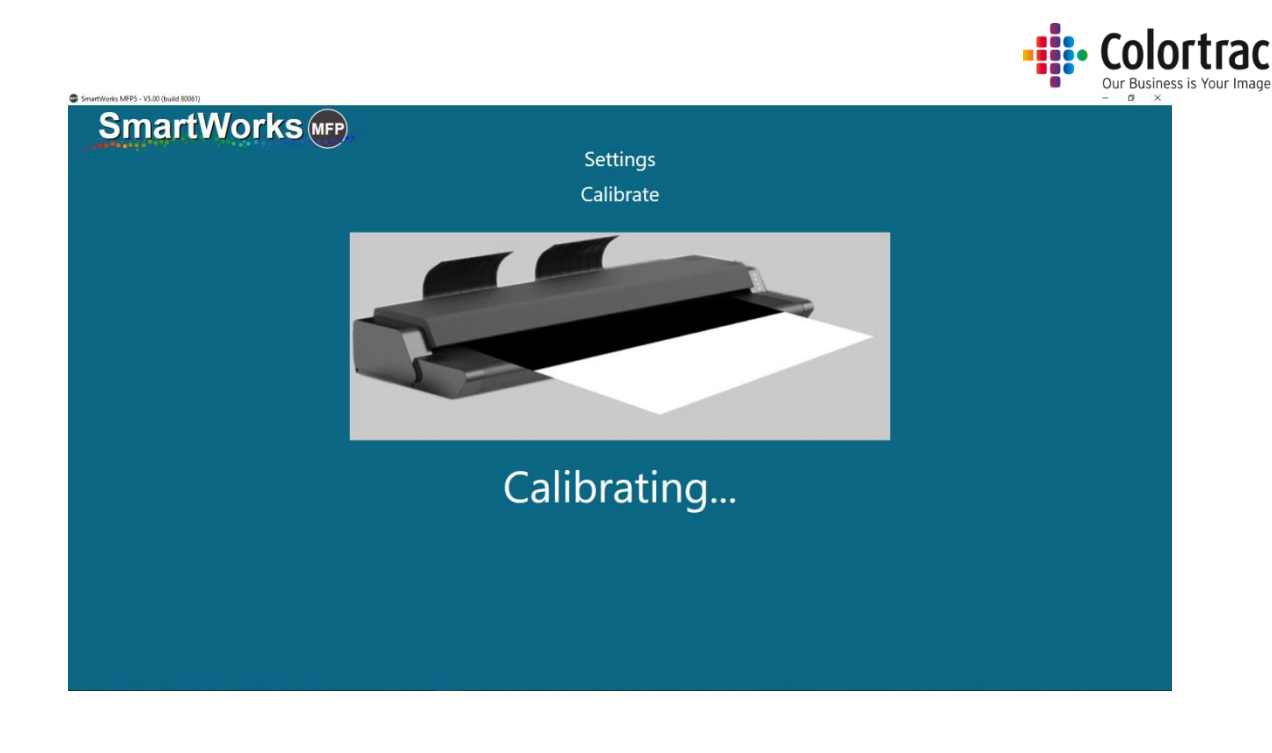

Warten Sie ein paar Minuten, bis der Vorgang abgeschlossen ist. Nach dem Abschluss kehrt die Software automatisch auf die Homepage zurück.

Drücken Sie "Zurückspulen", um die Platte auszuwerfen. Legen Sie die Kalibrierplatte wieder in die Verpackung und bewahren sie an einem sicheren Ort auf, damit sie nicht beschädigt oder verbogen wird, bis Sie sie wieder benötigen.

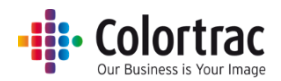

### Auto-Stitch des Scanners

Stellen Sie sicher, dass der Scanner vor Auto-Stitch gereinigt und kalibriert ist. Entfernen Sie die Dokumentenausgabeschienen.

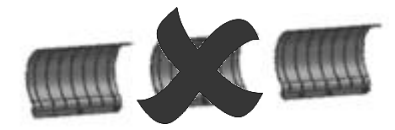

### Drücken Sie "Auto Stitch".

| SmartWorks MEP3 - V3.00 (build 80232) |                                                   |                             | - 6 | , A |
|---------------------------------------|---------------------------------------------------|-----------------------------|-----|-----|
| SmartWorks MFP                        |                                                   |                             |     |     |
|                                       | Setting                                           | gs                          |     |     |
|                                       | Scann                                             | er                          |     |     |
|                                       | T25                                               |                             |     |     |
|                                       | Firmware                                          | : 2.04                      |     |     |
|                                       |                                                   |                             |     |     |
|                                       | Post Scan Eject                                   | Eject Rear                  |     |     |
|                                       | Scan Speed                                        | • 100%                      |     |     |
|                                       | Power Save Time (mins                             | ) 15                        |     |     |
|                                       |                                                   |                             |     |     |
|                                       |                                                   |                             |     |     |
|                                       | Auto-St                                           | titch                       |     |     |
|                                       | Calibra                                           | ate                         |     |     |
|                                       | ОК                                                |                             |     |     |
|                                       | Power Save Time (mins<br>Auto-St<br>Calibra<br>OK | ) <b>15</b><br>titch<br>ate |     |     |

Setzen Sie die Kalibrierplatte so in den Scanner ein, dass das schwarze Ende mit der zu scannenden Seite zuerst ist. Drücken Sie OK.

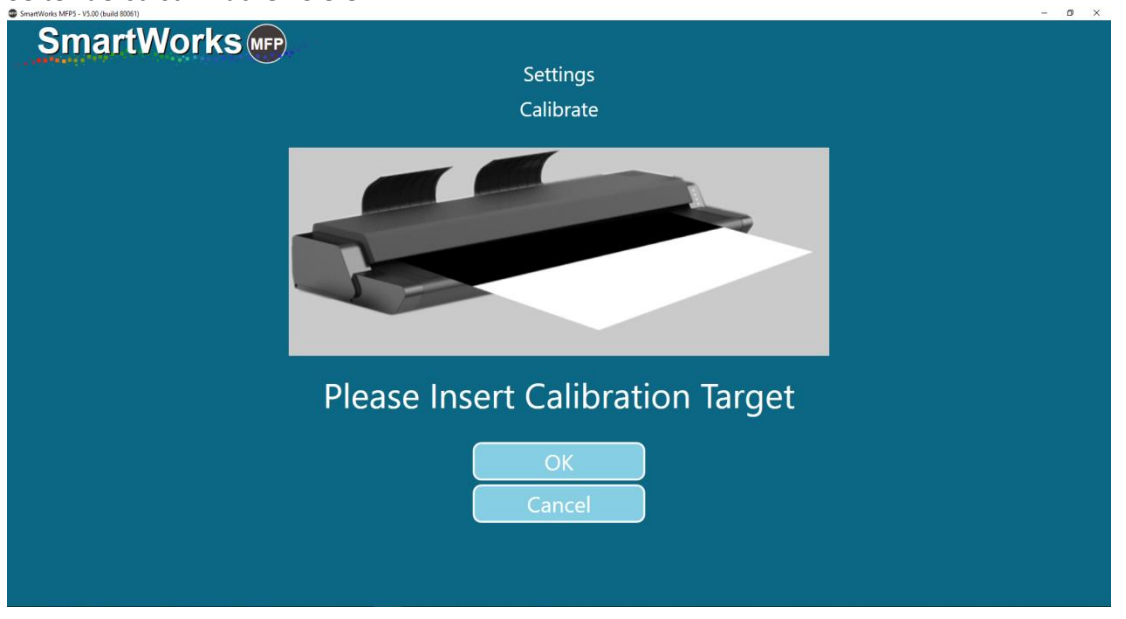

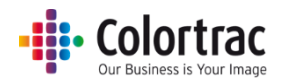

Die Kalibrierplatte wird in beide Richtungen eingezogen.

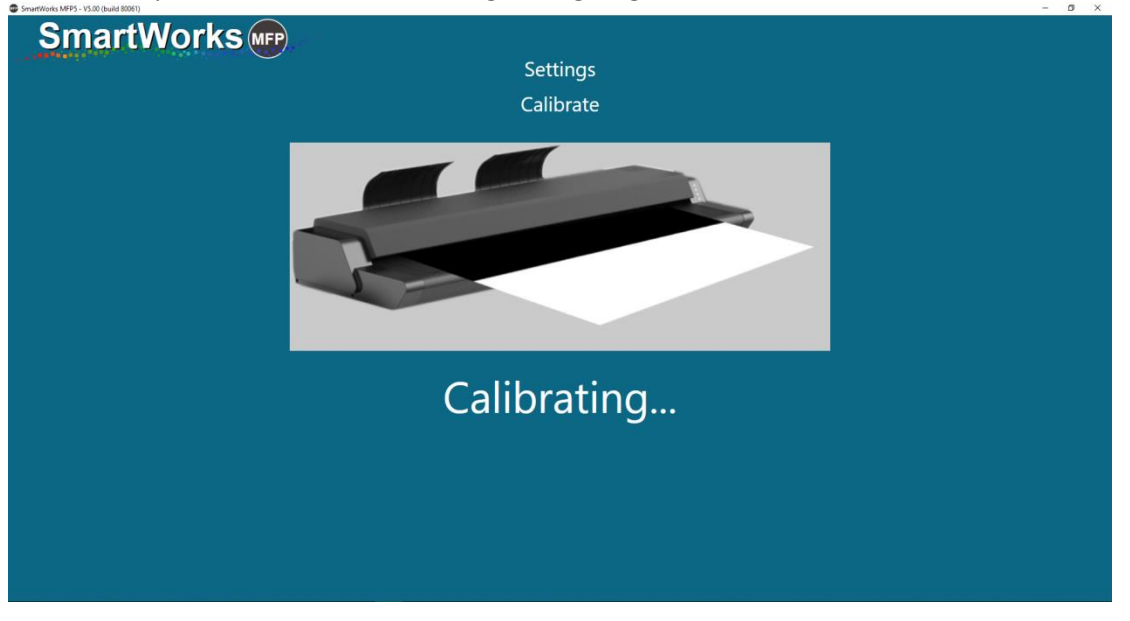

Warten Sie ein paar Minuten, bis der Vorgang abgeschlossen ist. Nach dem Abschluss kehrt die Software automatisch auf die Homepage zurück.

Drücken Sie "Zurückspulen", um die Platte auszuwerfen. Legen Sie die Kalibrierplatte wieder in die Verpackung und bewahren sie an einem sicheren Ort auf, damit sie nicht beschädigt oder verbogen wird, bis Sie sie wieder benötigen.

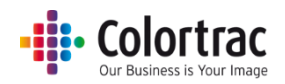

## Programmeinstellungen

Seite 1

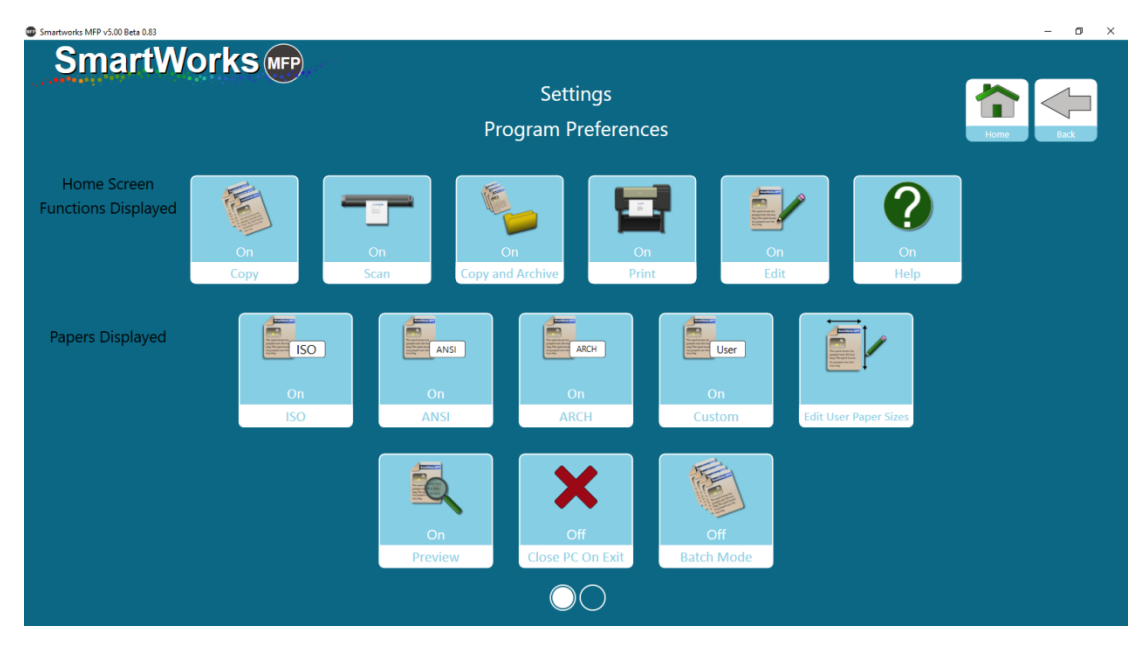

### Auf der Homepage angezeigte Funktionen

Sie können wählen, welche Funktion auf dem Karussell auf der Homepage angezeigt wird. Hinweis: Die Funktion "Einstellungen" kann nicht entfernt werden. (Standardeinstellung - alle aktiviert)

### Angezeigte Papiergrößen

In den Menüs, in denen die Papiergrößen angezeigt werden, können Sie auswählen, welche Standardpapiergrößen angezeigt werden. Sie sollten nur die Größen für die Anwendungen auswählen, um die Benutzeroberfläche nicht mit Symbolen, die nicht verwendet werden, zu überladen. (Standardeinstellung - alle aktiviert)

#### Vorschau

Ein/Aus: Wählen Sie die Standardeinstellung für das Einschalten oder die Timeout-Zurücksetzung. (Standardeinstellung ist Ein)

### PC bei Beenden abschalten

Aus = Das Programm wird geschlossen, der PC wird weiter ausgeführt. (Standardeinstellung)

Ein = Das Programm wird geschlossen, der PC wird heruntergefahren.

#### Batchmodus

Ein = Der Scanner beginnt das Scannen sobald ein Dokument in den Scanner eingelegt wird. Für das erste Dokument im Batch muss die grüne Taste verwendet werden; das System scannt automatisch jedes nachfolgende Dokument, wenn es in den Scanner eingelegt wird, bis das verarbeitete Batch mit der blauen Taste angehalten wird.

Aus = Die grüne Taste muss für den Start der Funktion für jedes Originaldokument gedrückt werden. (Standardeinstellung)

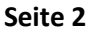

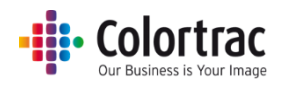

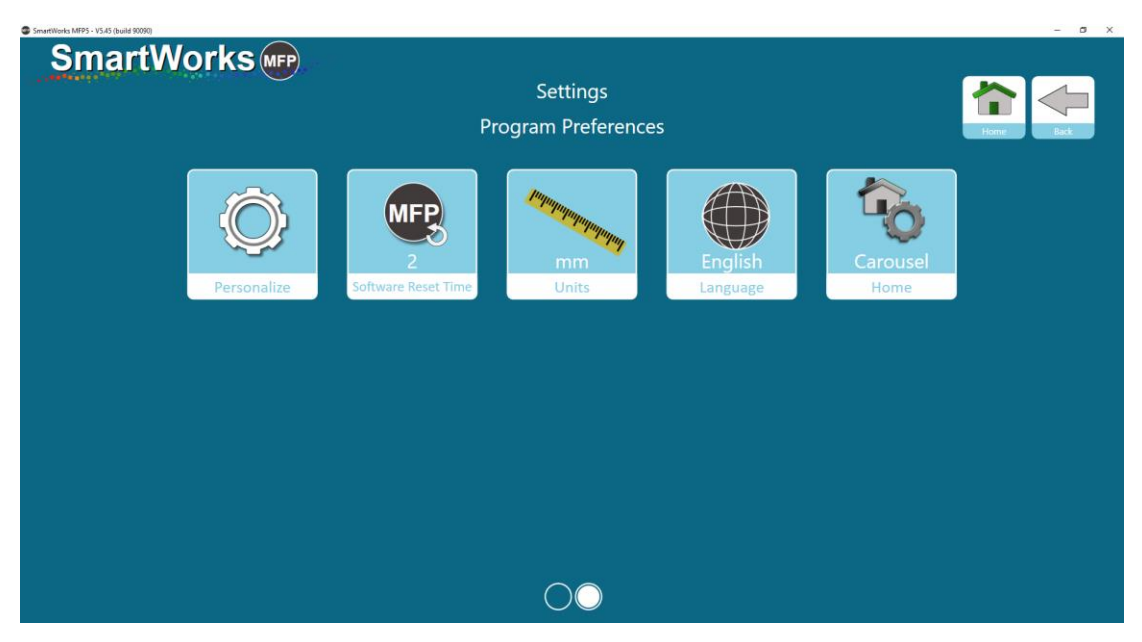

### Personalisieren

Wählen Sie das bevorzugte Farbdesign aus der Liste aus und drücken Sie "Übernehmen", um die Änderung vorzunehmen. Dies kann pro Benutzer angewendet werden, wenn Benutzerkonten aktiviert sind. (Standardeinstellung - Design 1)

Alternativ können Sie ein Hintergrund-Bitmap auswählen, wodurch ein JPEG-Bild als Hintergrund verwendet werden kann. Drücken Sie "Übernehmen", um die Änderung vorzunehmen. Das Bild wird gestreckt, um den Bildschirm auszufüllen. Stellen Sie daher sicher, dass es die gleichen Proportionen wie der Bildschirm hat (16:9).

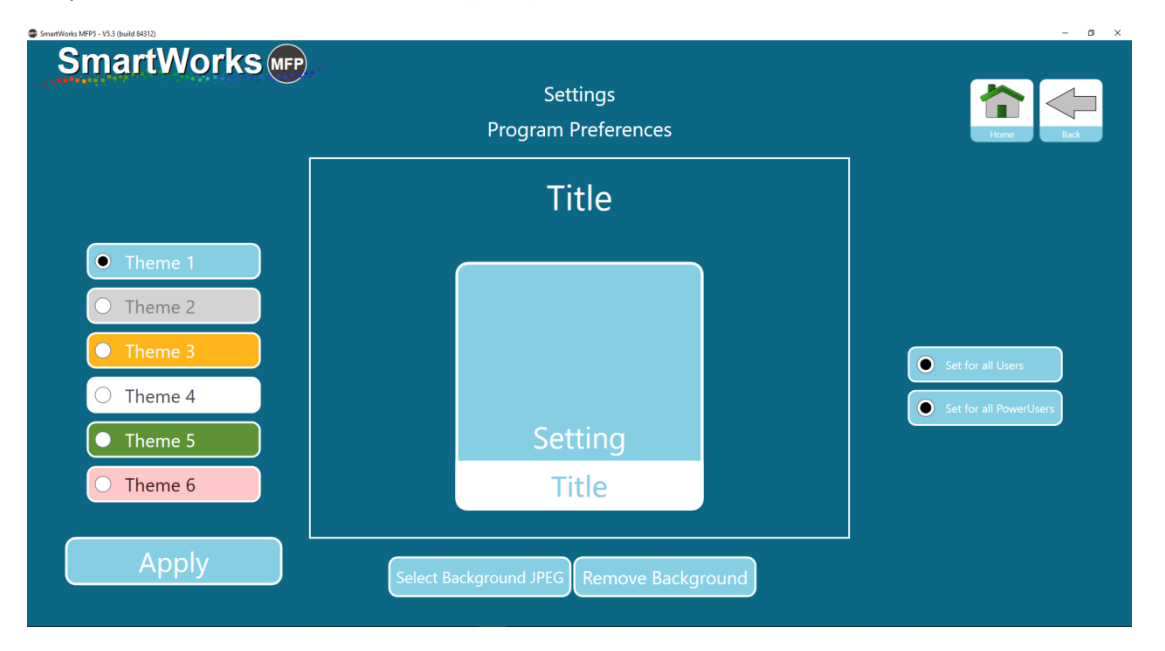

102

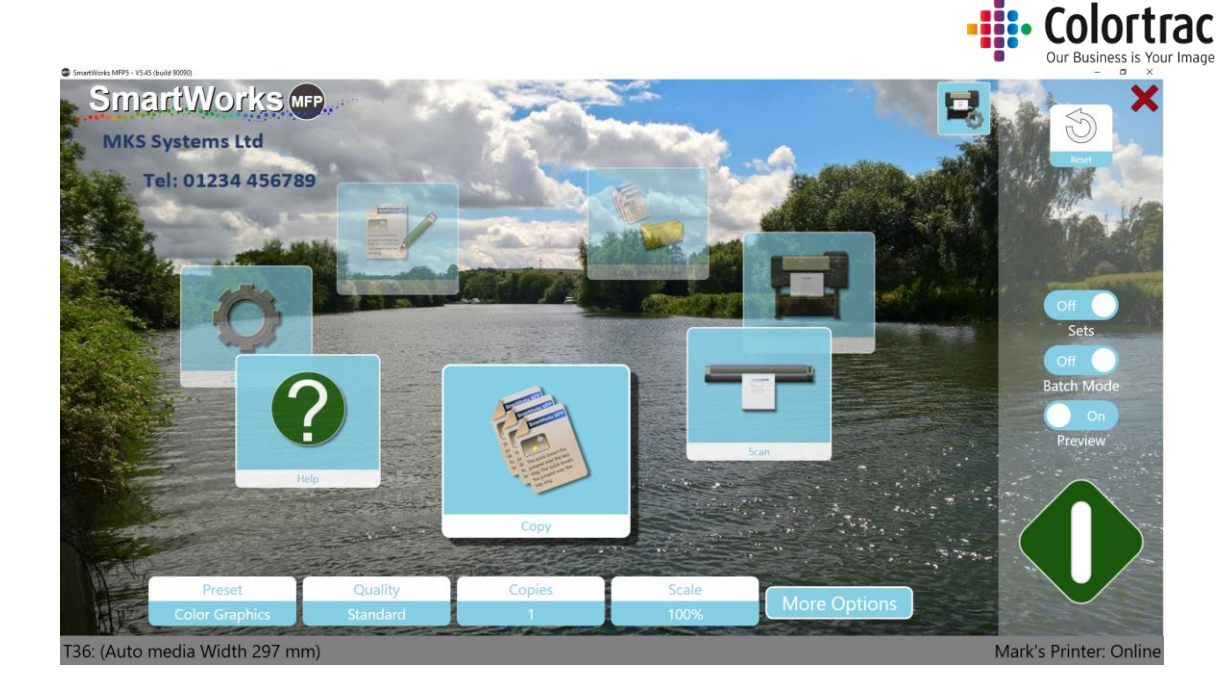

#### Software-Zurücksetzungszeit

Stellen Sie die Dauer für Inaktivität ein, nach der das Programm auf die Programmeinstellungen zurückgesetzt wird; Sie kehren auf die Homepage zurück. Wenn Benutzerkonten aktiviert sind, wird der aktuelle Benutzer abgemeldet. (Standardeinstellung - 2 Minuten)

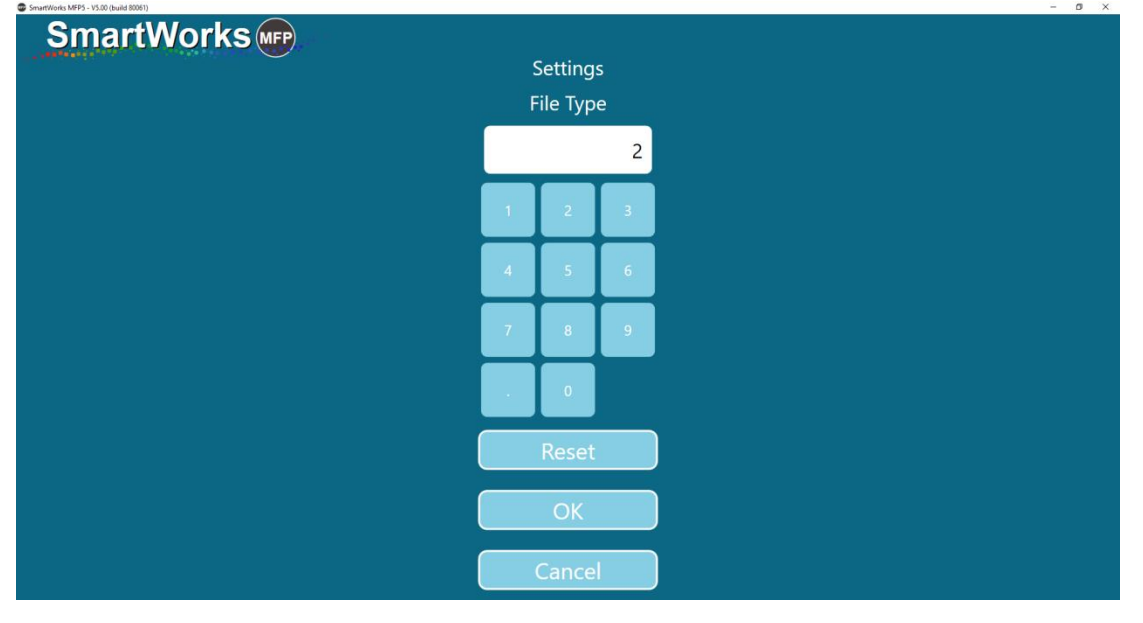

#### Einheiten

Wählen Sie die Einheiten für die Software. (Standardeinstellung - mm)

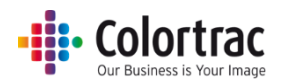

# Sprache

Wählen Sie die Sprache für die Software. (Standardeinstellung – Englisch)

| SmartWorks MFP5 - V3.1 (build 81564) |           | - 0 × |
|--------------------------------------|-----------|-------|
| SmartWorks we                        |           |       |
| <u> </u>                             | Settings  |       |
|                                      | Language  |       |
|                                      | English   |       |
|                                      | čeština   |       |
|                                      | ● 中文 (简体) |       |
|                                      | ● 中文 (繁體) |       |
|                                      | Français  |       |
|                                      | Deutsch   |       |
|                                      | Italiano  |       |
|                                      | ●日本語      |       |
|                                      | Español   |       |
|                                      | ОК        |       |

# Homepage

Wählen Sie die Homepage. (Standardeinstellung – Karussell)

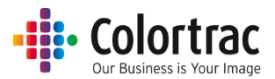

# Presets - Dokumenttypen

Die folgenden Presets für die Standarddokumenttypen werden für jede Funktion bereitgestellt:

| Preset-Name | Dokumenttyp | Preset-Name  | Dokumenttyp |
|-------------|-------------|--------------|-------------|
| Farbfoto    |             | Graues Foto  |             |
| Farbgrafik  |             | Graue Grafik |             |
| Farblinien  |             | Graue Linien |             |

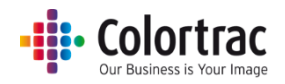

| Preset-Name       | Dokumenttyp |
|-------------------|-------------|
| S&W - hell        |             |
| S&W - dunkel      |             |
| S&W - sehr dunkel |             |
| Blaupause         |             |

Hinweis: Einige Presets werden nur angezeigt, wenn Sie in "Einstellungen/Presets" aktiviert werden:

- "Farbgrafiken" und "Farblinien" haben ab Version 5.5 verbesserte Einstellungen. Für Benutzer, die von einer Vorgängerversion upgraden, heißen die ursprünglichen Presets jetzt "Farbgrafiken v5.4" und "Farblinien v5.4", werden aber nicht standardmäßig angezeigt.
- Scan-Preset = Bei RAW TIFF ist der Dateityp auf RAW TIFF ohne Farbmanagement eingestellt (nur werkseitige Verwendung).
- Scan-/Kopier-Preset = Keine Filter, hat Farbmanagement, aber es werden keine Bildfilter angewendet.

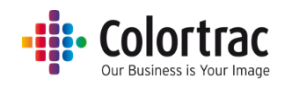

# Presets - Standard/Anzeige/Kopieren/Bearbeiten

| SmartWorks MFP5 - V5.3 (build 84019) |           |                          |                  | - ø ×     |
|--------------------------------------|-----------|--------------------------|------------------|-----------|
| Smartworks                           | 9         | Settings<br>Edit Presets |                  | Hone Bick |
|                                      | Er.       |                          |                  |           |
|                                      | Edit      | Edit                     | Edit             |           |
|                                      | Сору      | Scall                    | Copy and Archive |           |
|                                      |           |                          |                  |           |
|                                      |           |                          |                  |           |
|                                      |           |                          |                  |           |
|                                      |           |                          |                  |           |
|                                      | Export Pi | resets Import Pr         | resets           |           |

Wählen Sie den Typ des Presets, den Sie erstellen bzw. bearbeiten oder löschen möchten.

Alle benutzerdefinierten Presets können über die Optionen "Preset exportieren" und "Preset importieren" zwischen Systemen ausgetauscht werden.

SmartWorks (MP) Settings **Edit Presets** Preset Default Display User/Global Favorites  $\star$ ☆ 0 Color Photo 0 ☆ Color Lines 0 ☆ Gray Photo 0 ☆ Gray Graphics ☆ 0 Gray Lines Fixed ☆ 0 B&W Clean 0 ☆ B&W Dirty Fixed \$~  $\cap$ 

Zum Beispiel: Presets kopieren

Die aktuelle Liste der verfügbaren Presets wird angezeigt.

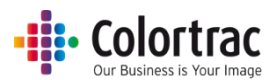

### Standard:

Das Preset mit dem grünen Punkt unter der Spalte "Standard" ist das Preset, das nach dem Einschalten oder einer Timeout-Zurücksetzung eingestellt wird. Für das Ändern des Standards markieren Sie das Preset, das der Standard werden soll; drücken Sie dann den weißen Kreis dieses Presets, um es als Standard einzustellen. Der grüne Punkt wird auf das neue Preset bewegt.

### Anzeige:

Die auf den Funktionsseiten angezeigten Presets können begrenzt werden, sodass nicht verwendete Presets aus der Liste entfernt werden können. Das Preset selbst wird nicht gelöscht; es kann daher später bei Bedarf verwendet werden. Wenn Sie ändern möchten, welche Presets angezeigt werden, markieren Sie das Preset und wählen Sie dann Ein/Aus unter der Überschrift "Anzeige", um die Einstellung zu ändern. Hinweis: Für das Standard-Preset muss Anzeige auf "Ein" eingestellt sein.

#### Benutzer/Global:

Dies legt fest, welchen Benutzern das Preset angezeigt wird, wenn Benutzerkonten aktiviert sind.

Fest = Werkseitige Presets, die nicht gelöscht werden können. Sie können auf den
Funktionsbildschirmen ausgeblendet werden, wenn Sie "Anzeige" auf "Aus" setzen.
Global = Ein Preset, das allen Benutzern angezeigt wird, wenn "Anzeige" auf "Ein" gesetzt ist.
Benutzer = Ein Preset, das nur für den Benutzer, der es erstellt hat, sichtbar ist.

#### Favoriten:

Hervorgehobene Presets werden ganz oben in der Liste auf den Hauptfunktionsseiten angezeigt, wodurch es einfacher ist, die am häufigsten verwendeten Presets zu finden.

#### Kopieren eines Presets (Erstellen eines neuen Presets):

Um ein neues Preset zu erstellen, können Sie ein vorhandenes kopieren. Das Preset für "Farbe", "Graustufe" oder "S&W" hängt vom Farbmodus des neuen Presets ab.

Markieren Sie das Preset, das Sie kopieren möchten. Wählen Sie die Taste "Kopieren"; ein neues Preset mit demselben Namen wie das Original-Preset und einer Zahl am Ende wird angezeigt; Sie können den Namen ggf. bearbeiten.

Zum Beispiel: "Farblinien (1)" und "Meine neue Farbeinstellung".
| <br>Colortrac<br>Our Business is Your Image |
|---------------------------------------------|
|                                             |

| tWorks MFP5 - V5.3 (build 84019) |                   |           |         |             |                               | - 0              |
|----------------------------------|-------------------|-----------|---------|-------------|-------------------------------|------------------|
| SmartWorks                       |                   |           |         |             |                               |                  |
| <u> </u>                         |                   |           | Settin  | ngs         |                               |                  |
|                                  |                   |           | Edit Pr | esets       |                               | Hame Back        |
|                                  | Preset            | Default   | Display | User/Global | Favorites                     |                  |
|                                  | My Color Graphics |           | On      | Global      | $\overrightarrow{\mathbf{x}}$ |                  |
|                                  | Color Graphics    | ightarrow | On      | Fixed       | ☆                             |                  |
|                                  | Color Photo       | 0         | On      | Fixed       | ☆                             |                  |
|                                  | Color Lines       | 0         | On      | Fixed       | ☆                             |                  |
|                                  | Gray Photo        | 0         | On      | Fixed       | ☆                             |                  |
|                                  | Gray Graphics     | 0         | On      | Fixed       | ☆                             |                  |
|                                  | Gray Lines        | 0         | On      | Fixed       | ☆                             |                  |
|                                  | B&W Clean         | 0         | On      | Fixed       | ☆                             |                  |
|                                  | B&W Dirty         | 0         | On      | Fixed       | 527                           |                  |
|                                  |                   |           |         |             |                               | Edit Copy Delete |

#### Löschen eines Presets:

Markieren Sie das Preset, das Sie löschen möchten. Wählen Sie die Taste "Löschen"; das Preset wird gelöscht.

- Sie können ein gelöschtes Preset nicht wiederherstellen.
- Sie können ein festes Preset nicht löschen.

#### Bearbeiten eines Presets:

Markieren Sie das Preset, das Sie bearbeiten möchten. Wählen Sie die Taste "Bearbeiten".

- Sie können ein festes Preset nicht bearbeiten.
- Die Einstellungen, die Sie bearbeiten können, hängen von den jeweiligen Funktionen ab (Scannen, Kopieren, Kopieren & archivieren).

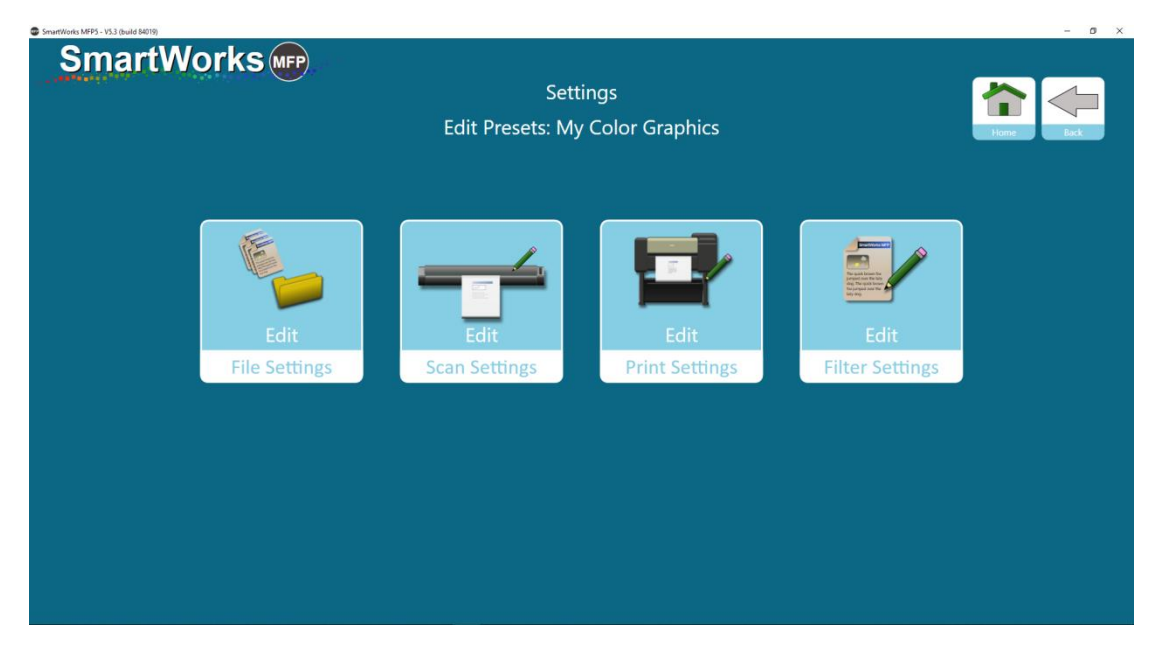

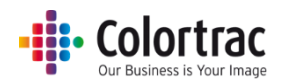

#### Druckeinstellungen

| SmartWorks | Edit Pr       | Settings<br>esets: My Color ( | Graphics                 | 1                             |  |
|------------|---------------|-------------------------------|--------------------------|-------------------------------|--|
| toples     | 100%<br>Scale | OH<br>Auto Crop               | off<br>Print Auso Satare | Color Prints<br>Print Purpose |  |
|            |               |                               |                          |                               |  |
|            |               |                               |                          |                               |  |

Sie können die Anzahl Kopien und Einstellungen für Skalierung, automatischen Zuschnitt, "Automatisch drehen und drucken" sowie für den Druckzweck ändern.

#### Dateieinstellungen

Sie können das Dateinamenpräfix, den Scanordner, Scan to Cloud, Scan to E-Mail, die Papiergröße, den Dateityp und die Dateikomprimierung für JPG- und PDF-Dateien ändern.

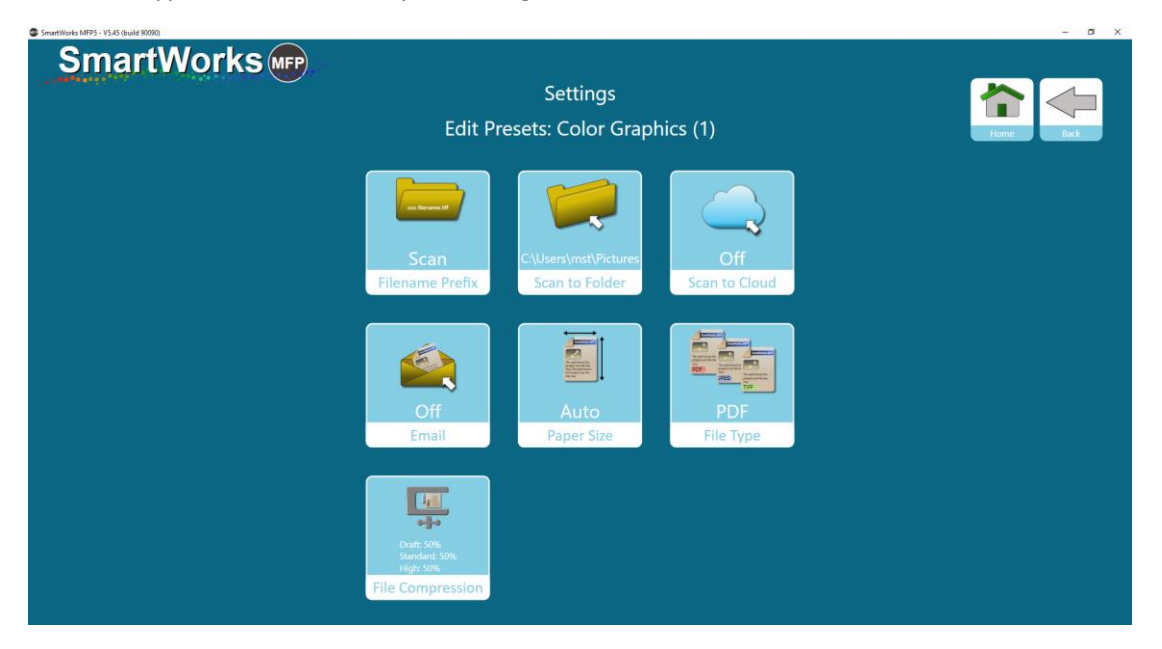

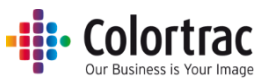

Die Dateikomprimierung für JPG- und PDF-Dateien kann für jeden Qualitätsmodus auf unterschiedliche Stufen eingestellt werden. Ein niedrigerer Wert ergibt eine geringere Dateigröße, die Bildqualität ist jedoch schlechter.

| Strattworks MPP3 - V3.00 (build 60232) |                             | - 0 ^ |
|----------------------------------------|-----------------------------|-------|
| SmartWorks (MFP)                       |                             |       |
|                                        | Settings                    |       |
|                                        | File Compression            |       |
| Fi                                     | -ile Compression (Draft)    |       |
| -                                      | <b>——</b> 50                |       |
| Fi                                     | File Compression (Standard) |       |
| -                                      | <b>———</b> 50               |       |
| Fi                                     | -ile Compression (High)     |       |
| -                                      | <b>───</b> 50               |       |
|                                        |                             |       |
|                                        |                             |       |
|                                        |                             |       |
|                                        |                             |       |
|                                        | Apply                       |       |
|                                        | Cancel                      |       |

#### Scaneinstellungen

Sie können Scan-DPI für die Modi Entwurf, Standard oder hohe Qualität ändern. Der Höchstwert ist 1200 DPI. (Standardeinstellungen: Entwurf = 200 DPI, Standard = 300 DPI & Hohe Qualität = 600 DPI)

WARNUNG: Eine sehr hohe Scanauflösung (DPI) kann sehr große Dateien ergeben. Dies führt zu langen Verarbeitungszeiten, sehr langsamer Cloud-Kommunikation und kann die Limits für das Dateigrößenformat oder das Betriebssystem erreichen.

| SmartWorks MFP5 - V5.45 (build 90090) |                  |                     |                               |          | - D X    |
|---------------------------------------|------------------|---------------------|-------------------------------|----------|----------|
| SmartWorks m                          |                  | Se<br>Edit Presets: | ettings<br>Color Grap         | hics (1) | Home Bak |
|                                       | Quality<br>Draft | Default             | dpi<br>200                    |          |          |
|                                       | Standard         | •                   | 300                           | Edit     |          |
|                                       | High             | 0                   | 600                           |          |          |
|                                       |                  | Relative<br>Rende   | e White Point<br>ering Intent |          |          |

Sie können auch die Renderpriorität festlegen, die für die Scandaten verwendet werden soll.

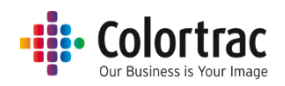

#### Filtereinstellungen

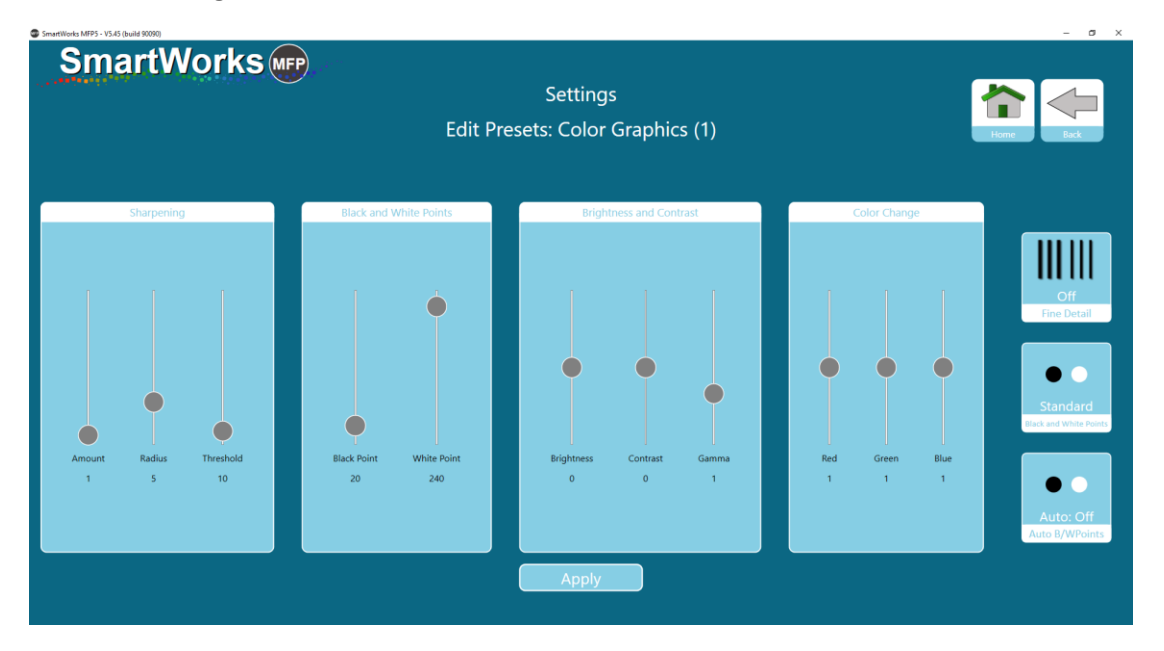

Ändern Sie die bevorzugten Einstellungen für die Einstellungen "Schärfen", "Schwarz- & Weißpunkt", "Helligkeit & Kontrast", "Rot", "Grün", "Blau", "Feindetail", "Schwarz- und Weißpunkt" und "Auto-S/W-Punkte".

## Presets – Erstellen eines neuen Presets während des Gebrauchs

Wenn ein Preset verwendet wird, das in irgendeiner Weise geändert wurde, ist es möglich, die aktuellen Einstellungen als ein neues Preset für den zukünftigen Gebrauch zu speichern.

#### Von der Homepage:

Drücken Sie die Taste "Preset" und wählen Sie dann "Neues Preset speichern". Geben Sie den gewünschten Namen für das Preset ein.

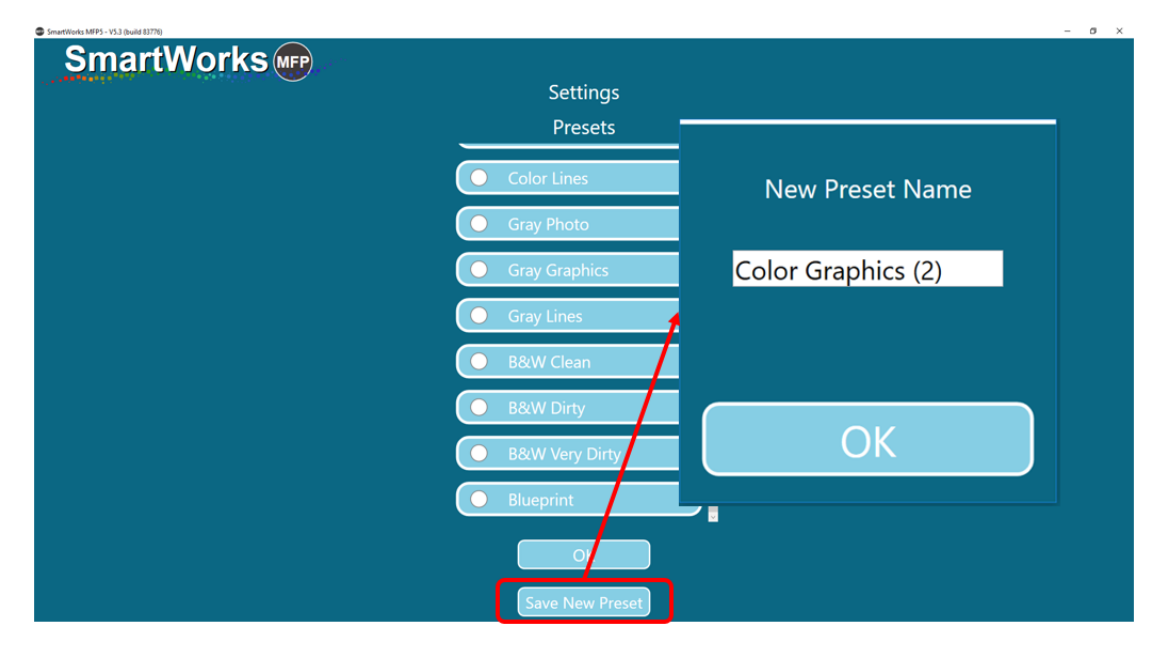

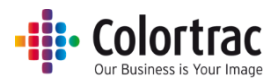

#### Von der Vorschauseite:

Wenn Sie ein Bild in der Vorschau anzeigen, wählen Sie "Neues Preset speichern". Geben Sie den gewünschten Namen für das Preset ein.

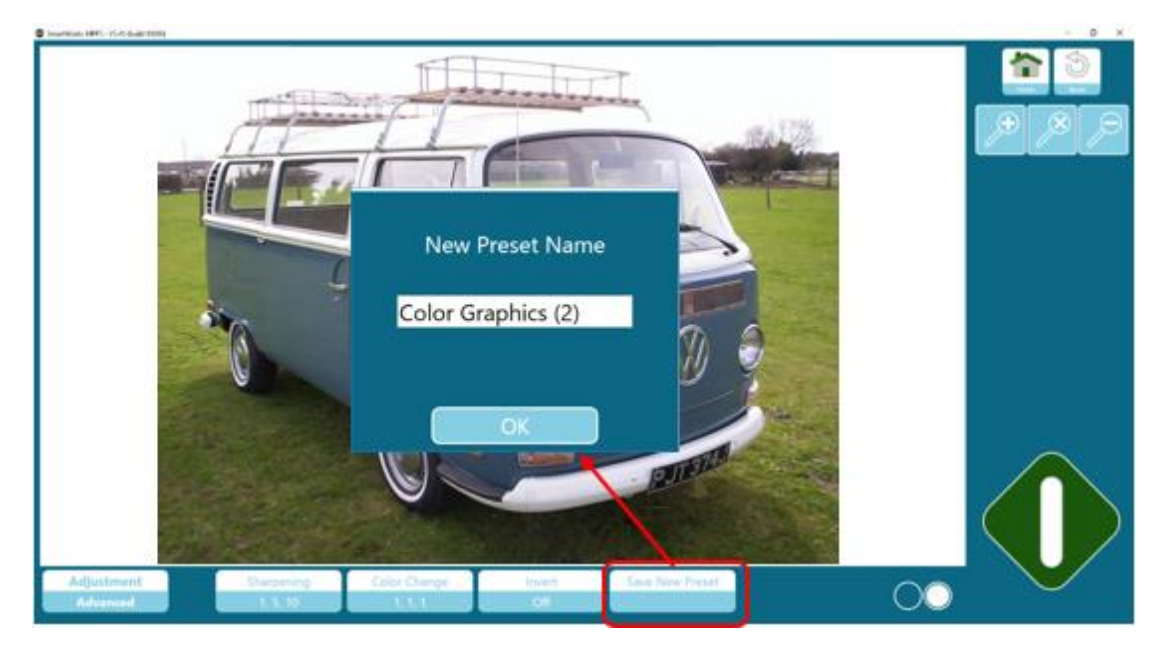

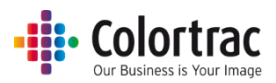

## Benutzerkonten

Wenn Benutzerkonten nicht aktiviert sind, ist die Software nicht passwortgeschützt und wird auf der Administratorebene ausgeführt. Maximal 20 Benutzerkonten können in der Software mit unterschiedlichen Zugriffsrechten unter Einstellungen eingerichtet werden.

|                                      | Administrator | Hauptbenutzer                  | Benutzer                       |
|--------------------------------------|---------------|--------------------------------|--------------------------------|
| Personalisieren                      | J             | J/N (Von Admin<br>eingestellt) | J/N (Von Admin<br>eingestellt) |
| Presets bearbeiten                   | J             | J                              | Ν                              |
| Scanpfad einstellen                  | J             | J/N (Von Admin<br>eingestellt) | J/N (Von Admin<br>eingestellt) |
| Druckereinrichtung                   | J             | J                              | Ν                              |
| Benutzerkontensteuerung              | J             | N                              | Ν                              |
| E-Mail-Anmeldedaten<br>konfigurieren | J             | J/N (Von Admin<br>eingestellt) | J/N (Von Admin<br>eingestellt) |

#### Administrator

Es gibt einen Administrator, der komplette Kontrolle hat und der festlegt, wie viel Kontrolle die anderen Benutzer haben. Der Administrator kann alle von Hauptbenutzern erstellte Presets anzeigen und sie in ein globales Preset ändern, damit es von anderen Benutzern verwendet werden kann. Der Administrator kann die gesamte Seite der Einstellungen anzeigen.

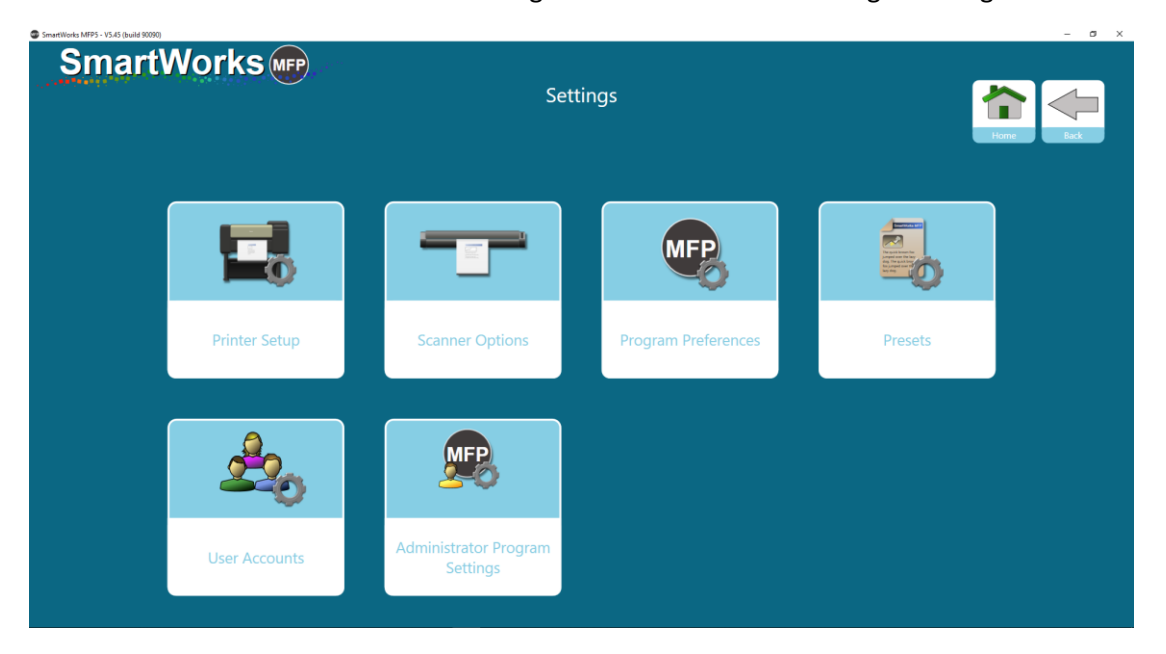

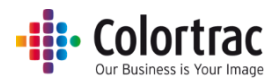

#### Hauptbenutzer

Hauptbenutzern wird eine eingeschränkte Seite der Einstellungen angezeigt. Hauptbenutzer können die eigenen Presets erstellen und bearbeiten; hierzu gehört das Einstellen der eigenen Scanpfade.

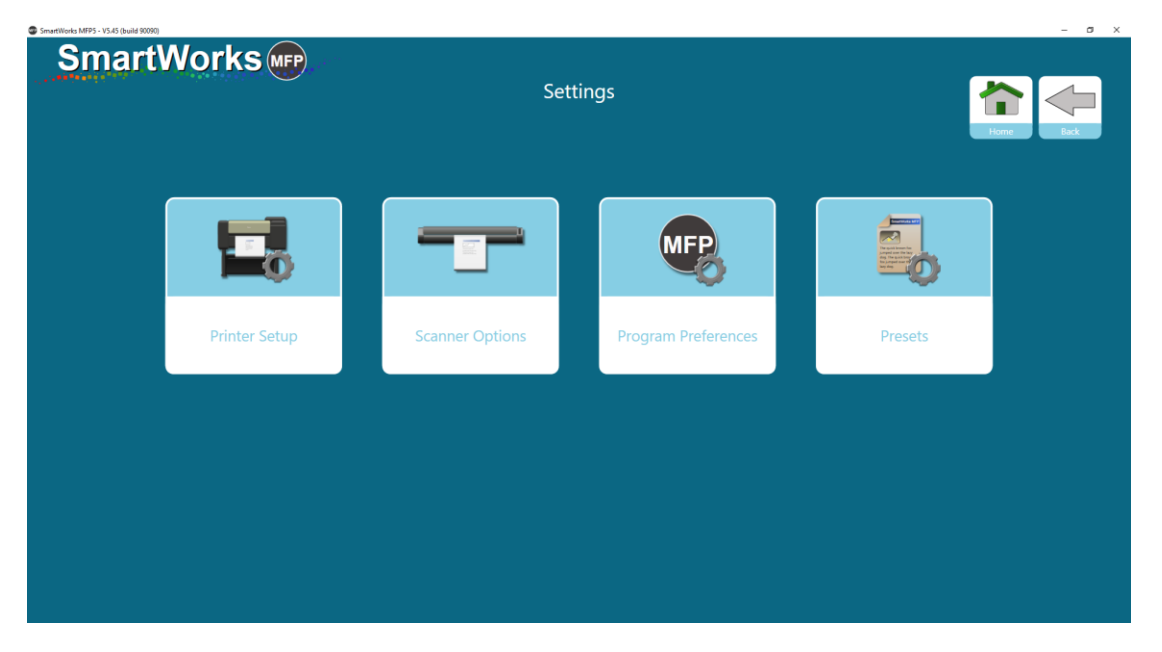

Programmeinstellungen: Der Administrator legt fest, ob "Angezeigte Homepage-Funktionen", "Angezeigte Papiergrößen", "Einstellungen" und "Personalisieren" fest sind oder von Hauptbenutzern bearbeitet werden können. Wenn sie alle fest sind, können Hauptbenutzer nur Folgendes anpassen:

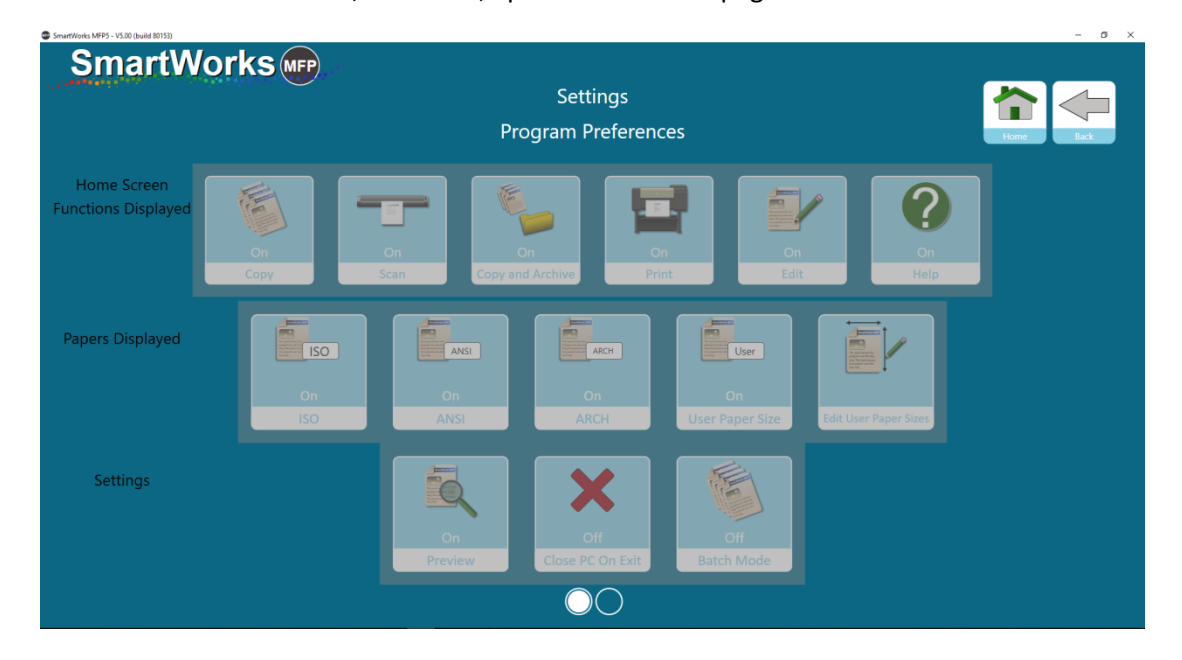

• Software-Timeout, Einheiten, Sprache und Homepage

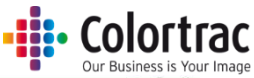

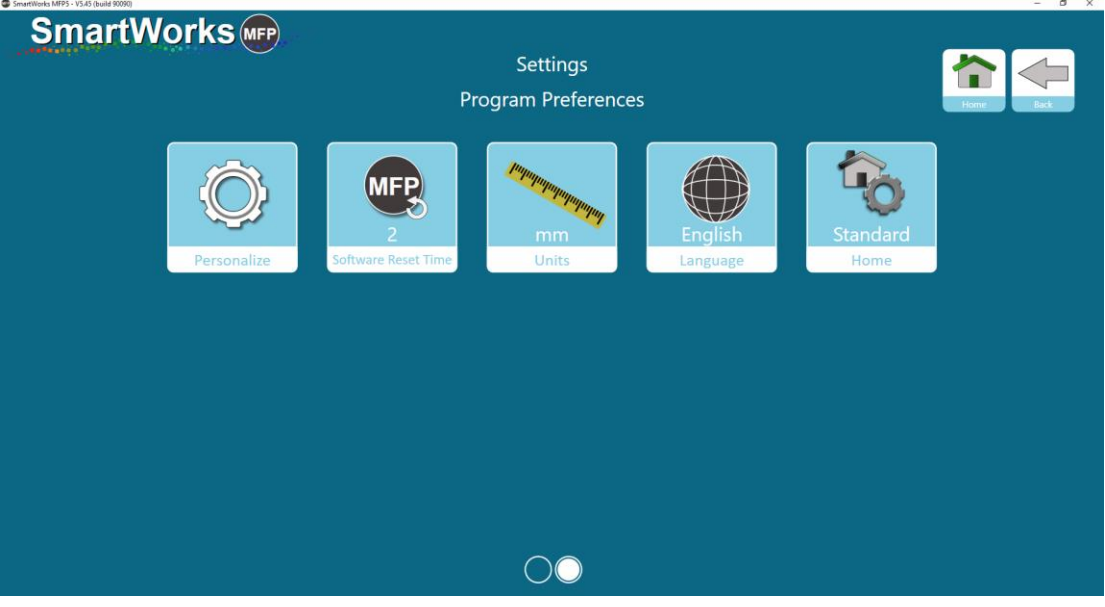

#### Benutzer

Benutzer können die Programmeinstellungen am wenigstens ändern. Benutzern wird eine eingeschränkte Seite der Einstellungen angezeigt.

| SmartWorks MFP5 - V5.45 (build 90090) |            |                 |                     |         | – ø ×     |
|---------------------------------------|------------|-----------------|---------------------|---------|-----------|
| SmartWorl                             | (SMFP      | Set             | ttings              | [       | kone Back |
| 1                                     |            |                 |                     |         |           |
| Prir                                  | nter Setup | Scanner Options | Program Preferences | Presets |           |
|                                       |            |                 |                     |         |           |
|                                       |            |                 |                     |         |           |
|                                       |            |                 |                     |         |           |
|                                       |            |                 |                     |         |           |

Programmeinstellungen: Der Administrator legt fest, ob "Angezeigte Homepage-Funktionen", "Angezeigte Papiergrößen", "Einstellungen" und "Personalisieren" fest sind oder von Hauptbenutzern bearbeitet werden können. Wenn sie alle fest sind, können Hauptbenutzer nur Folgendes anpassen:

• Software-Timeout, Einheiten, Sprache und Homepage

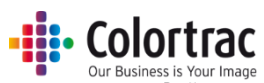

| SmartWorks MFP5 - V5.00 (build 80153) |             |                          |                                          |                         |                       |           |
|---------------------------------------|-------------|--------------------------|------------------------------------------|-------------------------|-----------------------|-----------|
| SmartW                                | orks        | Pr                       | Settings<br>ogram Preferenc              | es                      |                       | Home Bock |
| Home Screen<br>Functions Displayed    | On<br>Copy  | On<br>Scan<br>Copy a     | On Or Print                              | n<br>n<br>Edit          | Cn<br>Help            |           |
| Papers Displayed                      | iso<br>Iso  | On<br>ANSI               | On<br>ARCH                               | User<br>User Paper Size | Edit User Paper Sizes |           |
| Settings                              |             | On<br>Preview            | Off<br>Close PC On Exit                  | Off<br>Batch Mode       |                       |           |
|                                       |             |                          | $\bigcirc \bigcirc$                      |                         |                       |           |
| SmartW                                | orks        |                          | Settings                                 |                         |                       |           |
|                                       |             | Pr                       | ogram Preferenc                          | es                      |                       | Home Back |
|                                       | Personalize | Z<br>Software Reset Time | Popogogogogogogogogogogogogogogogogogogo | English<br>Language     | Standard<br>Home      |           |
|                                       |             |                          |                                          |                         |                       |           |
|                                       |             |                          |                                          |                         |                       |           |
|                                       |             |                          |                                          |                         |                       |           |
|                                       |             |                          | $\bigcirc\bigcirc$                       |                         |                       |           |

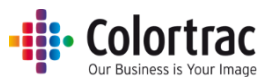

Die einzigen Optionen, die Benutzern unter den Presets zur Verfügung stehen, ist das Festlegen eines gescannten Dateinamenpräfixes, des Dateityps, des Dateidatumsstempels und des Scanpfades. Diese Optionen sind dann nur für diesen Benutzer fest. Wenn der Benutzer keine persönlichen Einstellungen auswählt, werden die Einstellungen vom Preset verwendet.

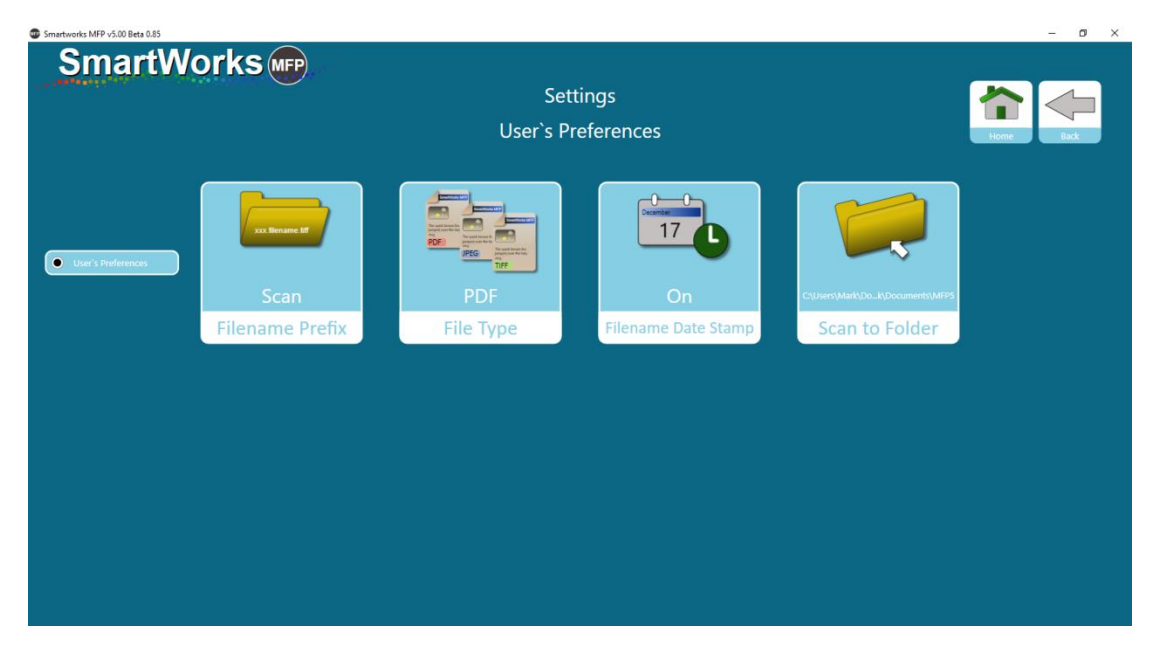

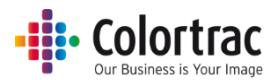

#### Erstellen von Benutzerkonten

Wählen Sie "Einstellungen", dann "Benutzerkonten" und aktivieren Sie die Benutzerkonten.

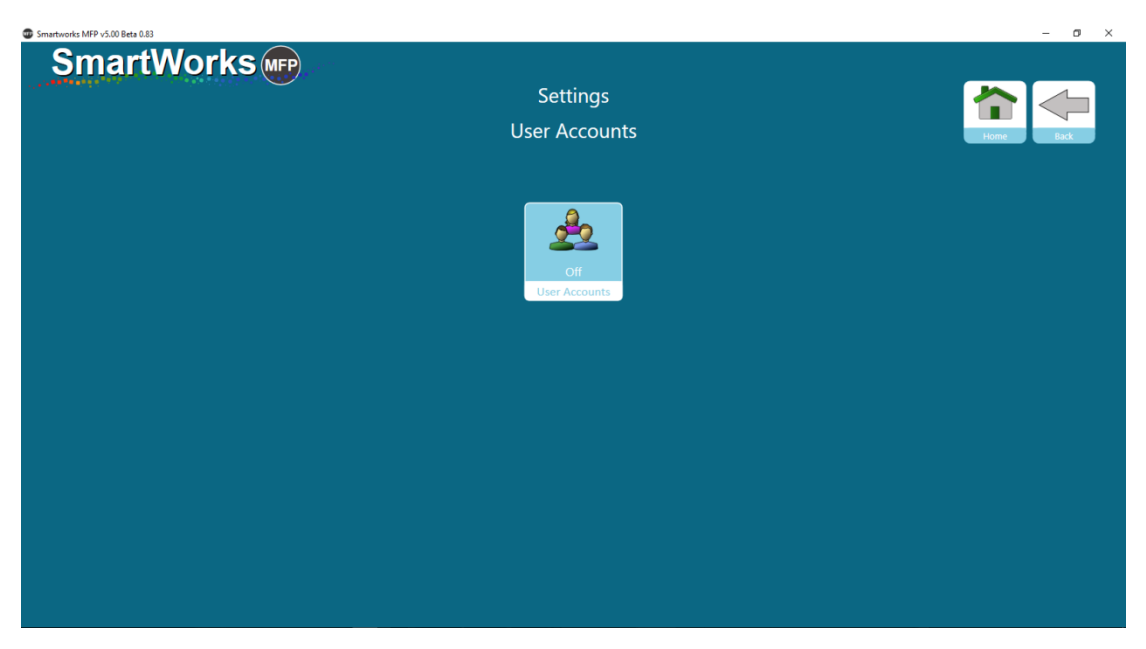

Bei der ersten Aktivierung der Benutzerkonten werden Sie zur Eingabe des Benutzernamens und Passworts des Administrators aufgefordert. Es kann nur einen Administrator für das System geben.

**WARNUNG:** Stellen Sie sicher, dass Sie den Benutzernamen und das Passwort des Administrators notieren, da Sie diese Angaben für das Bearbeiten oder Deaktivieren der Benutzerkonten eingeben müssen.

| Smartworks MFP v5.00 Beta 0.84 |                   | – ø × |
|--------------------------------|-------------------|-------|
| SmartWorks 📭                   | Add Administrator |       |
|                                | User              |       |
|                                | Password          |       |
|                                | OK<br>Cancel      |       |
|                                |                   |       |

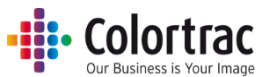

Nach der Erstellung des Admin-Benutzers (goldene Farbe) fügen Sie maximal 20 andere Benutzer bei Bedarf hinzu und entscheiden Sie, ob sie Hauptbenutzer (silberne Farbe) oder Benutzer (bronzene Farbe) sind. Legen Sie einen eindeutigen Benutzernamen und ein eindeutiges Passwort für jeden Benutzer fest.

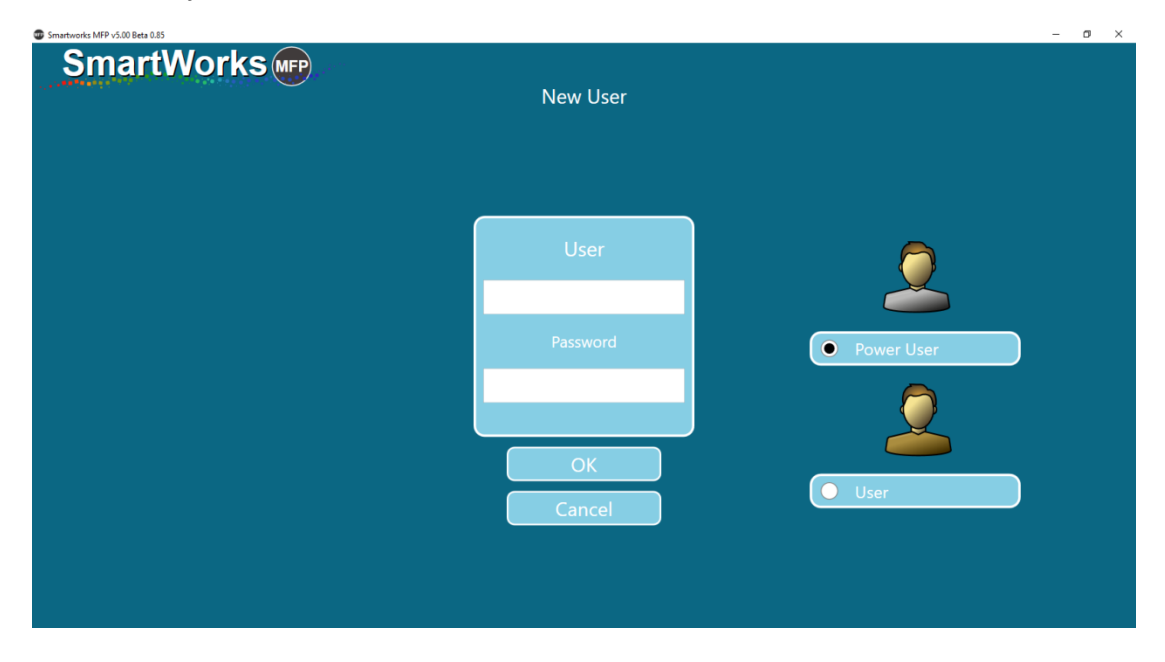

#### Anmeldedetails

Das folgende Beispiel enthält einen Administrator, zwei Hauptbenutzer und zwei Benutzer mit einem aus einem Zeichen bestehenden Benutzernamen und einem aus einer Zahl bestehenden Passwort.

Auf dem Bildschirm wird angegeben, dass die Benutzer den Benutzernamen und das Passwort für die Verwendung der Software eingeben müssen. Sie können zulassen, dass die Anmeldung nur mit der Eingabe des Benutzernamens oder nur des Passworts erfolgt, um die Anmeldung zu erleichtern.

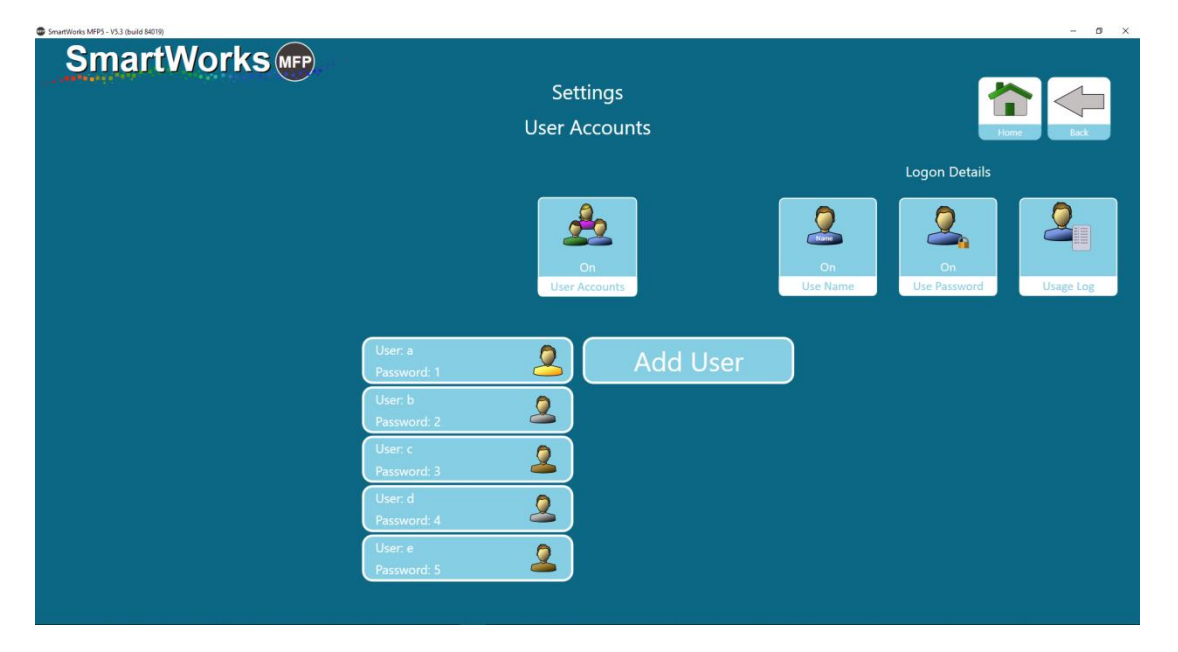

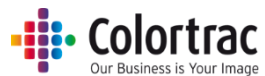

Wenn Sie die Seite verlassen, müssen Sie sich anmelden, bevor Sie fortfahren können. Auf dieser Seite müssen der Benutzername und/oder das Passwort eingegeben werden, abhängig von der Einstellung für Anmeldedetails.

| Smartworks MFP v5.00 Beta 0.85 | -          | · 0 | × |
|--------------------------------|------------|-----|---|
| SmartWorks I SmartWorks        | User Logon |     |   |
|                                |            |     |   |
|                                | User       |     |   |
|                                | Password   |     |   |
|                                | ОК         |     |   |
|                                |            |     |   |
|                                |            |     |   |

Wenn Benutzerkonten aktiviert sind, wird auf der Homepage angezeigt, welche Benutzer angemeldet sind; unten auf dem Bildschirm können Sie die Abmeldung auswählen. Jeder Benutzer sollte sich immer abmelden, um eine Sitzung zu schließen. Nach dem Zeitraum für die Timeout-Zurücksetzung (Standard ist zwei Minuten) ohne Aktivität führt die Software eine Zurücksetzung aus und der aktuelle Benutzer wird abgemeldet; dann wird der Benutzeranmeldebildschirm angezeigt.

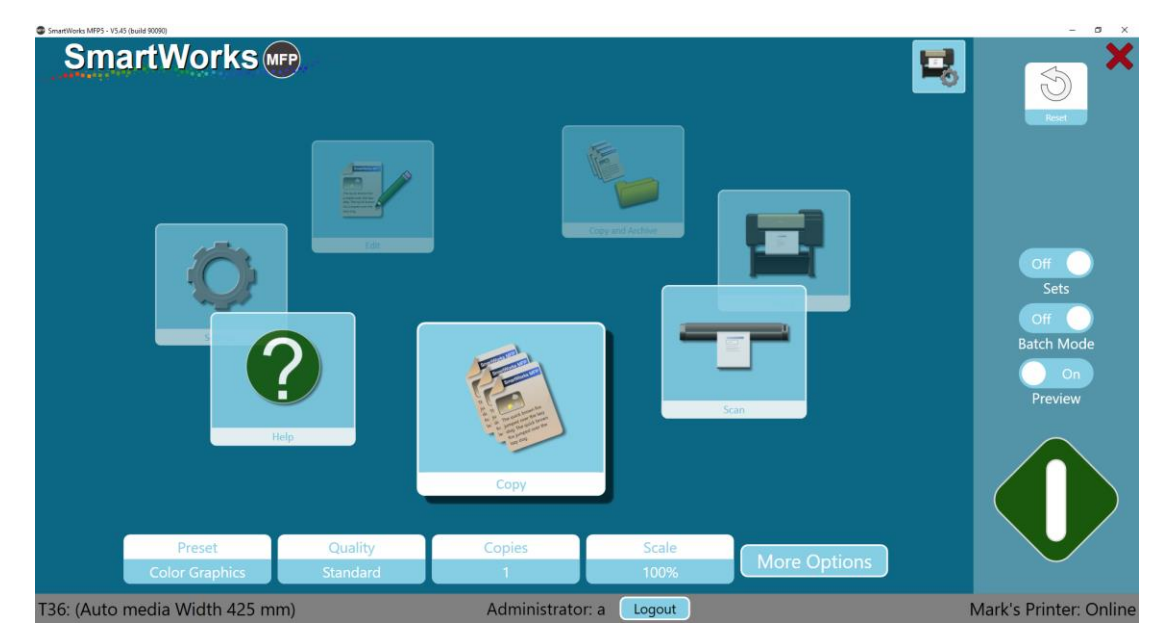

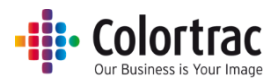

#### Konfigurationsoptionen auf Benutzerebene

Wenn Sie als Administrator angemeldet sind, können Sie verschiedene Optionen für Hauptbenutzer oder Benutzer einstellen.

Unter "Einstellungen" > "Programmeinstellungen" werden dem Administrator neue Optionen angezeigt; er kann festlegen, ob "Angezeigte Homepage-Funktionen", "Angezeigte Papiergrößen", "Einstellungen" und "Personalisieren" fest sind oder von den Benutzern bearbeitet werden können.

Für alle Benutzer einstellen: Benutzer können Einstellungen nicht ändern, wenn diese Option vom Administrator aktiviert ist.

Für Hauptbenutzer einstellen: Hauptbenutzer können Einstellungen nicht ändern, wenn diese Option vom Administrator aktiviert ist.

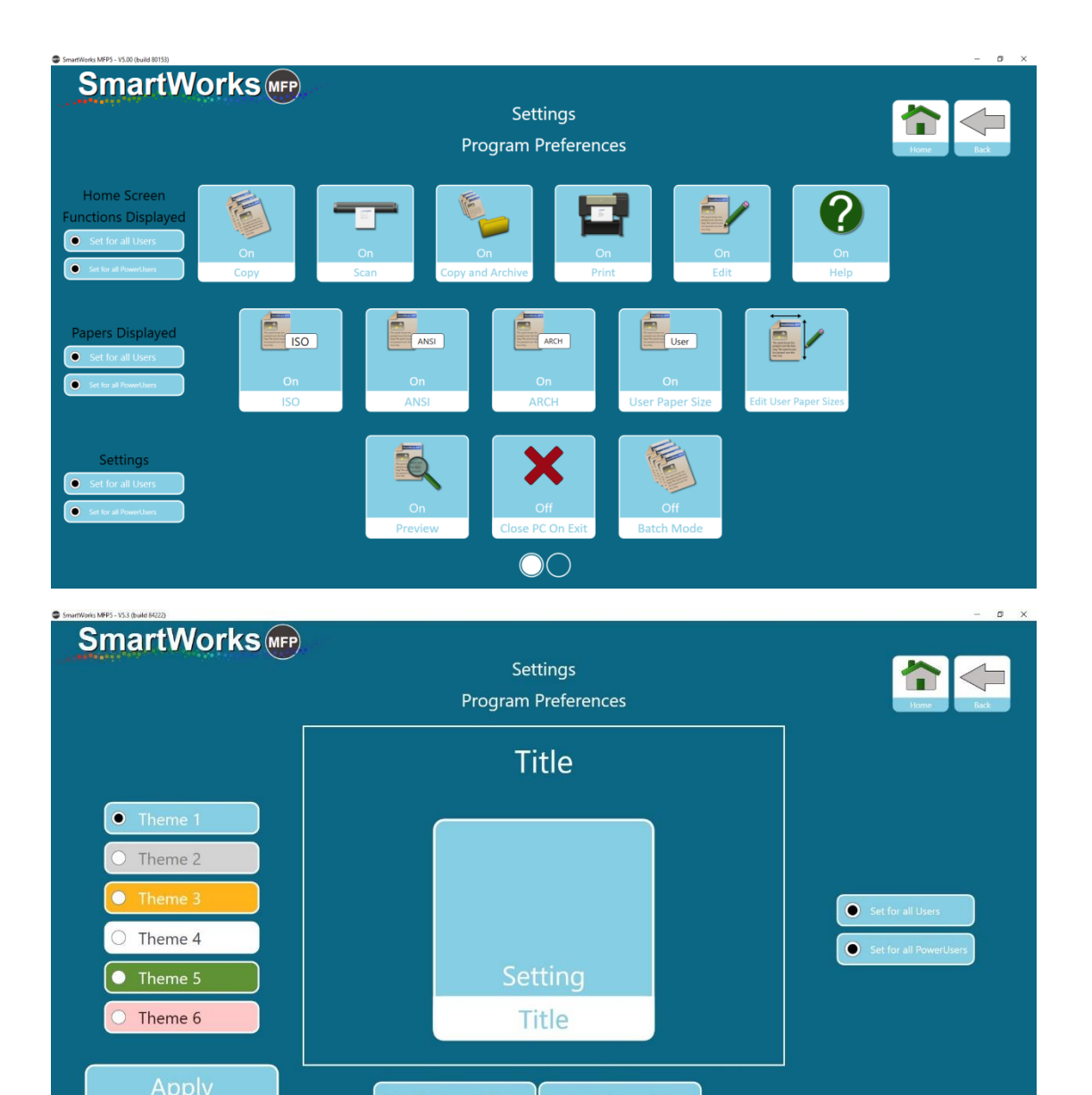

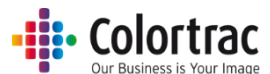

In "Einstellungen" > "Administrator-Programmeinstellungen" > "E-Mail" kann der Administrator definieren, ob die E-Mail-Anmeldedaten auf diese Standarddaten festgelegt sind oder ob sie von den Benutzern bearbeitet werden können.

| SmartWorks MEP5 - V5.3.5 (build 85565) |                           |                               | - D X |
|----------------------------------------|---------------------------|-------------------------------|-------|
| SmartWorks (MFP)                       |                           |                               |       |
| -'maniaa                               |                           | Settings                      |       |
|                                        |                           | Email                         | Home  |
|                                        | Simple Mail Transfer P    | rotocol (SMTP)                |       |
|                                        | SMTP Server               | smtp.gmail.com                |       |
|                                        | Port Number               | 587                           |       |
|                                        |                           | ✓Use SSL                      |       |
|                                        | SMTP Default Login In     | formation                     |       |
|                                        | Email Address             | emailaddress@gmail.com        |       |
|                                        | Password                  | •••••                         |       |
|                                        |                           | Keep Password 🗹               |       |
|                                        | Message Settings          |                               |       |
|                                        | Subject                   | Scan (SmartWorks MFP5)        |       |
|                                        | Message Body              | Scan (SmartWorks MFP5)        |       |
|                                        | Max Attachment Size (MB   | ) 10                          |       |
|                                        |                           | Auto Reduce Attachment Size 🗹 |       |
|                                        | Use Default Email Address | for Users                     |       |
|                                        | • Set for all User        | s Set for all PowerUsers      |       |
|                                        | ОК                        | Cancel                        |       |

#### Nutzungsprotokolle

Es ist möglich, die Nutzung des Systems nach Benutzer pro Woche, Monat, Jahr oder für eine benutzerdefinierte Zeitspanne anzuzeigen.

| SmartWorks MFP5 - V5.3 (build 84019) |                           | - D X    |
|--------------------------------------|---------------------------|----------|
| SmartWorks 📭                         | Settings<br>Usage Log     | tore Ext |
|                                      |                           |          |
|                                      | User <mark>a · · ·</mark> |          |
|                                      | Time Span This Month      |          |
|                                      | Total Scans 35            |          |
|                                      | Total Prints 2            |          |
|                                      | Fuction Usage             |          |
|                                      | Scan 26                   |          |
|                                      | Сору 9                    |          |
|                                      | Copy and Archive 0        |          |
|                                      | Print 0                   |          |
|                                      |                           |          |
|                                      |                           |          |

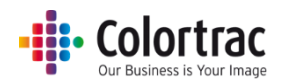

## Administrator-Programmeinstellungen

| SmartWorks MEP5 - V5.3.5 (build 85435) |        |                             |                       | - ø ×                 |
|----------------------------------------|--------|-----------------------------|-----------------------|-----------------------|
| SmartWo                                | orks 📭 | Settin<br>Administrator Pro | igs<br>ogram Settings | Home Buck             |
|                                        | Email  | On<br>Printer Monitor       | Buffered              | C:\Users\mst\Pictures |
|                                        | LITTER | - miles menter              | Heaton Hiode          |                       |
|                                        |        |                             |                       |                       |
|                                        |        |                             |                       |                       |

#### E-Mail

SmartWorks MFP verwendet keinen lokalen E-Mail-Client, sondern macht Gebrauch von einem entfernten E-Mail-Dienst. Geben Sie den SMTP-Server und die Port-Nummer des E-Mail-Servers ein, den Sie verwenden möchten. (Fordern Sie ggf. eine neue E-Mail-Adresse von Ihrem lokalen Netzwerkadministrator an und bitten Sie darum, dass SmartWorks MFP auf den SMTP-Server zugreifen darf.) Wenn die E-Mail-Einstellungen falsch sind oder SmartWorks auf dem E-Mail-Server geblockt wird, wird eine entsprechende Fehlermeldung angezeigt.

Hinweis: Damit SmartWorks auf den E-Mail-Server zugreifen kann, müssen evtl. die Einstellungen im E-Mail-Dienst geändert werden. Lassen Sie beispielsweise "Weniger sichere Apps" zu und deaktivieren Sie die "2-Schritt-Aktivierung".

| SmartWorks MFP5 - V53.5 (build 85565) |                               | - 0 ×     |
|---------------------------------------|-------------------------------|-----------|
| SmartWorks MPP                        |                               |           |
|                                       | Settings                      | A 14      |
|                                       |                               |           |
|                                       | Email                         | Home Back |
| Simple Mail Transfe                   | r Protocol (SMTP)             |           |
| SMTP Server                           | smtp.gmail.com                |           |
| Port Number                           | 587                           |           |
|                                       | ✓Use SSL                      |           |
| SMTP Default Login                    | Information                   |           |
| Email Address                         | emailaddress@gmail.com        |           |
| Password                              | •••••                         |           |
|                                       | Keep Password 🗹               |           |
| Message Settings                      |                               |           |
| Subject                               | Scan (SmartWorks MFP5)        |           |
| Message Body                          | Scan (SmartWorks MFP5)        |           |
| Max Attachment Size (                 | MB) 10                        |           |
|                                       | Auto Reduce Attachment Size 🗹 |           |
|                                       |                               |           |
|                                       |                               |           |
|                                       |                               |           |
|                                       |                               |           |
|                                       | Cancel                        |           |

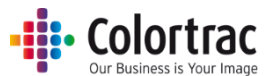

Geben Sie die E-Mail-Adresse und das Passwort ein. Wenn die Option "Passwort speichern" nicht aktiviert ist, werden Sie bei jedem Scannen zu E-Mail zur Eingabe des Passworts aufgefordert.

Max. Größe für Anhänge: Sofern möglich, kann die Software die Dateigröße des E-Mail-Anhangs automatisch unter eine definierte Größe reduzieren (Standard = 10 MB).

Diese Funktion unterstützt nur TIFF, PDF und JPG.

MPDF und DWF werden nicht unterstützt. (Diese Dateitypen werden ohne Reduzierung der Dateigröße angehängt. Wenn die Datei die maximale Größe für Anhänge überschreitet, wird eine Warnmeldung angezeigt.)

Die Größe der auf der Festplatte gespeicherten Datei bleibt unverändert.

Für "Scan to E-Mail" ist es am besten, den gepufferten Netzwerkmodus zu verwenden – siehe unten.

#### Druckerüberwachung

In der Standardeinstellung kommuniziert die SmartWorks MFP-Software regelmäßig mit dem Drucker, um den Status abzurufen. Wenn das Netzwerk eine solche regelmäßige Aktivität verhindert, stellen Sie die Druckerüberwachung auf "Aus".

Druckerüberwachung = Aus: Die Software kommuniziert nur beim Programmstart, wenn die grüne Taste oder wenn die Taste "Aktualisieren" gedrückt wird, mit dem Drucker, um den Status abzurufen. Das bedeutet, dass der Druckerstatus auf dem vorderen Bildschirm nicht der Live-Status ist.

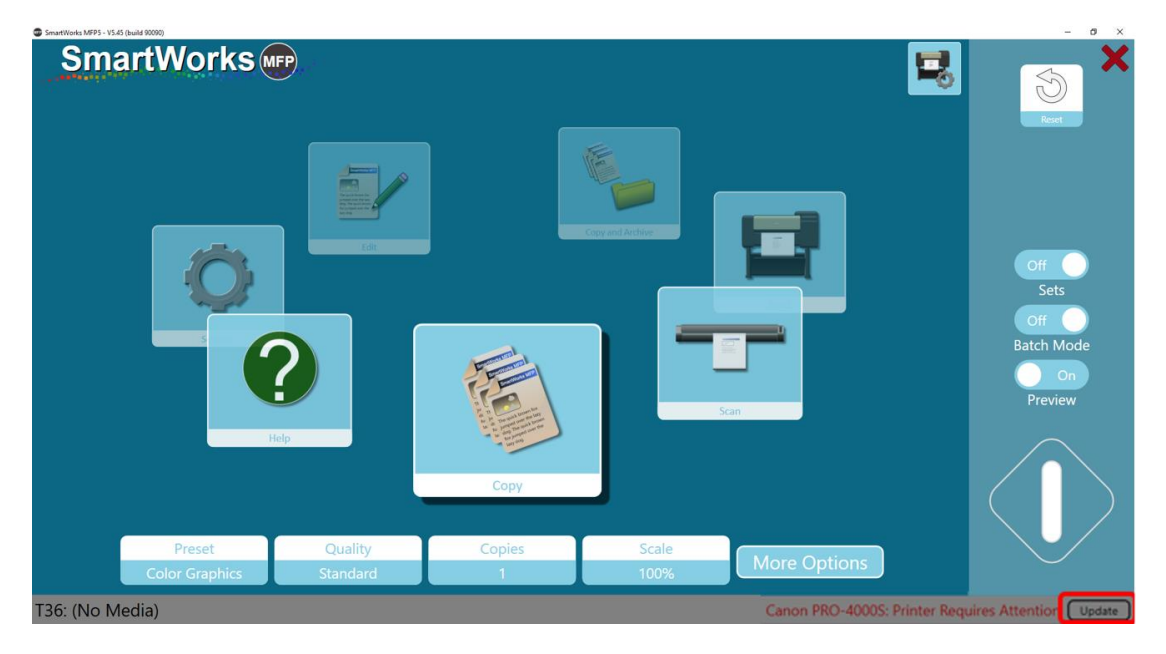

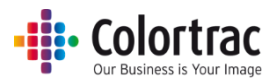

#### Netzwerkmodus

Die SmartWorks MFP-Software speichert Scandaten im definierten Scanordner. Wenn sich dieser Ordner auf einem anderen vernetzten PC befindet, hängt die zum Speichern der Scandaten benötigte Zeit von der Größe der Datei, der Geschwindigkeit und der verfügbaren Bandbreite des Netzwerks ab.

#### Netzwerkmodus = Gepuffert (Standardeinstellung)

Die Software prüft den Pfad des Scanordners, und wenn sich dieser auf einem Netzlaufwerk befindet, werden die Scandaten auf dem SmartWorks MFP-PC gepuffert. Nach Abschluss des Scans und jeglicher Vorschaubearbeitung überträgt die Software dann die komplette Scandatei über das Netzwerk an den entfernten PC und zeigt die Meldung "Bitte warten" an. Das bedeutet, dass die Software während des eigentlichen Scans und der Vorschaubearbeitungsvorgänge nicht auf das Netzlaufwerk warten muss. Für "Scan to E-Mail" ist es am besten, den gepufferten Netzwerkmodus zu verwenden.

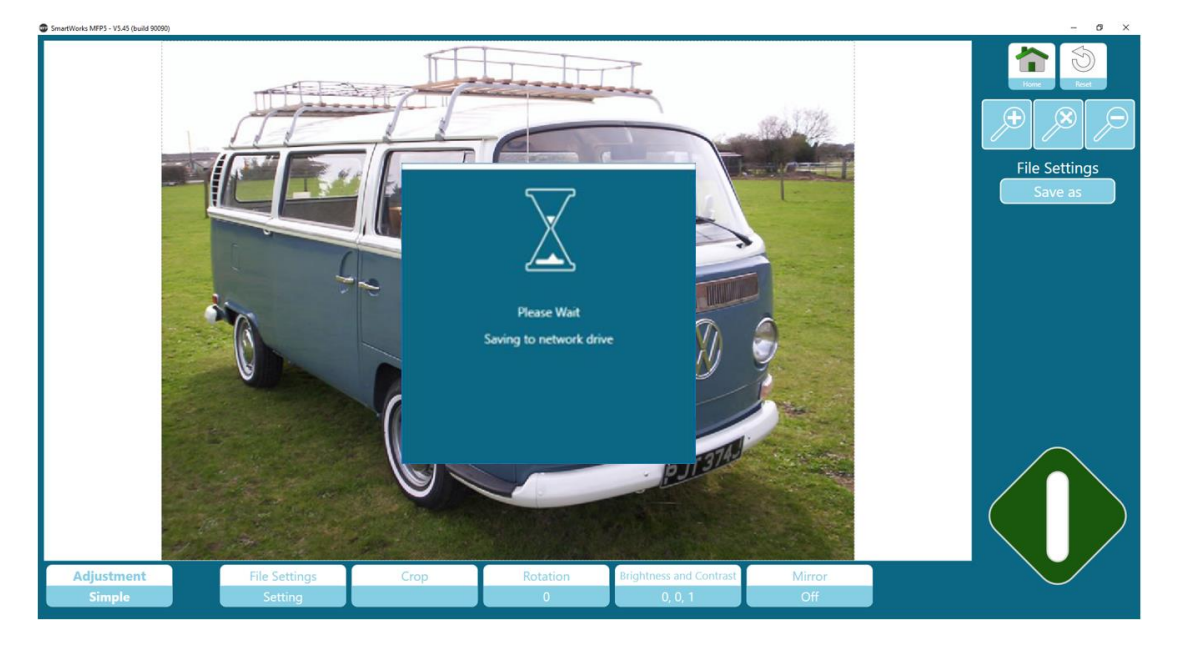

#### Netzwerkmodus = Direkt

Die Software schreibt direkt in den definierten Ordner, ohne seinen Pfad zu prüfen. Dies kann die Gesamtzeit verkürzen, aber auch dazu führen, dass die Software den Anschein erweckt, nicht zu reagieren, während auf zu übertragende Daten während des Vorgangs gewartet wird.

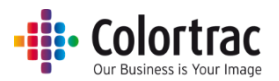

#### Scan to Ordner

Hiermit wird der Standard-Scanordner definiert.

Der verwendete Scanordner wird durch die folgende Prioritätsliste definiert, mit der höchsten Priorität zuerst. (Diese Information ist auf der Homepage sichtbar.)

1. Wenn Benutzerkonten aktiviert sind:

Ein "Benutzer" kann seinen eigenen Scanordner auswählen.

| C:\Users\mst\Documents\My Scans\Scan 2018-1-31(hr,min,sec).pdf [Folder: User] |          |         |           |              |  |
|-------------------------------------------------------------------------------|----------|---------|-----------|--------------|--|
| Preset                                                                        | Quality  | Scan To | File Type |              |  |
| Color Graphics                                                                | Standard | PC      | PDF       | More Options |  |

Der Administrator oder Hauptbenutzer kann einen anderen Ordner für das verwendete Preset auf temporärer Basis wählen. Dies wird durch das "\*" nach dem Preset-Namen "Farbgrafiken \*" angezeigt. Temporäre Änderungen gehen verloren, wenn eine andere Funktion ausgewählt wird oder das Zeitlimit bei einem Programm überschritten wird.

| C:\Users <sup>\</sup> | \mst\Documents\Ten | np\Scan 2018-1-31(hr | ,min,sec).pdf |              |
|-----------------------|--------------------|----------------------|---------------|--------------|
| Preset                | Quality            | Scan To              | File Type     |              |
| Color Graphics *      | Standard           | РС                   | PDF           | More Options |

 Wenn das vom Administrator oder vom Hauptbenutzer erstellte Preset einen definierten Scanordner hat (d. h. der Scanordner wurde in den Einstellungen unter "Preset" > "Einstellung" > "Datei" gewählt).

| C:\Users\mst\Documents\MFP5\Scan 2018-1-31(hr,min,sec).pdf [Folder: Preset] |          |         |           |              |  |
|-----------------------------------------------------------------------------|----------|---------|-----------|--------------|--|
| Preset                                                                      | Quality  | Scan To | File Type |              |  |
| Color Graphics (1)                                                          | Standard | PC      | PDF       | More Options |  |

3. Der hier in "Einstellungen" > "Programmeinstellungen" definierte Standard-Scanordner.

| C:\Users\mst\Pictures\Scan 2018-1-31(hr,min,sec).pdf [Folder: Default] |          |         |           |              |  |
|------------------------------------------------------------------------|----------|---------|-----------|--------------|--|
| Preset                                                                 | Quality  | Scan To | File Type |              |  |
| Color Graphics                                                         | Standard | PC      | PDF       | More Options |  |

4. Wenn der zugewiesene Scanordner zum Zeitpunkt des Scans nicht verfügbar ist, verwendet die Software automatisch den Bilder-Ordner des aktuellen Benutzers auf dem lokalen PC.

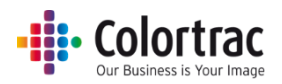

## Anwendungshinweise

## Vermeiden, dass Kopien abgeschnitten werden

- Wird ein 594 mm großes Originaldokument mit der festen Größeneinstellung A1 gescannt, ist auch das Bild 594 mm breit.
- Der Drucker hat auf beiden Seiten einen 3 mm breiten Randbereich, in dem er nicht drucken kann. Das bedeutet, dass bei einer Rolle von 594 mm Breite nur innerhalb eines 588 mm breiten Bereichs gedruckt werden kann. Wenn ein 594 mm breites Original also auf eine bedruckbare Breite von 588 mm gescannt wird, wird das Bild 3 mm zur Seite verschoben und es werden vom hinteren Ende 6 mm (2 x 3 mm) abgeschnitten.

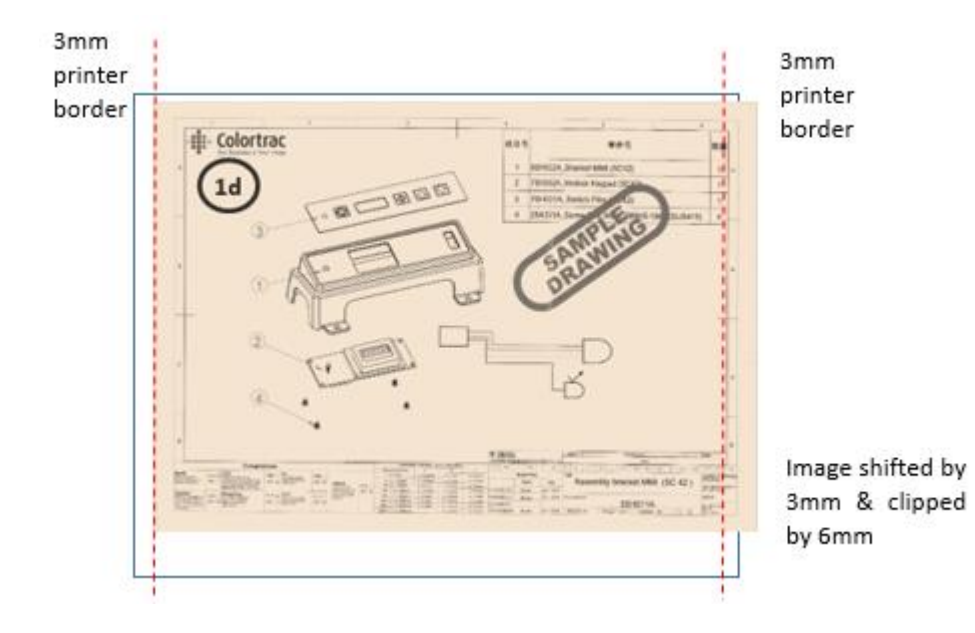

• Wird die Funktion "Automatischer Zuschnitt" aktiviert, wird das Originalbild korrekt gedruckt, da vor dem Druck rundum ein Rand von 3 mm abgezogen wird.

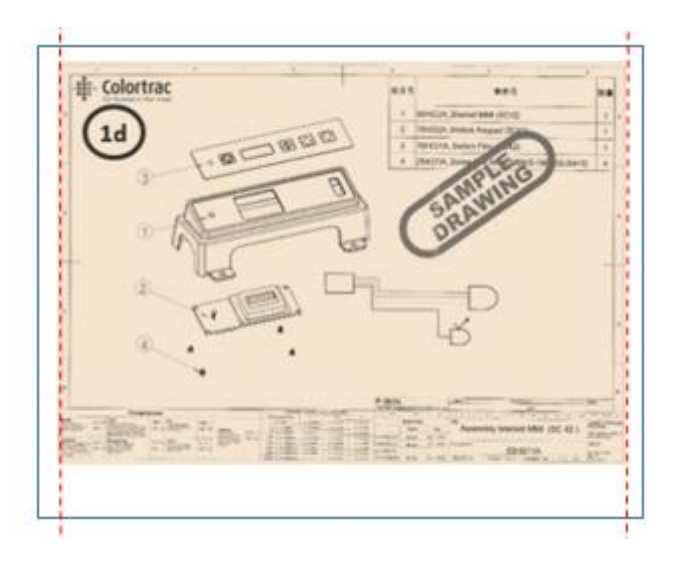

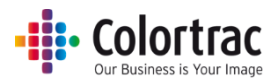

## Optionen für Dokumentformat und -orientierung:

Mehrere Funktionen ändern das Format und die Orientierung eines Scans oder einer Kopie:

- Drucker wählt Rolle automatisch aus (für Drucker mit mehr als einer Rolle):
  - Der Drucker schaltet immer zur optimalen Papierrolle um.
- Papiergröße

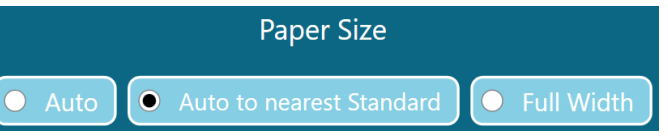

- Auto-Größe: Der Scanner ermittelt die Breite und Länge des Dokuments. Der Scanner erkennt die Breite, indem er die beiden Kanten ermittelt, wenn das Papier in den Scanner eingezogen wird, aber es besteht immer etwas Variabilität, insbesondere bei einem schiefen Dokument. Ein Dokument, das größer gemessen wird als es tatsächlich ist, selbst bei nur einem Pixel, wird unter Umständen nicht auf der gewünschten Papierrolle auf dem Drucker, sondern auf einer breiteren Rolle gedruckt, sofern diese verfügbar ist.
- Auto auf nächsten Standard: Der Scanner erkennt die Breite und Länge des Dokuments, passt aber die Scanbreite an den nächsten ISO-, ANSI- oder ARCH-Standard an. Das Originaldokument kann an einer beliebigen Stelle im Scanner eingelegt werden, solange der mittige Papiersensor bedeckt ist und der Scan eine feste Breite sein wird. Hierdurch entfällt das Risiko von Überformat-Messungen mit "Auto-Größe".
- Ganze Breite: Der Scanner erkennt die Kanten des Papiers, während es in den Scanner eingezogen wird, aber wenn das Papier so weit wie der Scanner oder transparent ist, besteht eine Möglichkeit, dass der Scanner die Kanten nicht richtig erkennen kann. Verwenden Sie in solchen Fällen diese Option, um die ganze Breite des Scanners (25" oder 36") zu scannen, und verwenden Sie bei Bedarf die Zuschneidefunktion in der Vorschau.
- Skalieren

|                          |     | Sca | ale |        |        |
|--------------------------|-----|-----|-----|--------|--------|
|                          |     |     |     |        |        |
| Print Auto Scale to Roll | • % |     | ISO | • ANSI | • ARCH |

- Auto-skaliert auf Rolle drucken: Das gescannte Bild wird im Format vergrößert oder verkleinert, um die ganze druckbare Breite des in den Drucker eingelegten Papiers auszufüllen.
- %: Das Bild wird im Format auf den gewählten Prozentsatz vergrößert oder verkleinert.
- ISO / ANSI / ARCH: Wählen Sie das Eingabe- und das Ausgabeformat. Die SmartWorks MFP-Software berechnet dann den erforderlichen prozentualen Skalierungsfaktor.

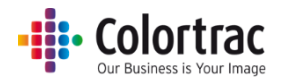

• Automatischer Zuschnitt

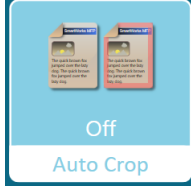

- Entfernt einen 3 mm breiten Rahmen an allen Seiten des gescannten Bilds beim Druck.
  Dies hat keine Auswirkung auf das angezeigte Vorschaubild sondern entfernt die Ränder für den Druck.
- o Siehe Abschneiden von Kopien vermeiden
- Automatisch drehen und drucken

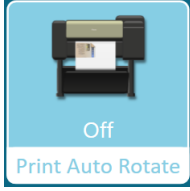

• Dreht das Bild, wenn es so auf das Papierformat im Drucker passt.

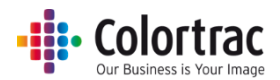

## Fehlersuche

## Bedienungsfehler

## "Scan-to-USB" funktioniert nicht.

• Stellen Sie sicher, dass der USB-Speicherstick formatiert ist und genug freien Speicherplatz für den Scan hat. Das Scannen in einem geringeren Qualitätsmodus benötigt weniger Speicherplatz.

## Keine Kopie wird ausgegeben.

• Der Drucker muss online und bereit zum Drucken sein.

### Dokument stoppt und startet beim Scannen.

 Der Scanner scannt für die Datenmenge und die erforderliche Verarbeitung zu schnell. Dies kann bei breiteren Dokumenten in höheren Qualitätsmodi auftreten, wenn die Datenverarbeitung, u. a. Schärfen, aktiviert ist. Dies ist nicht unbedingt ein Problem; Sie können jedoch das Scannen verlangsamen, um das Scannen gleichmäßiger zu machen. Siehe <u>Scannerinfo und -einstellungen</u>.

## "Auto-Größe" des Scanners gibt nicht den richtigen Wert

- Wenn ein Dokument eingelegt wird, misst der Scanner seine Breite, indem er einen schmalen Streifen am Anfang des Dokuments scannt und dabei nach dem linken und dem rechten Rand sucht.
- Die Auto-Größe ist vom Dokument abhängig. Der Scanner ist nicht immer in der Lage, den Rand des Dokuments einiger Medientypen zu ermitteln, und kann manchmal falsche Ränder erkennen, wenn das Dokument Inhalt hat, der bis zum vorderen Rand reicht.
- Ein falscher Rand kann auch erkannt werden, wenn das Vorlagenglas oder das Dokumentenhaltesystem schmutzig oder unkalibriert ist. Reinigen Sie den Scanner und kalibrieren Sie, wenn das Problem weiterhin besteht. Kalibrieren Sie niemals einen schmutzigen Scanner. Siehe <u>Scanneroptionen.</u>
- Wenn ein Dokument so eingelegt wird, dass einer oder beide seiner Ränder außerhalb der Bereiche der Scansensoren liegen, ist das System nicht in der Lage, den Rand des Dokuments zu erkennen. Verwenden Sie in solchen Fällen für die Papiergröße die Option "Ganze Breite". Hierdurch wird die ganze Breite des Scanners gescannt, und die Länge des Dokuments wird automatisch erkannt. Siehe Kopieren – Optionen.

SmartWorks MFP kann keine Verbindung zum Scanner herstellen.

• Stellen Sie sicher, dass die Software mit den Scanner-Dienstprogrammen nicht ausgeführt wird. Mit dem Scanner kann jeweils nur eine Software kommunizieren. Stoppen Sie das Programm mit den Scanner-Dienstprogrammen, bevor Sie SmartWorks starten, oder umgekehrt.

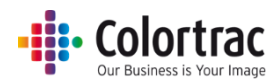

## Netzwerkfehler

### SmartWorks MFP kann nicht mit dem Drucker kommunizieren.

- In der Standardeinstellung kommuniziert die SmartWorks MFP-Software regelmäßig mit dem Drucker, um den Status abzurufen. Wenn das Netzwerk eine solche regelmäßige Aktivität verhindert, stellen Sie die Druckerüberwachung auf "Aus". Siehe <u>Programmeinstellungen</u>.
  - Druckerüberwachung = Aus: Die Software kommuniziert nur beim Programmstart, wenn die grüne Taste oder wenn die Taste "Aktualisieren" gedrückt wird, mit dem Drucker, um den Status abzurufen. Das bedeutet, dass der Druckerstatus auf dem vorderen Bildschirm nicht der Live-Status ist.

#### SmartWorks MFP scheint nicht zu reagieren.

- Die SmartWorks MFP-Software speichert Scandaten im definierten Scanordner. Wenn sich dieser Ordner auf einem anderen vernetzten PC befindet, hängt die zum Speichern der Scandaten benötigte Zeit von der Größe der Datei, der Geschwindigkeit und der verfügbaren Bandbreite des Netzwerks ab.
  - Stellen Sie den Netzwerkmodus auf "Gepuffert" ein. Hierdurch werden die Scan- und die Vorschaubearbeitungsvorgänge von der Datenübertragung über das Netzwerk getrennt. Siehe Programmeinstellungen.
- Das Speichern von Scandateien dauert lange. Kleinere Scandateien werden schneller gespeichert. Die Größe der Scandatei kann auf mehrere Weisen verkleinert werden (Dateigrößen sind ungefähr):
  - Verringerung des Qualitätsmodus (dpi).
    (Beispiel: TIFF-Datei, A1, Farbe = 800 MB bei 600 dpi, 400 MB bei 200 dpi oder 100 MB bei 200 dpi)
  - Wahl des JPG- oder PDF-Dateiformats anstelle von TIFF.
    (Beispiel: A0, Farbe = TIFF: 800 MB bei 600 dpi, oder JPG/PDF: 12 MB bei 600 dpi.
  - Erhöhung der Dateikomprimierung des JPG- oder PDF-Dateiformats.
    (Beispiel: JPG, AO, Farbe, 600 dpi = 12 MB bei 50 % Komprimierung oder 8 MB bei 20 % Komprimierung).

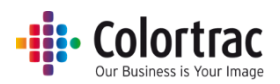

## Technische Daten

| Software                               | SmartWorks MFP V5                        |
|----------------------------------------|------------------------------------------|
| Betriebssystem für Software            | Win 8/10 (64 Bit)                        |
|                                        | 15,6" AIO-PC, Windows 10 Enterprise LTSB |
|                                        | CPU: Intel Celeron G3900TE 2,3 GHz       |
| AIO-PC als Minimum                     | RAM: 4 GB DDR4                           |
|                                        | Festplatte: SATA 500 GB                  |
| (Nicht in allen Regionen erhältlich)   | Display: Multi-Touch 15,6", 1366 x 768   |
|                                        | 3 x USB3 & 1 x USB2, 1 x GB Ethernet     |
|                                        | (hinten)                                 |
|                                        | Einschalttaste und 1 x USB3 (vorne)      |
| Touchmonitor (nicht in allen Regionen) | Auflösung: 1366 x 768                    |
|                                        | Kapazitiver Multi-Touch-Bildschirm       |
| Erfordert lokal bereitgestellten PC.   | VGA, HDMI                                |
| Maximale Scanlänge                     | 8 m (JPEG/PDF), 15,2 m (TIFF)            |

Die maximale Scanlänge hängt vom Dateityp und der Scanauflösung ab.

| Maximale Scan-Länge (Zoll) |     |     |     |     |     |     |       |       |
|----------------------------|-----|-----|-----|-----|-----|-----|-------|-------|
| DPI                        | 100 | 200 | 300 | 400 | 600 | 800 | 1000* | 1200* |
| JPEG                       | 315 | 315 | 200 | 162 | 96  | 60  | 36    | 24    |
| TIFF                       | 600 | 600 | 395 | 200 | 96  | 60  | 36    | 24    |

| Maximale Scan-Länge (Meter) |       |       |               |      |      |      |       |       |
|-----------------------------|-------|-------|---------------|------|------|------|-------|-------|
| DPI                         | 100   | 200   | 300           | 400  | 600  | 800  | 1000* | 1200* |
| JPEG                        | 8,00  | 8,00  | 5 <i>,</i> 08 | 4,11 | 2,44 | 1,52 | 914   | 0,61  |
| TIFF                        | 15,24 | 15,24 | 10,03         | 5,08 | 2,44 | 1,52 | 914   | 0,61  |

\* Wenn die feste Größe AO, ANSI E/E+ oder ARCH E/E1 und DPI > 800 dpi ist, wird DPI automatisch auf 800 dpi gesetzt.

Die maximale Kopierlänge hängt von der Scanauflösung ab und ist die gleiche wie ein TIFF-Dateityp.

Die maximale Länge für "Kopieren & archivieren" hängt von der Scanauflösung ab und ist die gleiche wie der verwendete TIFF-Dateityp.

Hinweis: Technische Daten sind zum Zeitpunkt der Drucklegung korrekt und können ohne Ankündigung geändert werden.

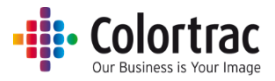

# Begriffsglossar

| AIO                  | All-In-One-PC Der PC befindet sich im Monitor.                                   |
|----------------------|----------------------------------------------------------------------------------|
| ΔΝΩ                  | America National Standards Institute. Definition von Standardformaten für        |
| ANJI                 | Papier.                                                                          |
| ARCH                 | Papierformate für architektonische Zeichnungen. Definition von                   |
|                      | Standardformaten für Papier.                                                     |
|                      | Passt die elektronische Ausrichtung jedes Segments des Scansensors sowohl für    |
| Auto-Stitch          | die Ausrichtung von vorne nach hinten als auch von links nach rechts an, um      |
|                      | "Stitch-Fehler" bei den Schnittpunkten zu vermeiden.                             |
|                      | · · · · · · · · · · · · · · · · · · ·                                            |
| Schwarzpunkt.        | Erhöhen, um Schattenbereiche im Bild zu verdunkeln. Macht Schwarz schwärzer.     |
| Kalibriarung         | Korrigiert die optische Empfindlichkeit jedes einzelnen Pixels im Sensor, damit  |
| Kalibrierung         | originalgetreue Schwarz- und Weißwerte wiedergegeben werden.                     |
| рнср                 | Das Dynamic Host Configuration Protocol weist einem Gerät im Netzwerk            |
| Difer                | automatisch eine IP-Adresse zu.                                                  |
| ופח                  | Dots per Inch (Punkte pro Zoll). Die Anzahl an Scan-/Druckpixeln pro linearem    |
|                      | Zoll.                                                                            |
| DWF                  | Design Web Format ist ein sicheres Dateiformat, das von Autodesk für die         |
|                      | Veröffentlichung und Freigabe von Designdaten entwickelt wurde.                  |
| IP-Adresse           | Internetprotokolladresse. Jedes Gerät in einem Netzwerk hat zu seiner            |
|                      | Identifizierung eine unterschiedliche numerische Kennzeichnung.                  |
| ISO                  | International Organization for Standardization (Internationale Organisation für  |
|                      | Normung). Definition von Standardformaten für Papier.                            |
|                      | Das Dateiformat "Joint Photographic Experts Group" ist ein verlustbehaftetes     |
| JPEG                 | Kompressionsverfahren (Daten werden gelöscht, um kleinere Dateigrößen zu         |
|                      | erreichen) für digitale Bilder.                                                  |
| I FD-Beleuchtung     | Light Emitting Diode (Leuchtdiode). Eine langlebige, effiziente und helle        |
|                      | Lichtquelle.                                                                     |
| LCD-Display          | Liquid Crystal Display (Flüssigkristallanzeige). Anzeige der Benutzeroberfläche. |
| MFP                  | Mehrfunktionsdrucker/-produkt/-peripheriegerät.                                  |
|                      | Mehrere gescannte Bilder werden auf getrennten Seiten in einer PDF-Datei         |
|                      | gespeichert.                                                                     |
|                      | Der Standard für das Portable Document Format wird von der ISO definiert und     |
| PDF                  | ist unabhängig von Hardware oder Software. Scanbilder sind normalerweise als     |
|                      | JPEG-Dateien eingebettet.                                                        |
| PDF/A                | PDF für das Archivieren. Ein ISO-Standard für die spezielle Verwendung in der    |
| -                    | Archivierung und langfristigen Konservierung von elektronischen Dokumenten.      |
| Renderpriorität      | Die Methode, die zum Zuweisen der Farbdaten von einem Farbraum (Scanner)         |
| •                    | zu einem anderen (Drucker) verwendet wird.                                       |
| Statische IP-Adresse | Eine feste Internetprotokolladresse, die einem Gerat zugewiesen ist und die von  |
|                      | DHCP nicht geandert werden kann.                                                 |
| Subnetzmaske         | Unterteilt die IP-Adresse in Netzwerkaaresse und Hostadresse. Onne die           |
|                      | Subhelzmaske ist die IP-Adresse Hulzios.                                         |
| TIFF                 | Tagged Image File Format. Das Scanbild wird als verlustifeles, unkomprimiertes   |
|                      | Datenormat gespeichert. Das Ergebnis sind großere Dateien, aber kein             |
|                      | Datenvertust.                                                                    |
| USB                  | Geräte eingestecht                                                               |
|                      | טכומוכ כוווצכזוכנגו.                                                             |
| UI                   | Benutzeroberfläche.                                                              |
|                      |                                                                                  |
| Weißpunkt            | Erhohen, um einen unsauberen Hintergrund zu säubern. Macht Weiß weißer.          |